# Harman Developer Documentation Release 1.0

Harman International

February 27, 2016

### Contents

| 1 | HDWireless iOS SDK Documentations |                                       |     |
|---|-----------------------------------|---------------------------------------|-----|
| 2 | HKW                               | /irelessHD Android SDK Documentations | 5   |
| 3 | Pulse                             | 2 SDK Documentation                   | 7   |
| 4 | Demo                              | os and 3rd Party Integrations         | 9   |
| 5 | Conte                             | ents                                  | 11  |
|   | 5.1                               | SDK Overview (iOS)                    | 11  |
|   | 5.2                               | Getting Started Guide (iOS)           | 30  |
|   | 5.3                               | Programming Guide (iOS)               | 42  |
|   | 5.4                               | Architecture Overview (iOS)           | 53  |
|   | 5.5                               | API Documentation (iOS)               | 57  |
|   | 5.6                               | HKWHub Specification (iOS)            | 71  |
|   | 5.7                               | Troubleshooting (iOS)                 | 117 |
|   | 5.8                               | Version History (iOS)                 | 119 |
|   | 5.9                               | SDK Overview (Android)                | 120 |
|   | 5.10                              | Getting Started Guide (Android)       | 123 |
|   | 5.11                              | Programming Guide (Android)           | 130 |
|   | 5.12                              | API Documentation (Android)           | 141 |
|   | 5.13                              | Version History (Android)             | 154 |
|   | 5.14                              | Pulse2 SDK Documentation              | 154 |
|   | 5.15                              | Demos and 3rd party integrations      | 162 |
| 6 | Searc                             | ch l                                  | 163 |

**Note:** This documentation is about Harman Kardon WirelessHD SDK. You can download the SDK at Harman Developer web site.

This documentation is a work in progress.

Welcome to the Harman developer documentation. Here you will find information about creating your app using HKWirelessHD SDK.

# **HDWireless iOS SDK Documentations**

This documentation is organized into a few different chapters:

SDK Overview (iOS) This chapter is the overview of HKWirelessHD SDK and the SDK apps.

**Getting Started (iOS)** This chatper describes how you can quickly get started with the HKWirelessHD SDK. Just follow the instruction to setup your Xcode project, and learn how to create a HKWirelessHD App.

Programming Guide (iOS) This chapter explains about the APIs of HKWirelessHD SDK.

Architecture Overview (iOS) This chapter explains about the overall architecture of HKWirelessHD SDK.

API Documentation (iOS) This chapter describes the API Specification of HKWirelessHD SDK.

HKWHub Specification (iOS) This chapter explains about the HKWHub App and its REST API Specification.

**Troubleshooting (iOS)** This chatper describes several common problems that developers can face at the beginning of using HKWirelessHD SDK, and provides solutions for them.

Version History (iOS) Version History

# **HKWirelessHD Android SDK Documentations**

- **SDK Overview** (Android) This chatper is the overview of HKWirelessHD SDK and the SDK apps based on the SDK.
- **Getting Started (Android)** This chatper describes how you can quickly get started with the HKWirelessHD SDK. Just follow the instruction to setup your Xcode project files, and learn how to create a HKWirelessHD App.

Programming Guide (Android) This chatper explains the APIs of HKWirelessHD SDK.

API Documentation (Android) This chapter explains the APIs of HKWirelessHD SDK.

Version History (Android) Version History

# **Pulse2 SDK Documentation**

Pulse2 API This chatper describes the Pulse2 SDK/API.

# **Demos and 3rd Party Integrations**

Integration Demos and 3rd party IoT platform and device integrations.

### Contents

# 5.1 SDK Overview (iOS)

### 5.1.1 Overview of HKWirelessHD SDK (iOS)

The Harman Kardon WirelessHD (HKWirelessHD) SDK is provided for iOS 3rd party developers to communicate with Harman/Kardon Omni Series audio/video devices. The intent of this SDK is to provide the tools and libraries necessary to build, test and deploy the latest audio applications on the iOS platform.

### What's Included

### • HKWirelessHD library and header files

- We provide two versions of SDK a normal version and a lightweight version. See below for the information.
- The reason we support the SDK as two separate version is that we know that many developers want a feature of web streaming. To support this feature, we need to include a version of FFMPEG library inside of the SDK library. But, some developers may want to use their own version of MMPEG to handle audio stream for some particular reasons. We describe more about these two versions in the Getting Started (iOS).
- License Agreement.
- Sample Application source code Located within the Sample Apps page:
  - Page app
  - Wake app
  - Timer app
  - HKWPlayer app with Apple Watch app support
  - HKWHub app
  - HKWSimple app

### Requirements

The HKWirelessHD SDK requires iOS 8.3 or later (8.4 as of writing this) for iPhone or iPad devices. Xcode 6.3 (supporting iOS8.3) or later is required for building HKWirelessHD enabled iOS apps with Apple Watch app support.

Note: If you have updated iOS to version 8.4, you need to install Xcode6.4.

### **Demo Applications**

### **HK Page app**

The Page app records user's voice and broadcasts it to a set of selected speakers in the network. User can select speakers individually or select rooms. The Page app also contain House Alert feature that broadcast an alarm sound like siren to all of the speakers in the network.

The application also has a feature for changing the speaker information, like speaker name, group name, taking a note, and so on.

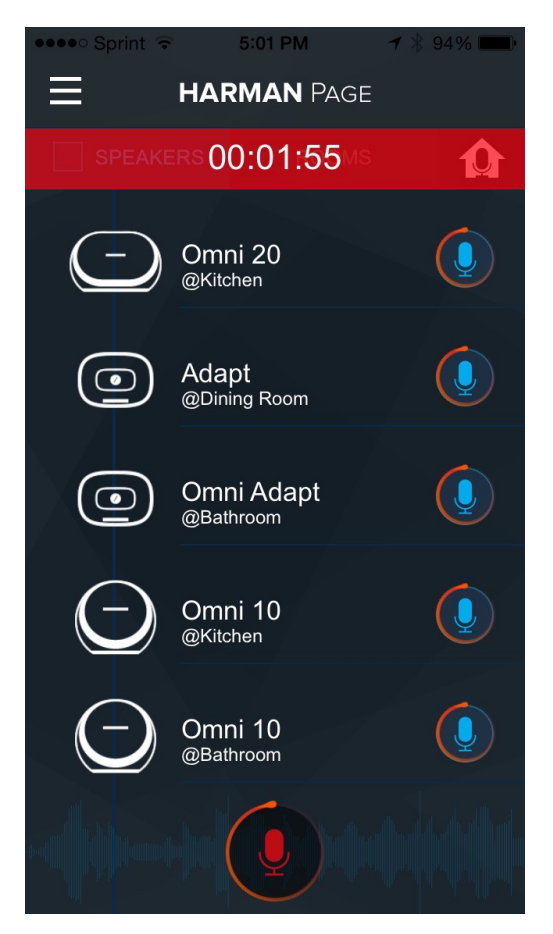

### HK Wake app

Wake app is a kind of Alarm clock. Instead of playing an alarm sound on your phone, the app play a song over the Omni speakers in the network. User can select a set of individual speakers or room to play the alarm sound with.

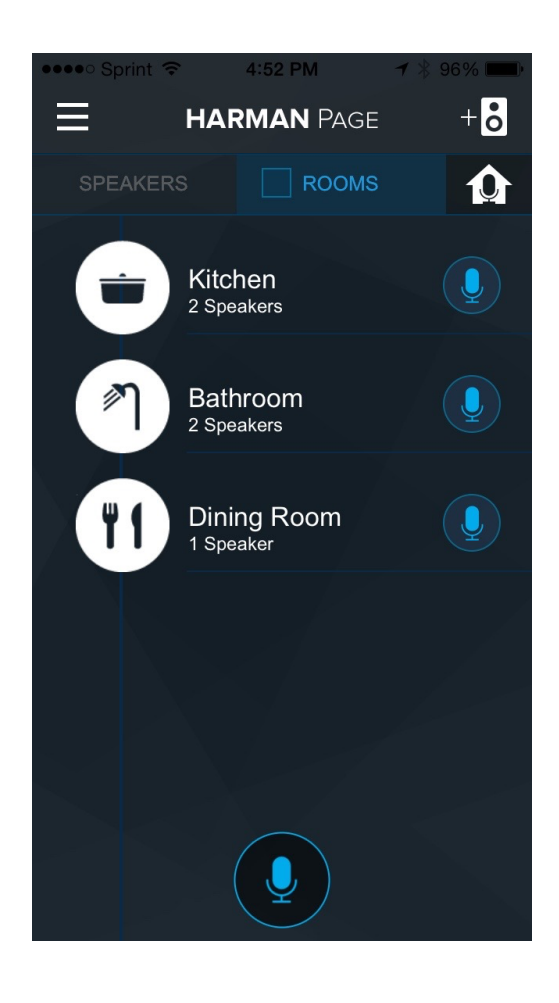

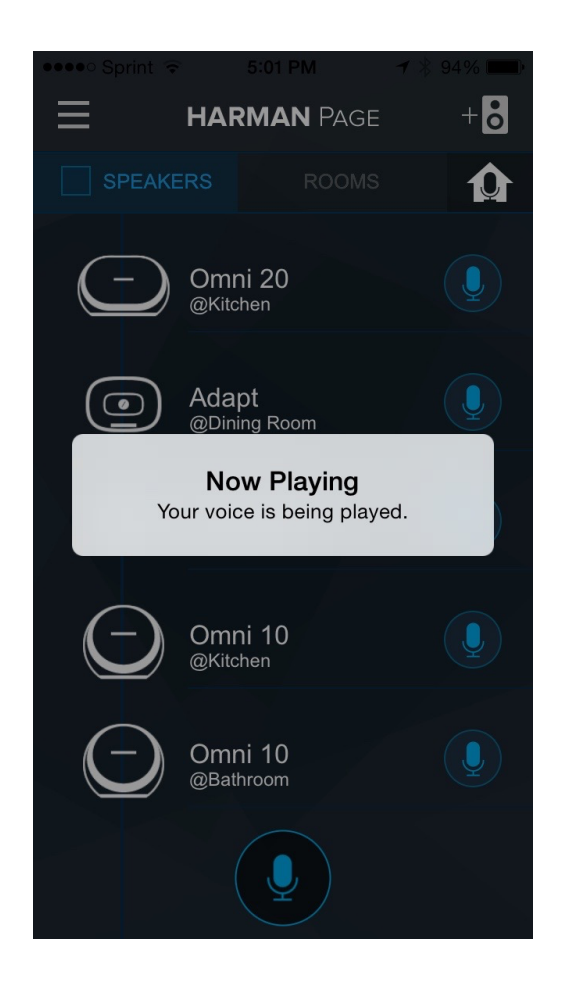

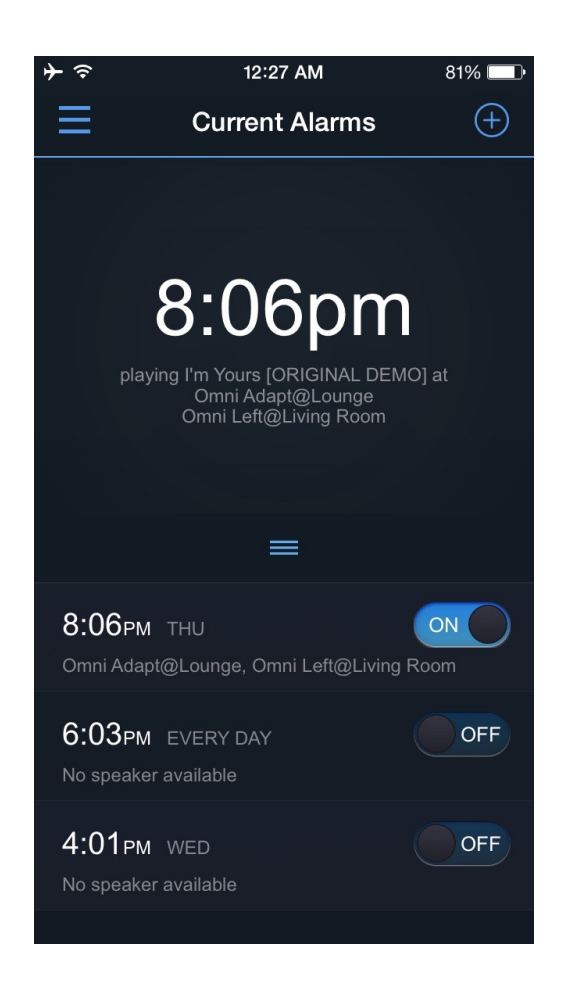

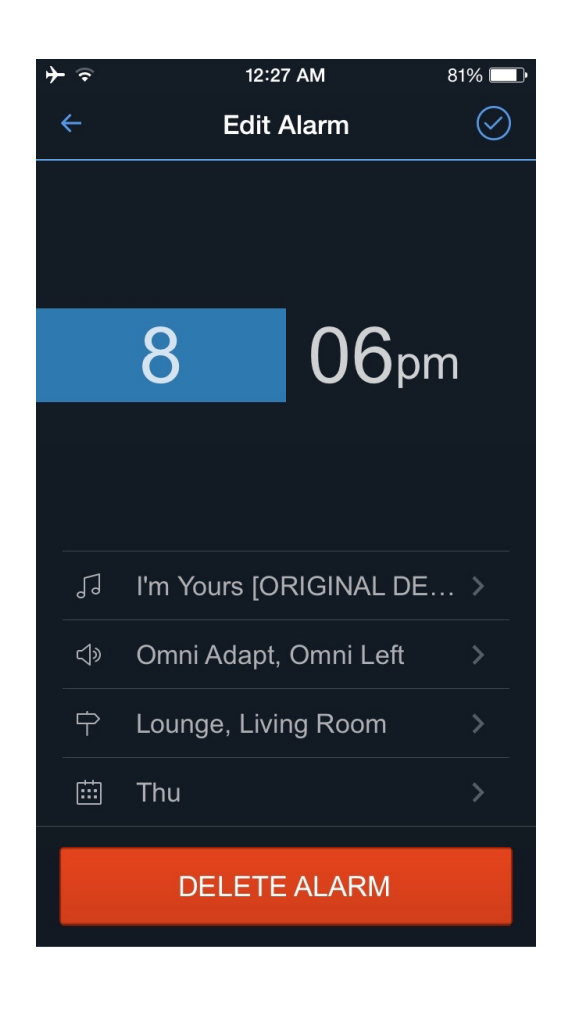

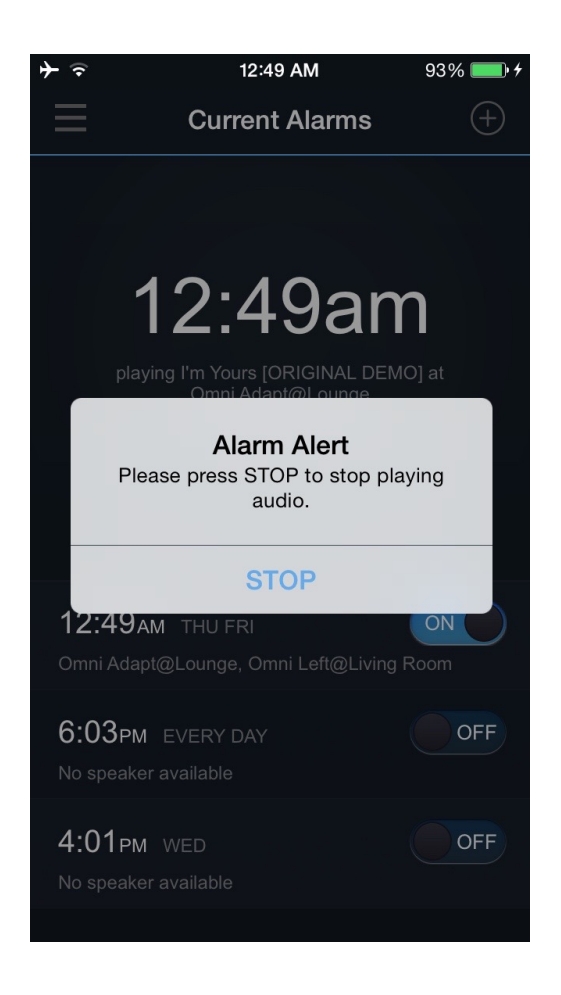

### **HK Time app**

Time (Timer) app is a kind of timer app. Instead of playing a beep sound on your phone, the app plays a predefined song over the Omni speakers in the network. User can select a set of individual speakers or room to play the alarm sound with.

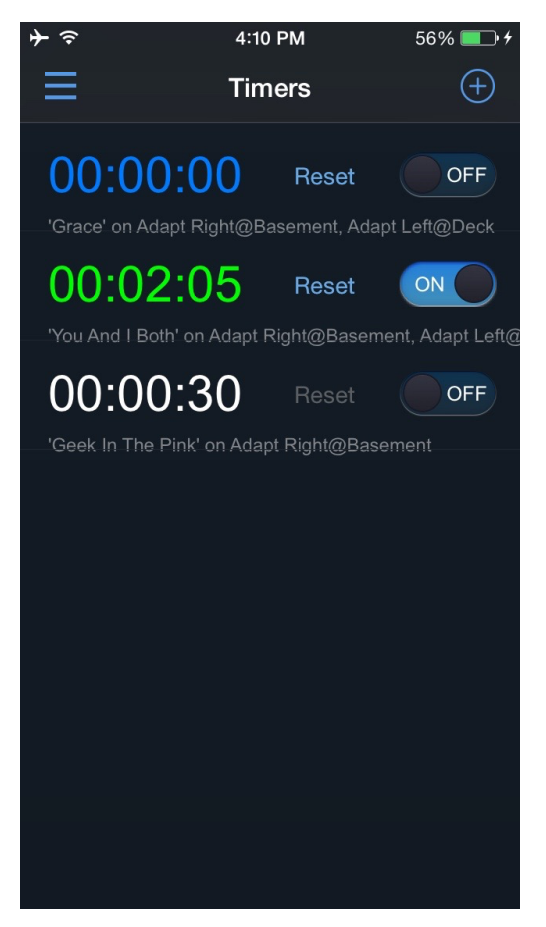

#### **HKWPlayer app**

HKWPlayer is a sample music player app that plays MP3 audio files with Omni speakers wirelessly. You can create and manage a playlist of MP3 titles from iOS Music app library, and play songs over the Omni speakers in the network. The purpose of the app is to demonstrate the key features of the HKWirelessHD SDK.

### HKWHub App (Hub for IoT Integration)

HKWHub app is an iOS app that uses HKWirelessHD SDK and acts as a Web Hub that handles HTTP requests to control speakers and stream music. It enables any types of connected devices (e.g. sensors or smart devices like tablet, smart TV, etc.) and cloud-based services (e.g. SmartThings) to connect HK Omni speakers and stream music. HKWHub runs a web server inside that handles HTTP requests of REST API.

**Note:** Please refer to HKWHub App section of the documentation page for the REST API specification and other information.

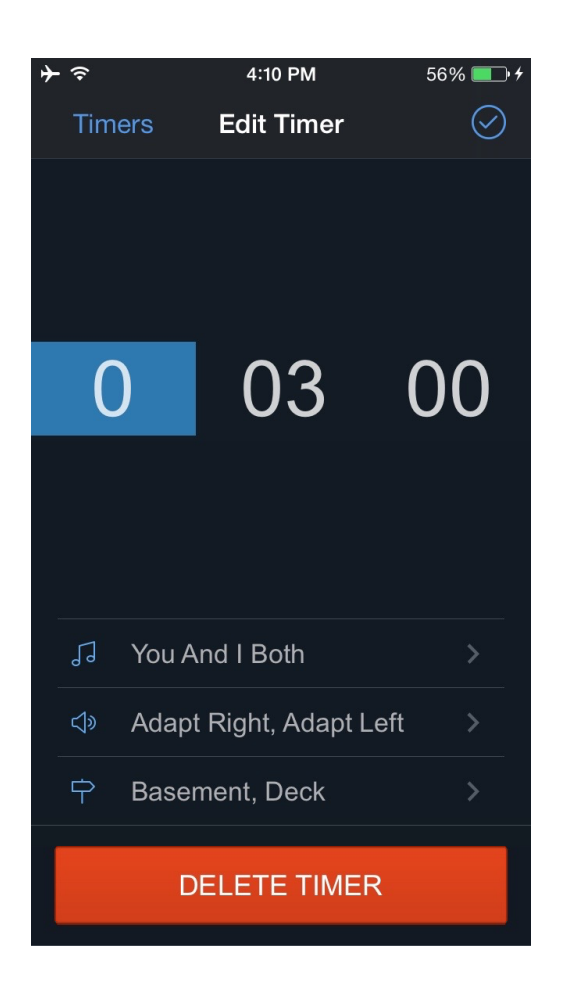

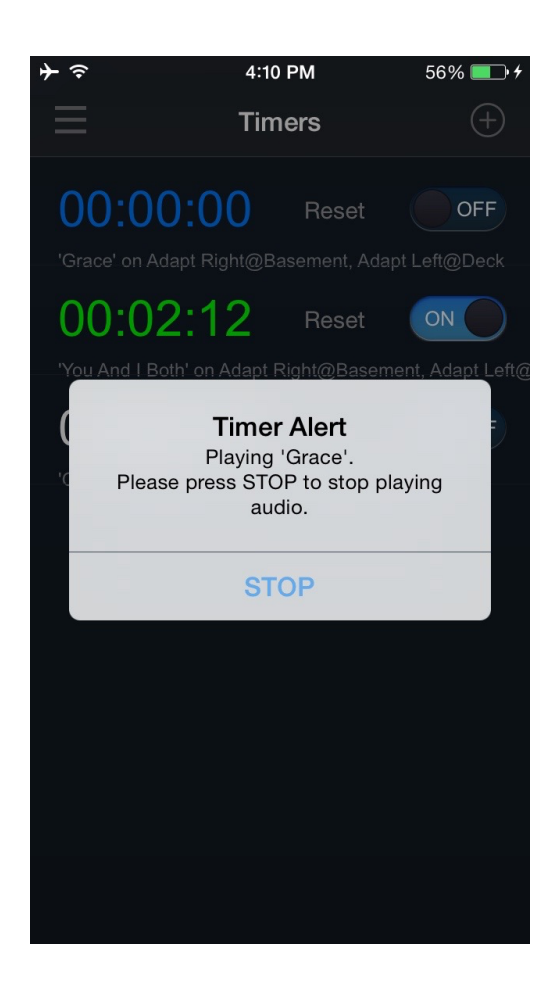

| ●●○○○ Sprint           | Ŷ                                       | 10:13 PM                                  | <b>1</b> ∦ 9 | 6% 💼 <del>/</del>  |
|------------------------|-----------------------------------------|-------------------------------------------|--------------|--------------------|
| ≡                      |                                         | Playlist                                  | Sp           | eakers             |
|                        | Our Fath<br>Hillsong Wor<br>No Other Na | <b>er</b><br>rship<br>ıme [Deluxe Edition | ]            | 4:43               |
|                        | Hosanna<br>Hillsong Uni<br>Live In Miam | e Afte                                    | 6:20         |                    |
| ſ                      | I Will Rur<br>Hillsong<br>Simply Wors   | <b>To You</b>                             |              | 7:16               |
| JABON<br>MRAZ          | You & I B<br>Jason Mraz<br>Live At Lava | Joe's                                     |              | <b>3:33</b>        |
|                        | Hotel Ca<br>Eagles<br>The Very Be       | <b>lifornia</b><br>st of The Eagles (Cl   | D1)          | 6:30               |
| GREEN<br>DAY<br>Morean | Wake Me<br>Green Day<br>American Id     | <b>Up When Se</b>                         | ptemb        | <b>5er</b><br>4:45 |
|                        | Holiday<br>Scorpions<br>Lovedrive       |                                           |              | 6:31               |
|                        | Shape O<br>Sting                        | f My Heart                                |              |                    |

| ●●○○○ Sprint 🗢 | 10:13 PM    | <b>1</b> ∦ 96% <b>■</b> + |
|----------------|-------------|---------------------------|
| Playlist       | Now Playing | Speakers                  |

You & I Both Jason Mraz - Live At Lava Joe's

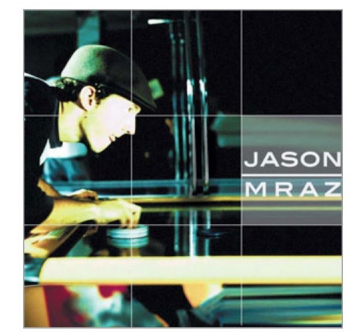

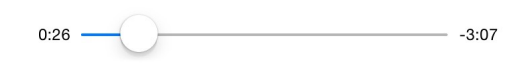

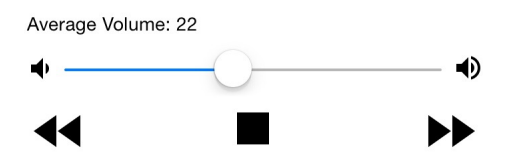

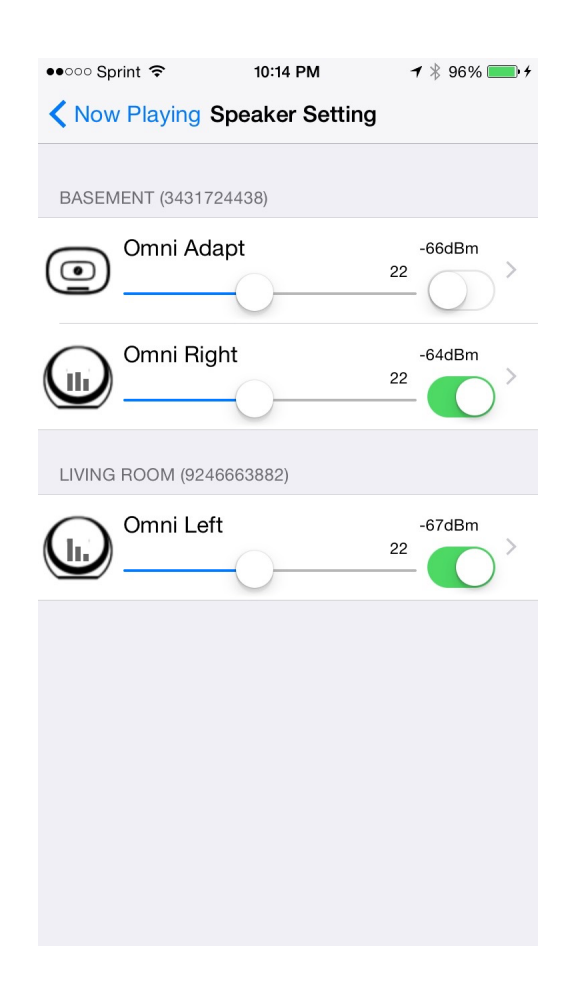

User can add songs or sound file from iOS Music app to the media list, so that client devices can access the list and play media in the list remotely by sending REST API request to the Hub app. For example, a door open/close sensor can send REST API request to play 'dog-barking' sound in the media list of the HKWHub app.

The following images are the screen captures of HKWHub app.

| •୦୦୦୦ Sprin                                              | nt ᅙ                                             | 8:26 PM                                                                     | <b>≁ ∦</b> 85% <b>■</b> |  |  |  |  |  |
|----------------------------------------------------------|--------------------------------------------------|-----------------------------------------------------------------------------|-------------------------|--|--|--|--|--|
|                                                          | Select Hub Device Mode                           |                                                                             |                         |  |  |  |  |  |
| Select                                                   | REST AF                                          | PI Server                                                                   |                         |  |  |  |  |  |
| HARMAN                                                   | Conne<br>Need Sign                               | Connect to HK IoT Cloud                                                     |                         |  |  |  |  |  |
| API                                                      |                                                  | Run Local Web Server<br>Support devices in the local network. No need for S |                         |  |  |  |  |  |
| Conne                                                    | ct to 3rd                                        | l Party Service                                                             |                         |  |  |  |  |  |
| PubNub                                                   |                                                  | ect to PubNub                                                               | ) Cloud                 |  |  |  |  |  |
|                                                          |                                                  |                                                                             |                         |  |  |  |  |  |
| Setting                                                  | js                                               |                                                                             |                         |  |  |  |  |  |
| ■ M                                                      | Media List<br>Add Audio files from Music Library |                                                                             |                         |  |  |  |  |  |
| Set API Keys<br>Set APIs keys for PubNub, VoiceRSS, etc. |                                                  |                                                                             |                         |  |  |  |  |  |
| S S                                                      | peaker<br>ow detailed i                          | List<br>information of speakers                                             | 3                       |  |  |  |  |  |
| Ał                                                       | oout                                             |                                                                             |                         |  |  |  |  |  |

We also created a sample HTML5 app working as a client of the HKWHub app. The HTML5 app uses AJAX to send REST API requests to the HKWHub app to control speakers and stream music. The UI of the HTML5 app is based on Google's Polymer v0.5 (https://www.polymer-project.org/0.5/).

The following images are the screen captures of the HTML5 app.

### HKWSimple (a very simple music player for getting started with HKWirelessHDSDK)

HKWSimple app is a simple music player that was created to explain how to create an app with HKWirelessHD SDK. This app is very simple, but contains key features of HKWirelessHDSDK, such as, manage speakers, control audio playback and volume, play local media files and also web streaming audio, and so on.

Just get started with the HKWSimple app to quickly build your own HKWirelessHD app!

| ●●○○○ Sprint 🧟                                                                                                    | 2:2                                                | 5 PM                           | <b>1</b> 🖇 98% 📖 + |  |  |  |  |
|----------------------------------------------------------------------------------------------------|----------------------------------------------------|--------------------------------|--------------------|--|--|--|--|
|                                                                                                    | HK Cloud                                           | Connection                     | Disconnect         |  |  |  |  |
| Cloud: https://hkiotcloud.herokuapp.com                                                                                                    |                                                    |                                |                    |  |  |  |  |
| Status: Co                                                                                                    | onnected                                           |                                |                    |  |  |  |  |
| Speakers:                                                                                                    | HK Omni (3                                         | ), JBL Pulse                   | 2 (0)              |  |  |  |  |
| <pre>/ [2:25:19] &lt; playback_status: [2:25:19] &gt; playback_status: {     PlaybackState = PlayerStatePlaying;     ResponseOf = "playback_status";     TimeElapsed = 55;</pre>                                                                                                    |                                                    |                                |                    |  |  |  |  |
| [2:25:19] ><br>Response<br>Result =                                                                                                    | pause_play: {<br>Of = "pause_p<br>true;            | lay";                          |                    |  |  |  |  |
| <pre>} [2:25:33] &lt; device_list: [2:25:33] &gt; device_list: {     DeviceList = (</pre>                                                                                                    |                                                    |                                |                    |  |  |  |  |
| <pre>{     Active = 1;     DeviceID = 4625984469168;     DeviceName = Adapt;     GroupID = 4625984469;     GroupName = Garage;     IPAddress = "10.0.1.6";     IsPlaying = 0;     MacAddress = "b0:38:29:12:35:04";     ModelName = "Omi Adapt";     Port = 44055;     Role = 21;     Version = "0.1.6.2";     Volume = 17;     Volume = 17;     Volume =</pre> |                                                    |                                |                    |  |  |  |  |
| },                                                                                                    | WifiSignalStr<br>{<br>Active = 1;<br>DeviceID = 78 | rength = "-61<br>3160102766768 | ;                  |  |  |  |  |
| <b>A</b>                                                                                                    | :=                                                 | ò                              | \$                 |  |  |  |  |
| Home                                                                                                    | Media List                                         | Speakers                       | Profile            |  |  |  |  |

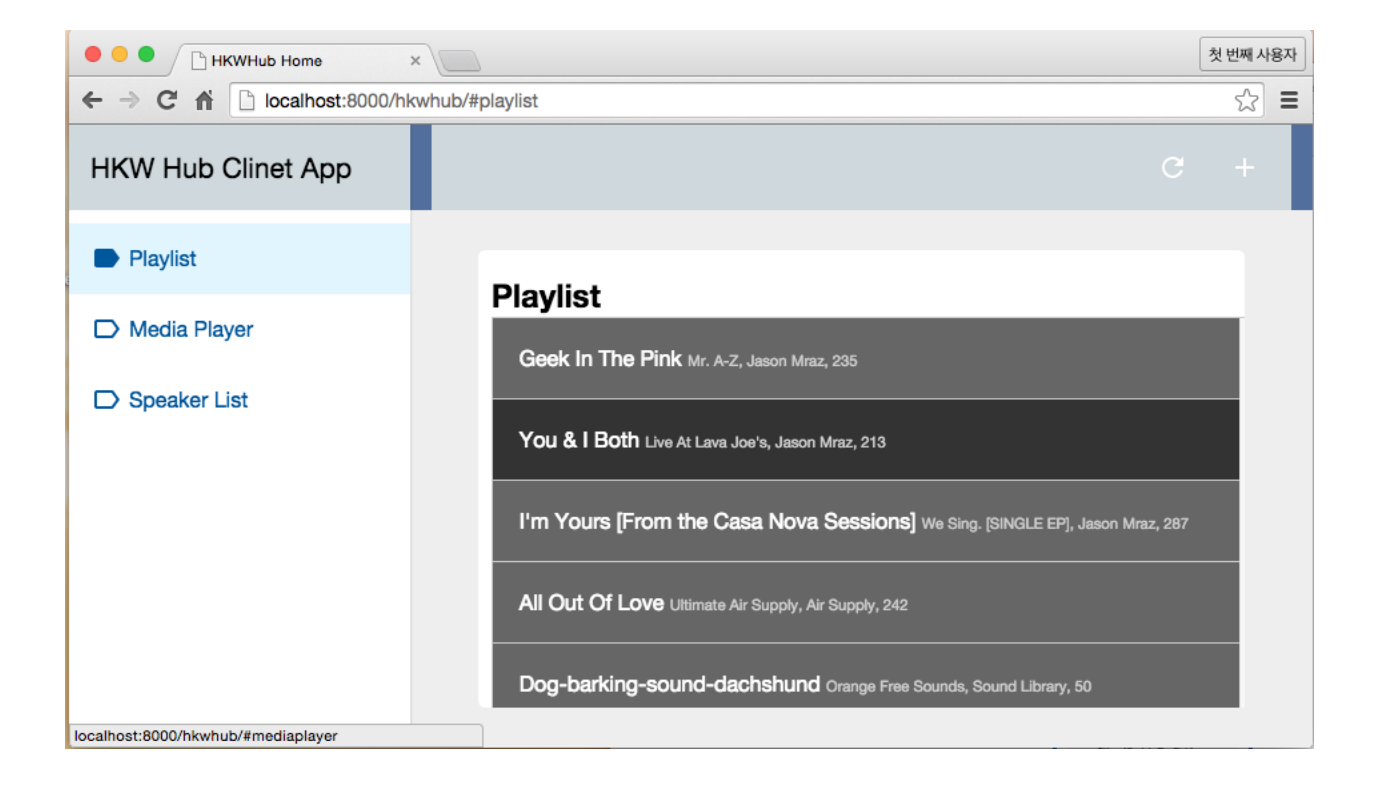

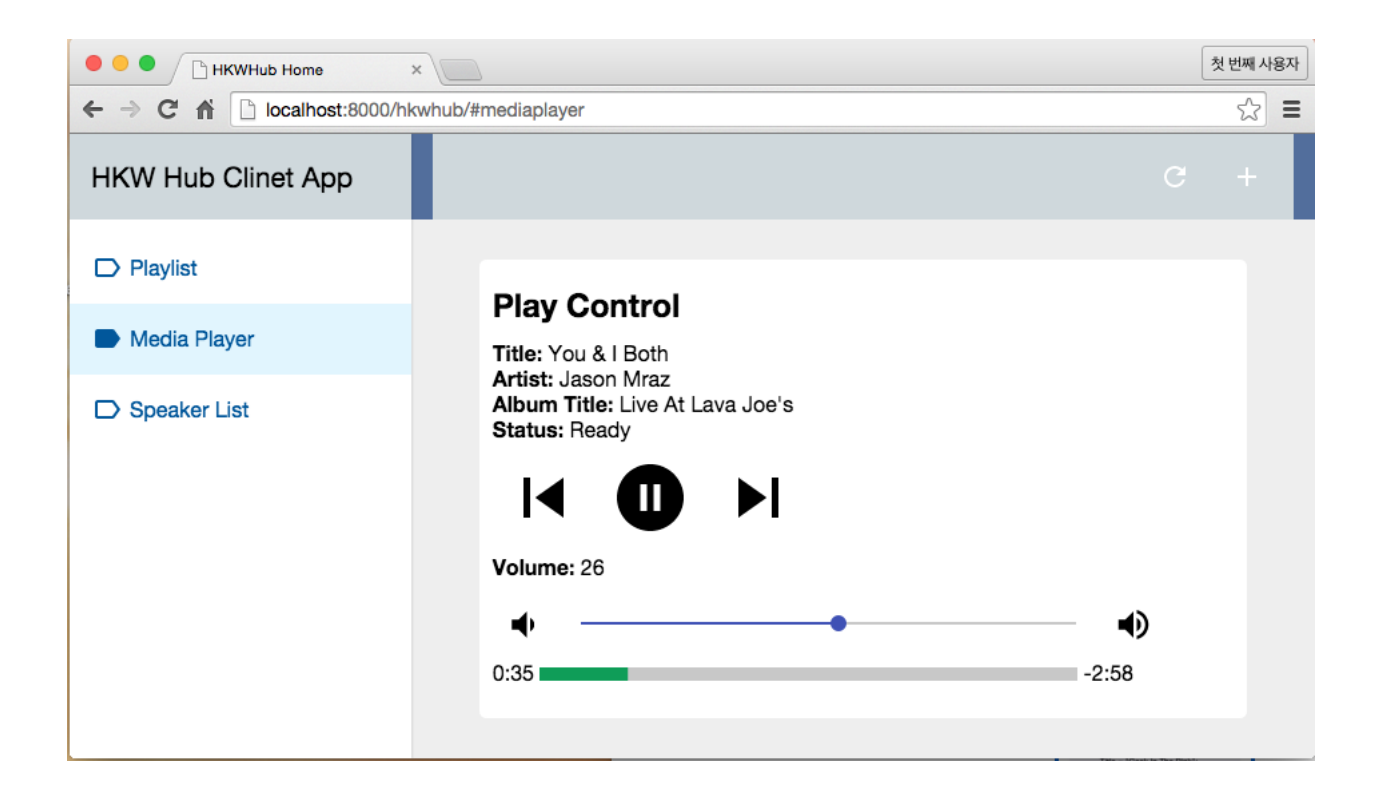

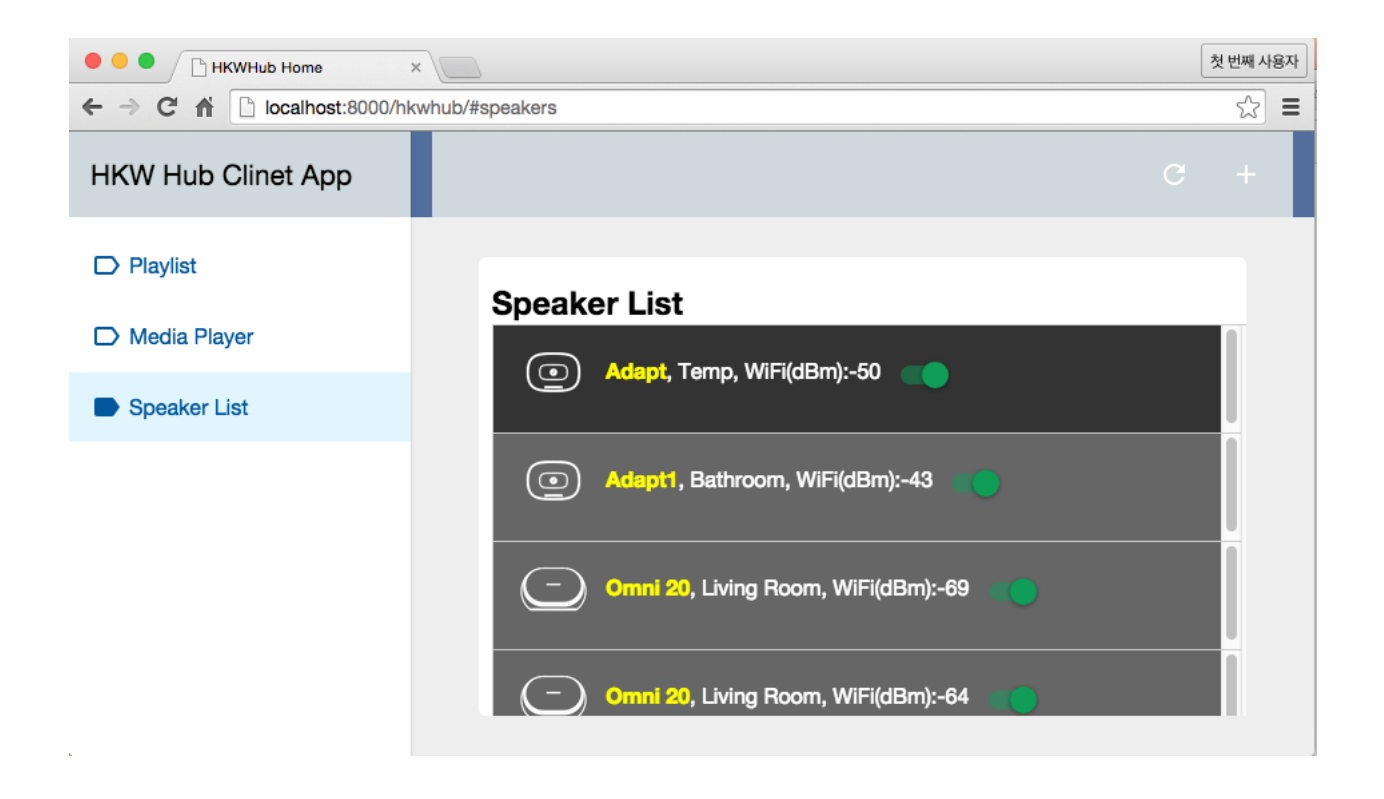

| ••••• ?                    | 11:36 AM      | ∦ 21   | % 🛄 4 |
|----------------------------|---------------|--------|-------|
| < Step1                    | : Speaker Sel | ection | Next  |
|                            |               |        |       |
| BATHROOM                   |               |        |       |
| Adapt1<br>ID:343172443813  | 60, Vol:47    |        | ~     |
|                            |               |        |       |
| TEMP                       |               |        |       |
| Adapt<br>ID:129321920968   | 880, Vol:47   |        | ~     |
|                            |               |        |       |
| LIVING ROOM                |               |        |       |
| Omni 20<br>ID:200837227624 | 16, Vol:13    |        |       |
|                            |               |        |       |
|                            |               |        |       |
|                            |               |        |       |
|                            |               |        |       |
|                            |               |        |       |
|                            |               |        |       |
|                            |               |        |       |
|                            |               |        |       |

| ••••         | 11:36 AM      | * 21% 🌅 | + |
|--------------|---------------|---------|---|
| K Back Step  | 2: Song Selec | tion    |   |
| WAV file     |               |         |   |
| ec-faith.wav |               | >       |   |
| MP3 file     |               |         |   |
| Grace (MR).  | mp3           | >       |   |
| Web Stream   | iing          |         |   |
| ec-faith.wav |               | >       |   |
| hyolyn.mp3   |               | >       |   |
|              |               |         |   |

| •••• 🗢 | 11:36 AM           | ∦ 21% 💽 ≁ |
|--------|--------------------|-----------|
| K Back | Step3. Now Playing | I         |

| hvo | lvn  | m | 2  |
|-----|------|---|----|
| пуо | iyn. | ш | 00 |

Now Playing

Volume: 35

Up

Play

Down

# 5.2 Getting Started Guide (iOS)

### 5.2.1 Getting Started Guide (iOS)

HKWirelessHD SDK supports both Objective-C and Swift. This document assumes that developer creates his/her app using the Swift language.

There are two versions of SDK - a normal version: HKWirelessHDSDK - a lightweight version: HKWirelessHDSD-Klw

Most of the features are common in the two version. The only difference is that the normal version includes an API for playing web streaming audio, while the lightweight version does not.

The reason we support the SDK as two separate versions is that we know that many developers want APIs for web streaming. To support this feature, we had to link a version of FFMPEG library with the SDK library. But, some developers may not want to link ffmpeg.

Please see the descriptions of each version below and make a proper choice for your app.

### • HKWirelessHD (normal version)

- Support web streaming music playback (streaming music from HTTP server, etc.)
- need ffmpeg library (SDK contains a prebuilt ffmpeg library)
- libz.dylib and libbz2.dylib are required when linking.
- HKWirelessHDlw (lightweight version)
  - Do not support web streaming music playback
  - No other library required

So, if you do not need web streaming music playback for your app, you may use HKWirelessHDlw (lightweight) version. Otherwise, you should use HHWirelessHD version.

In the section, we will use HKWSimple app as an example of using the normal version and HKPage app as an example of using the lightweight version.

### Project Setup with HKWirelessHDSDKIw (lightweight version)

### Include HKWirelessHDSDKIw into your project

- Add *HKWirelessHDSDKlw* to your project by dragging and dropping the HKWirelessHDSDKlw folder into the project navigator.
- When you get a dialog saying Choose options for adding these files :,
  - Check the checkmark of Copy items if needed
  - Select *Create groups*, and click finish.
- By doing this, the include headers and libraries for HKWirelessHDSDKlw are added to your project.

### Make sure if libHKWirelessHDIw.a was added to your Link Binary With Libraries

- Project Setting > Your Targets > Build Phases > Link Binary With Libraries
  - Check if *libHKWirelessHDlw.a* was added to the list.
  - If it was not added, add it by clicking + and Add Other....

After adding the HKWirelessHDSDKlw folder into your project and adding libHKWirelessHD.a, the project navigator will look like as below:

| V A targets, iOS SDK 8.4   |            | General | Capabilities                        | Info    | Build Settings     | Build Phases      | Build Rules |  |
|----------------------------|------------|---------|-------------------------------------|---------|--------------------|-------------------|-------------|--|
| ▼ HKPage                   | PROJECT    |         | +                                   |         |                    |                   | Q Search    |  |
| HKWirelessHDSDKlw          | HKPage     |         |                                     |         |                    |                   |             |  |
| include                    | TADOETO    |         | Link Binary With Libraries (1 item) |         |                    |                   | ×           |  |
| h DeviceGroup.h            |            |         |                                     | Nam     | е                  |                   | Status      |  |
| h DeviceInfo.h             |            |         |                                     | <b></b> | ibHKWirelessHDlw.a |                   | Required 🔿  |  |
| h HKWControlHandler.h      | HKPagelles | ts      |                                     |         |                    |                   |             |  |
| h HKWDeviceElerSingleton.h |            |         |                                     |         |                    |                   |             |  |
| h HKWPlayerElerSingleton.h |            |         |                                     |         |                    |                   |             |  |
| ▼ <mark>  </mark> lib      |            |         |                                     | +       | - Drag             | to reorder framew | orks        |  |
| libHKWirelessHDlw.a        |            |         |                                     |         |                    |                   |             |  |

### Add Swift Bridging Header

HKWirelessHD SDK has been written in C++ and Objective-C. Therefore, when you use the SDK in Swift, you should include Swift Bridging Header in your project. To do this:

1. Go to Project Setting > Build Setting > Swift Compiler - Code Generation > Objective-C Bridging Header

| Swift Compiler - Code Generation |                                          |                                 |  |  |  |
|----------------------------------|------------------------------------------|---------------------------------|--|--|--|
| Setting                          |                                          | HKPage                          |  |  |  |
|                                  | Install Objective-C Compatibility Header | Yes ≎                           |  |  |  |
|                                  | Objective-C Bridging Header              | HKPage/HKPage-Bridging-Header.h |  |  |  |

- 2. Add [My-Project-Name]/[My-Project-Name]-Bridging-Header.h
  - In our example, it looks like : HKPage/HKPage-Bridging-Header.h
- 3. Add the following lines in the header file.

```
#import "HKWControlHandler.h"
#import "HKWPlayerEventHandlerSingleton.h"
#import "HKWDeviceEventHandlerSingleton.h"
```

#### Add -Istdc++ as linker flag

- Project Setting > Your Targets > Build Settings > Linking > Other Linker Flags
  - Add "-lstdc++" in the text field

### Project Setup with HKWirelessHDSDK (normal version)

### Include HKWirelessHDSDK into your project

- Add *HKWirelessHDSDK* to your project by dragging and dropping the HKWirelessHDSDK folder into the project navigator.
- When you get a dialog saying Choose options for adding these files :,
  - Check the checkmark of Copy items if needed
  - Select Create groups, and click finish.

### Linking

| Setting                                       | HKWake       |
|-----------------------------------------------|--------------|
| Bundle Loader                                 |              |
| Compatibility Version                         |              |
| Current Library Version                       |              |
| Dead Code Stripping                           | Yes 🗘        |
| Display Mangled Names                         | No 🗘         |
| Don't Create Position Independent Executables | No 🗘         |
| Don't Dead-Strip Inits and Terms              | No 🗘         |
| Dynamic Library Install Name                  |              |
| Dynamic Library Install Name Base             |              |
| Exported Symbols File                         |              |
| Initialization Routine                        |              |
| Link With Standard Libraries                  | Yes 🗘        |
| Mach-O Type                                   | Executable 🗘 |
| Order File                                    |              |
| Other Librarian Flags                         |              |
| ▼ Other Linker Flags                          | -lstdc++     |
| Debug                                         | -lstdc++     |
| Release                                       | -lstdc++     |

• By doing this, the include headers and libraries for HKWirelessHDSDK are added to your project.

### Make sure if libHKWirelessHD.a was added to your Link Binary With Libraries

### • Project Setting > Your Targets > Build Phases > Link Binary With Libraries

- Check if *libHKWirelessHDlw.a* was added to the list.
- If it was not added, add it by clicking '+' and Add Other....

### Add libz.dylib and libbz.dylib to your Link Binary With Libraries

### • Project Setting > Your Targets > Build Phases > Link Binary With Libraries

- Click '+' and find and add *libz.dylib* and *libbz2.dylib* to the list

After adding the HKWirelessHDSDKw folder into your project and adding libHKWirelessHD.a, libz.dylib and libbz2.dylib, the project navigator will look like as below:

### Add Swift Bridging Header and -Istdc++ as linker flag

Follow the instruction for adding Swift bridging header and -lstdc++ linker flag as described in the previous section.

### Creating a Sample Application (HKWSimple)

In this section, we explain how to create a HKWirelessHD iOS App. We will create a simple iOS app called **HK-WSimple** that can play WAV or MP3 file, and also play Web-based streaming music with HTTP protocol.
| HKWSimple     2 targets, iOS SDK 8.4                                                                                                    |           | General | Capabilities                         | Info                      | Build Settings    | Build Phases        | Build Rules        |   |
|----------------------------------------------------------------------------------------------------|-----------|---------|--------------------------------------|---------------------------|-------------------|---------------------|--------------------|---|
| 🗇 libbz2.dylib                                                                                                    | PROJECT   |         | +                                    |                           |                   |                     | Q Search           |   |
| 🗇 libz.dylib                                                                                                    | HKWSimple |         | Target Dependencies (0 items)        |                           |                   |                     |                    |   |
| HKWSimple                                                                                                    |           |         |                                      |                           |                   |                     |                    |   |
| HKWirelessHDSDK                                                                                                    |           |         |                                      | Compile Sources (6 items) |                   |                     |                    |   |
| The second second secon |           |         | Compile                              |                           |                   |                     |                    |   |
| h DeviceGroup.h                                                                                                    | HKWSimp   | leTests |                                      |                           |                   |                     |                    |   |
| h DeviceInfo.h                                                                                                    |           |         | Link Binary With Libraries (3 items) |                           |                   |                     |                    | × |
| h HKWControlHandler.h                                                                                                    |           |         |                                      | Na                        | me                |                     | Status             |   |
| h HKWDeviceE…lerSingleton.h                                                                                                    |           |         |                                      |                           |                   |                     | Deguined A         |   |
| h HKWPlayerE…lerSingleton.h                                                                                                    |           |         |                                      |                           | libbzz.dylib      |                     | Required 🖓         |   |
| V 📄 lib                                                                                                    |           |         |                                      | C                         | libz.dylib        |                     | Required 🗘         |   |
| libHKWirelessHD.a                                                                                                    |           |         |                                      | ARCH                      | libHKWirelessHD.a |                     | Required 🗘         |   |
| h HKWSimple-Bridging-Header.h                                                                                                    |           |         |                                      | +                         | — Drag            | to reorder framew   | reorder frameworks |   |
| GlobalConstants.swift                                                                                                    |           |         |                                      | 1                         | Didg              | to recruit indirion |                    |   |

This app is so simple, so we hightly recommend you to start with this app to understand how HKWirelessHD is working.

As shown in the figure, the app is composed of a sequence of UIViewController starting from a TableViewController showing a list of available speakers, and then a TableViewController showing a list of songs to play, and then finally a ViewController that shows a playback control panel with Play/Stop buttons and Volume control buttons.

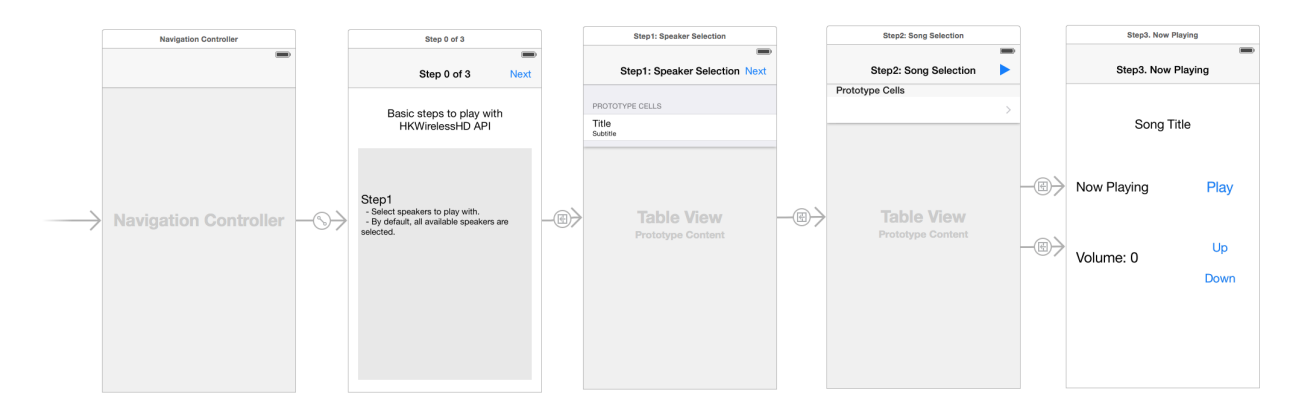

# 1. Project Setup

For the project setup, please refer to the previous session of **Project Setup with HKWirelessHDSDK** (normal version).

# 2. Initialize HKWirelessHD Controller

In HKWSimple app, the initialization of HKWirelessHD Controller is done in the first ViewController called MainVC. When the app is launched, if HKWControlHandler is not initialized, then the app shows a dialog saying it is about to initialize the HKWControlHandler. This is done in viewDidLoad(). After that, in viewDidAppear(), the app actually tries to initialize HKWControlHandler. And it is successful, it dismisses the dialog. If not, it keeps showing the dialog so that the user can take an action.

As shown in the dialog message, if the app cannot initialize HKWControlHandler, then the reason would be one of the followings:

- The phone is not in Wi-Fi network.
- An app using HKWControlHandler is running on the same phone.

```
class MainVC: UIViewController {
   var g_alert: UIAlertController!
   override func viewDidLoad() {
        super.viewDidLoad()
       if !HKWControlHandler.sharedInstance().isInitialized() {
            // show the network initialization dialog
            g_alert = UIAlertController(title: "Initializing", message: "If this dialog does not disc
            self.presentViewController(g_alert, animated: true, completion: nil)
        }
   }
   override func viewDidAppear(animated: Bool) {
       if !HKWControlHandler.sharedInstance().initializing() && !HKWControlHandler.sharedInstance()
            dispatch_async(dispatch_get_global_queue(DISPATCH_QUEUE_PRIORITY_DEFAULT, 0), {
                if HKWControlHandler.sharedInstance().initializeHKWirelessController(kLicenseKeyGloba
                    println("initializeHKWirelessControl failed : invalid license key")
                    return
                }
                println("initializeHKWirelessControl - OK");
                // dismiss the network initialization dialog
                if self.g_alert != nil {
                    self.g_alert.dismissViewControllerAnimated(true, completion: nil)
                }
            })
       }
   }
```

# 3. Get the list of available speakers

The list of speakers are presented in SpeakerSelectionTVC TableViewController. In order to show the list of speakers with the latest status information, the ViewController should receive events about device status. So it implements the delegate functions defined in HKWDeviceEventHandelrDelegate.

First, SpeakerSelectionTVC class should have HKWDeviceEventHandlerDelegate in its class declaration to be a delegate object of it.

```
class SpeakerSelectionTVC: UITableViewController, HKWDeviceEventHandlerDelegate {
```

In viewDidLoad(), the class will set the delegate of HKWDeviceEventHandler instance as itself. And then, it starts to refresh the device information, by calling startRefreshDeviceInfo().

```
override func viewDidLoad() {
    super.viewDidLoad()
    HKWDeviceEventHandlerSingleton.sharedInstance().delegate = self
    HKWControlHandler.sharedInstance().startRefreshDeviceInfo()
```

If the SpeakerSelectionTVC disappears, for example, by clicking Back button of Navigation Controller, it should stop

refreshing the device info, so it calls stopRefreshDeviceInfo() in viewDidDisappear().

```
override func viewDidDisappear(animated: Bool) {
    super.viewDidDisappear(animated)
    HKWControlHandler.sharedInstance().stopRefreshDeviceInfo()
}
```

The follow codes are all about listing the speakers with their detailed information in the TableView. If a speaker is active, that is, the speaker belongs to playback session, then it shows a checkmark in the cell.

```
override func numberOfSectionsInTableView(tableView: UITableView) -> Int {
        return HKWControlHandler.sharedInstance().getGroupCount()
override func tableView(tableView: UITableView, numberOfRowsInSection section: Int) -> Int {
        return HKWControlHandler.sharedInstance().getDeviceCountInGroupIndex(section)
override func tableView(tableView: UITableView, cellForRowAtIndexPath indexPath: NSInde*Path) -> UITableView, cellForRowAtIndexPath indexPath: NSInde*Path) -> UITableView, cellForRowAtIndexPath indexPath: NSInde*Path)
        let cell = tableView.dequeueReusableCellWithIdentifier("Speaker_Cell", forIndexPath: indexPat
        cell.selectionStyle = UITableViewCellSelectionStyle.None
        var deviceInfo: DeviceInfo = HKWControlHandler.sharedInstance().getDeviceInfoBy$roupIndexAndl
        cell.textLabel?.text = deviceInfo.deviceName;
        var uniqueId: NSString = NSString(format: "ID:%llu, Vol:%d", deviceInfo.deviceId, deviceInfo
        cell.detailTextLabel?.text = uniqueId as String
        // Show the checkmark if the speaker is active
        if deviceInfo.active {
                 cell.accessoryType = UITableViewCellAccessoryType.Checkmark
        } else {
                 cell.accessoryType = UITableViewCellAccessoryType.None
        }
        return cell
override func tableView(tableView: UITableView, titleForHeaderInSection section: Int) -> String? {
        var header = HKWControlHandler.sharedInstance().getDeviceGroupNameByIndex(section);
        return header
override func tableView(tableView: UITableView, didSelectRowAtIndexPath indexPath: NSIndexPath) {
        let cell = tableView.dequeueReusableCellWithIdentifier("Speaker_Cell", forIndexPath: indexPat
        var deviceInfo: DeviceInfo = HKWControlHandler.sharedInstance().getDeviceInfoBy$roupIndexAndl
        if deviceInfo.active {
                 HKWControlHandler.sharedInstance().removeDeviceFromSession(deviceInfo.deviceId)
                 cell.accessoryType = UITableViewCellAccessoryType.Checkmark
        } else {
                 HKWControlHandler.sharedInstance().addDeviceToSession(deviceInfo.deviceId)
                 cell.accessoryType = UITableViewCellAccessoryType.None
        }
```

The follow codes are for handling events from Device Handler. In this example, it just redraw the table when it receives any device update events from the HKWControlHandler.

```
func hkwDeviceStateUpdated(deviceId: Int64, withReason reason: Int) {
    self.tableView.reloadData()
    nextBBI.enabled = !(HKWControlHandler.sharedInstance().getActiveDeviceCount() == 0)
}
```

The following figure shows a screen of the speaker list.

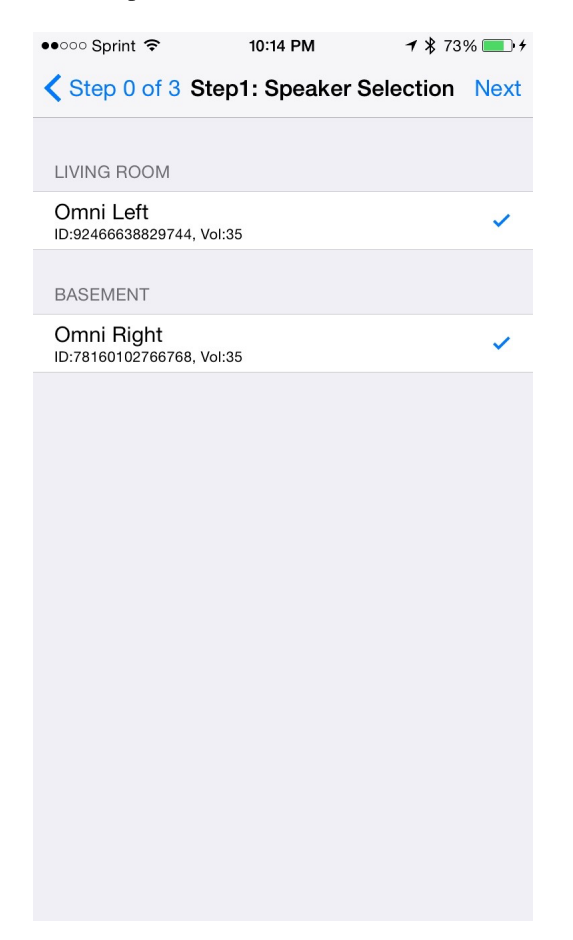

# 4. Create the playlist to play

SongSelectionTVC shows the list of songs available for playback. It searches for the songs included in the app as bundle, and show the list of the songs in TableViewController. To be bundled within an app, mp3 or wav files should be included in the project setting. It also adds a list of songs with the URL information for web-based streaming.

In SongSelectionTVC, there is no use of HKWirelessHD APIs, because it is all about listing songs to play.

```
class SongSelectionTVC: UITableViewController {
    var g_wavFiles = [String]()
    var g_mp3Files = [String]()
    var curSection = 0
    var curRow = 0
    let serverUrlPrefix = "http://seonman.github.io/music/";
    var songList = ["ec-faith.wav", "hyolyn.mp3"]
    @IBOutlet var bbiNowPlaying: UIBarButtonItem!
```

```
override func viewDidLoad() {
    super.viewDidLoad()
    var bundleRoot = NSBundle.mainBundle().bundlePath
    var dirContents: NSArray = NSFileManager.defaultManager().contentsOfDirectoryAtPath(bundleRod
    var fltr: NSPredicate = NSPredicate(format: "self ENDSWITH '.wav'")
    g_wavFiles = dirContents.filteredArrayUsingPredicate(fltr) as! [String]
    for var i = 0; i < g_wavFiles.count; i++ {</pre>
        println("wav file: \(g_wavFiles[i])")
    }
    var fltr2: NSPredicate = NSPredicate(format: "self ENDSWITH '.mp3'")
    g_mp3Files = dirContents.filteredArrayUsingPredicate(fltr2) as! [String]
    for var i = 0; i < g_mp3Files.count; i++ {</pre>
        println("mp3 file: \(g_mp3Files[i])")
    bbiNowPlaying.enabled = HKWControlHandler.sharedInstance().isPlaying()
}
override func numberOfSectionsInTableView(tableView: UITableView) -> Int {
    return 3
}
override func tableView(tableView: UITableView, numberOfRowsInSection section: Int) -> Int {
    if section == 0 {
        return g_wavFiles.count
    } else if section == 1 {
        return g_mp3Files.count
    } else if section == 2 {
        return songList.count
    }else {
        return 0
    }
}
override func tableView(tableView: UITableView, cellForRowAtIndexPath indexPath: NSIndexPath) ->
    let cell = tableView.dequeueReusableCellWithIdentifier("SongTitle_Cell", forIndexPath: index
    if indexPath.section == 0 {
        cell.textLabel?.text = g_wavFiles[indexPath.row]
    } else if indexPath.section == 1 {
        cell.textLabel?.text = g_mp3Files[indexPath.row]
    } else {
        cell.textLabel?.text = songList[indexPath.row]
    return cell
}
override func tableView(tableView: UITableView, titleForHeaderInSection section: Int) -> String?
    if section == 0 {
        return "WAV file"
    } else if section == 1 {
        return "MP3 file"
    }else {
        return "Web Streaming"
    }
```

```
}
override func prepareForSegue(segue: UIStoryboardSegue, sender: AnyObject?) {
    if seque.identifier == "Song_Cell" {
        let section = self.tableView.indexPathForSelectedRow()?.section
        curSection = section!
        let row = self.tableView.indexPathForSelectedRow()?.row
        curRow = row!
        let destTVC:NowPlayingVC = segue.destinationViewController as! NowPlayingVC
        destTVC.section = curSection
        destTVC.row = curRow
        if curSection == 0 {
            destTVC.songTitle = g_wavFiles[curRow]
        } else if curSection == 1 {
            destTVC.songTitle = g_mp3Files[curRow]
        } else {
            destTVC.songTitle = songList[curRow]
            destTVC.songUrl = serverUrlPrefix + songList[curRow]
            destTVC.serverUrl = serverUrlPrefix
        }
        destTVC.viewLoadByCellSelection = true
        destTVC.nsWavPath = NSBundle.mainBundle().bundlePath.stringByAppendingPathComponent(dest
        destTVC.songSelectionTVC = self
   else if seque.identifier == "NowPlaying_BBI" {
        let destTVC:NowPlayingVC = segue.destinationViewController as! NowPlayingVC
        if curSection == 0 {
            destTVC.songTitle = g_wavFiles[curRow]
        } else if curSection == 1 {
            destTVC.songTitle = g_mp3Files[curRow]
        } else {
            destTVC.songTitle = songList[curRow]
            destTVC.songUrl = serverUrlPrefix + songList[curRow]
            destTVC.serverUrl = serverUrlPrefix
        }
        destTVC.viewLoadByCellSelection = false
        destTVC.nsWavPath = NSBundle.mainBundle().bundlePath.stringByAppendingPathComponent(dest
        destTVC.songSelectionTVC = self
   }
}
```

The following figure shows an example of the SongSelectionTVC screen.

# 5. Playback and Volume Control

NowPlayingVC controls the playback and volume level, so we have to use the related HKWirelessHDSDK APIs. All playback and volume control related events are sent via HKWPlayerEventHandlerDelegate, so NowPlayingVC class should implement the delegate.

Add HKWPlayerEventHandlerDelegate in the class definition.

| ●●○○○ Sprint 🗢 | 10:26 PM              | <b>1</b> ∦ 81% <b>■</b> + |
|----------------|-----------------------|---------------------------|
| K Back         | Step2: Song Selection | on 🕨                      |
| WAV file       |                       |                           |
| ec-faith.wa    | IV                    | >                         |
| MP3 file       |                       |                           |
| Grace (MR)     | ).mp3                 | >                         |
| Web Stream     | ming                  |                           |
| ec-faith.wa    | IV                    | >                         |
| hyolyn.mp3     | 3                     | >                         |
|                |                       |                           |
|                |                       |                           |

class NowPlayingVC: UIViewController, HKWPlayerEventHandlerDelegate {

In viewDidLoad(), the NowPlayingVC should set itself to the delegate attribute of HKWPlayerEventHandlerSingleton object, so that all delegate functions implemented in this class can be referenced by the HKWPlayerEventHandler.

```
override func viewDidLoad() {
    super.viewDidLoad()
   HKWPlayerEventHandlerSingleton.sharedInstance().delegate = self
   labelSongTitle.text = songTitle
   curVolume = HKWControlHandler.sharedInstance().getVolume()
   labelAverageVolume.text = "Volume: \ (curVolume)"
   if viewLoadByCellSelection {
        playCurrentTitle()
    } else {
        if HKWControlHandler.sharedInstance().isPlaying() {
            btnPlayStop.setTitle("Stop", forState: UIControlState.Normal)
            labelStatus.text = "Now Playing"
        }
        else {
            btnPlayStop.setTitle("Play", forState: UIControlState.Normal)
            labelStatus.text = "Play Stopped"
        }
    }
```

The followings are several variable to show the list of songs in the ViewController.

```
var row = 0
var section = 0
var songTitle = ""
var nsWavPath = ""
var viewLoadByCellSelection = false
var songSelectionTVC: SongSelectionTVC!
var curVolume:Int = 50
var songUrl = ""
var serverUrl = ""
var g_alert: UIAlertController!
@IBOutlet var labelSongTitle: UILabel!
@IBOutlet var btnPlayStop: UIButton!
@IBOutlet var labelAverageVolume: UILabel!
@IBOutlet var btnVolumeDown: UIButton!
@IBOutlet var btnVolumeUp: UIButton!
@IBOutlet var labelStatus: UILabel!
```

The following codes are to play and pause the media file.

```
@IBAction func playOrStop(sender: UIButton) {
    if HKWControlHandler.sharedInstance().isPlaying() {
        HKWControlHandler.sharedInstance().pause()
        labelStatus.text = "Play Stopped"
        btnPlayStop.setTitle("Play", forState: UIControlState.Normal)
    }
}
```

```
else {
       playCurrentTitle()
       labelStatus.text = "Now Playing"
   }
}
func playCurrentTitle() {
    // just to be sure that there is no running playback
   HKWControlHandler.sharedInstance().stop()
   if section == 0 {
       if HKWControlHandler.sharedInstance().playWAV(nsWavPath) {
            // now playing, so change the icon to "STOP"
           btnPlayStop.setTitle("Stop", forState: UIControlState.Normal)
        }
   } else if section == 1 {
       let assetUrl = NSURL(fileURLWithPath: nsWavPath)
       if HKWControlHandler.sharedInstance().playCAF(assetUrl, songName: songTitle, resumeFlag: fal
            // now playing, so change the icon to "STOP"
           btnPlayStop.setTitle("Stop", forState: UIControlState.Normal)
        }
   } else {
       playStreaming()
   }
   songSelectionTVC.bbiNowPlaying.enabled = true
}
func playStreaming() {
   HKWControlHandler.sharedInstance().playStreamingMedia(songUrl, withCallback: {(bool result) -> Vo
       if result == false {
            println("playStreamingMedia: failed")
            self.btnPlayStop.selected = false
            self.g_alert = UIAlertController(title: "Warning", message: "Playing streaming media fai.
            self.g_alert.addAction(UIAlertAction(title: "OK", style: UIAlertActionStyle Default, hand
            self.presentViewController(self.g_alert, animated: true, completion: nil)
        } else {
           println("playStreamingMedia: successful")
            self.btnPlayStop.setTitle("Stop", forState: UIControlState.Normal)
        }
   })
```

The following codes are to control volumes, e.g up and down.

```
@IBAction func volumeUp(sender: UIButton) {
    curVolume += 5
    if curVolume > 50 {
        curVolume = 50
    }
    HKWControlHandler.sharedInstance().setVolume(curVolume)
    labelAverageVolume.text = "Volume: \(curVolume)"
}
@IBAction func volumeDown(sender: UIButton) {
    curVolume -= 5
    if curVolume < 0 {
}
</pre>
```

```
curVolume = 0
}
HKWControlHandler.sharedInstance().setVolume(curVolume)
labelAverageVolume.text = "Volume: \(curVolume)"
```

The following codes implements the delegate functions defined by HKWPlayerEventHandlerDelegate. Here, we can add codes to handle the events of PlayEnded and VolumeChanged.

```
func hkwPlayEnded() {
    btnPlayStop.setTitle("Play", forState: UIControlState.Normal)
    songSelectionTVC.bbiNowPlaying.enabled = false
}
func hkwDeviceVolumeChanged(deviceId: Int64, deviceVolume: Int, withAverageVolume avgVolume: Int
    println("avgVolume: \(avgVolume)")
    curVolume = avgVolume
}
```

# 5.3 Programming Guide (iOS)

# 5.3.1 Programming Guide (iOS)

In this chapter, we explain how to use HKWirelessHD APIs to create an app controlling HK Omni speakers. The sample codes explained in this section are copied from HKWPlayer app.

All APIs can be accessed through the singleton object pointer of HKWControlHandler. The first thing you have to do is create an instance of HKWControlHandler and use it to invoke the APIs you want to use.

In HKWirelessHD SDK, all the APIs are defined in Objective-C. However, the examples in this document are written in Swift. In case you use Swift for app development, you need to create a Swift bridging header file to make Objective-C APIs visible to Swift code.

For setting up a project with HKWirelessHD SDK, please refer to Getting Started Guide.

# Initialization

# Initialize HKWirelessHD Control Handler and start the Wireless Audio

Controlling HK Omni speakers are done by calling APIs provided by HKWControlHandler. So, the first thing to do to use HKWirelessHD APIs is to acquire the singleton object of HKWControlHandler and initialize it.

Once you acquire the HKWControlHandler object, you need to initialize it by calling initializeHKWirelessController(). initializeHKWirelessController() takes a string of license key as parameter. Every developer who signs up for Harman developer community will receive a license key. If you have not received it yet, then just use the license key specified in the sample code for temporary use until your own license key is delivered to you.

This API requires a boolean parameter that specifies if all speakers in the network will be added right after initialzation. If it is **true**, then all speakers will be added to session, so you can play music without adding speakers separately. If it is **false**, none of speakers will be added to playback session, so you need to add speakers separately to session to play music using APIs like AddDeviceToSession().

**Note:** Note that intializeHKWirelessController() is a blocking call. So, it will not return until the caller initializes HKWireless Controller. If the phone is not connected to a Wi-Fi network, or any other app on the same phone is already using the HKWireless controller, then the call will wait until the app releases the controller. If you want non-blocking behavior, you should call this function asynchronously by running it in a separate thread, not within the main thread. So, it would be nice to present a dialog to user before calling initializeHKWirelessController() to notice that the app will wait until HKWirelessHD network is available.

**Note:** Note that even after a successful call to initializeHKWirelessController(), it takes a little time (a few hundreds milliseconds) to get the information of all the speakers available for streaming audio.

# Getting the information of speakers

HKWControlHandler maintains the list of speakers available in the network. The list changes every time a speaker is added to the network or removed from the network. Whenever a speaker is added to or removed from the network, the **hkwDeviceStateUpdated**() delegate function is called. So developer needs to check which speaker has been added or removed, and handle the case accordingly, such as update the UI of speaker list, and so on.

# **Device Information**

Each speaker information contains a list of attributes that specify its static information such as speaker name, group name, IP address, etc. and also dynamic information such as volume level, boolean value indicating if it is playing or not, Wi-Fi signal strength, etc.

You can retrieve all the attributes of device (speaker) information through DeviceInfo object, and it is specified in DeviceInfo.h. The following table shows the list of information that DeviceInfo provides.

In the table, "Fixed/Variable" column means if the attribute value is a fixed value during the execution, or can be changed by itself or by calling APIs. "Set by API" column means whether the value of the attribute can be changed by API calls.

Note that all the attributes in DeviceInfo.h are "readonly". So, you can only read the value of each attribute. You need to use corresponding API functions to change the values of the attributes.

| Attribute   | Type in<br>Swift | Description                                 | Fixed/Variable               | Set by |
|-------------|------------------|---------------------------------------------|------------------------------|--------|
| deviceId    | CLong-<br>Long   | the unique ID of the speaker                | Fixed (in manufacturing)     | No     |
| deviceName  | String           | the name of the speaker                     | Variable                     | Yes    |
| groupId     | CLong-           | the unique ID of the group that the         | Variable (set when a group   | No     |
|             | Long             | speaker belongs to                          | is created)                  |        |
| groupName   | String           | the name of the group that the speaker      | Variable (set when a group   | Yes    |
|             |                  | belongs to                                  | is created)                  |        |
| modelName   | String           | the name of the Model of the speaker        | Fixed (in manufacturing)     | No     |
| ipAddress   | String           | the IP address as String                    | Fixed (when network setup)   | No     |
| port        | String           | the port number                             | Fixed (when network setup)   | No     |
| macAddress  | String           | the mac address as String                   | Fixed (in manufacturing)     | No     |
| volume      | Int              | the volume level value (0 to 50)            | Variable                     | Yes    |
| active      | Bool             | indicates if added to the current           | Variable                     | Yes    |
|             |                  | playback session                            |                              |        |
| wifiSignal- | Int              | Wi-Fi strength in dBm scale, -100 (low)     | Variable                     | No     |
| Strength    |                  | to 0 (high)                                 |                              |        |
| role        | Int              | the role definition (stereo or 5.1 channel) | Variable                     | Yes    |
| version     | String           | the firmware version number as String       | Fixed (when firmware update) | No     |
| balance     | Int              | the balance value in stereo mode6 to        | Variable                     | Yes    |
|             |                  | 6, 0 is neutral                             |                              |        |
| isPlaying   | Bool             | indicates whether the speaker is playing    | Variable                     | No     |
|             |                  | or not                                      |                              |        |
| channelType | Int              | the channel type: 1 is stereo.              | Variable                     | Yes    |
| isMaster    | Bool             | indicates if it is the master in stereo or  | Variable                     | Yes    |
|             |                  | group mode                                  |                              |        |

As shown in the table above, some of the attributes can be set by the APIs. And some attributes change during the runtime, so the app should keep the latest value of the attributes by calling corresponding APIs or by callback functions.

The following is an example of retrieving some of attributes of a speaker information.

```
let deviceInfo: DeviceInfo = HKWControlHandler.sharedInstance().getDeviceInfoByGroupIndexAndDeviceInfo
println("deviceName: \(deviceInfo.deviceName")
println("groupName: \(deviceInfo.groupName")
println("volume: \(deviceInfo.volume")
println("deviceId: \(deviceInfo.deviceId")
println("deviceActive: \(deviceInfo.active")
println("deviceModel: \(deviceInfo.modelName"))
...
```

**Getting a speaker (device) information** HKWControlHandler maintains the list of speaker internally. Each speaker information can be retrieved either by specifying the index in the table, or by specifying the index of group and the index of member inside of the group.

# Get the speaker information from the table

You can retrieve a speaker information (as DeviceInfo object) by specifying the index in the table.

- (DeviceInfo \*) getDeviceInfoByIndex:(NSInteger)deviceIndex;

Here, the range of deviceIndex is 0 to the number of speakers (deviceCount) minus 1.

This function is useful when you need to show all the speakers in ordered list in TableViewCell.

# Get a speaker information from the group list

You can retrieve a speaker information by specifying a group index and the index of the speaker in the group.

```
    (DeviceInfo *) getDeviceInfoByGroupIndexAndDeviceIndex: (NSInteger) groupIndex
deviceIndex: (NSInteger) deviceIndex;
```

Here, groupIndex represents the index of the group where the device belong to. deviceIndex means the index of the device in the group.

This function is useful to find the device information (DeviceInfo object) that will be shown in a TableViewCell. For example, to show a speaker information in two section TableView, the groupIndex can correspond to the section number, and deviceIndex can correspond to the row number.

#### Get a speaker information with deviceId

If you already knows the deviceId (device unique identifier) of a speaker, then you can retrieve the deviceInfo object with the following function.

(DeviceInfo \*) getDeviceInfoById:(long long) deviceId;

#### **Refreshing device status information**

If any change happens on a speaker, the speaker sends an event with updated information to HKWControlHandler and then the speaker information stored in HKWControlHandler is updated. Then, HKWControlHandler calls corresponding delegate protocol functions registered by the app to make it processed by the event handler.

However, in our current implementation, the event dispatching initiated by speaker takes a little more time than the app polling to check if there is any update on speakers. To reduce the time of status update, we provide a pair of functions to refresh device status, which is a kind of polling speakers to check the update. Especially, if you need to show a list of speakers with the latest information, you'd better force to refresh the speaker information, not just waiting updates from speakers.

To discover and update the status of speakers immediately, you can use the following functions:

```
// start to refresh devices ...
g_HKWControlHandler.startRefreshDeviceInfo()
... ...
// stop to refresh devices
g_HKWControlHandler.stopRefreshDeviceInfo()
```

startRefreshDeviceInfo() will refresh and update every 2 seconds the status of the devices in the current Wi-Fi network.

#### Add or remove a speaker to/from a playback session

To play a music on a specific speaker, the speaker should be added to the current playback session.

You can check whether or not a speaker is currently added to the current playback session by check the "active" attribute of DeviceInfo object (in DeviceInfo.h).

```
/*! Indicates if the speaker is active (added to the current playback session) */
@property (nonatomic, readonly) BOOL active;
```

Add a speaker to a session (to play on) Use addDeviceToSession() to add a speaker to the current playback session.

- (BOOL) addDeviceToSession:(long long) deviceid;

For example,

```
// add the speaker to the current playback session
g_HKWControlHandler.addDeviceToSession(deviceId)
```

If the execution is successful, then the attribute "active" of the speaker is set to "true".

**Note:** A speaker can be added to the current on-going playback session anytime, even the playbach is started already. It usually takes a couple of seconds for the added speaker to start to play audio.

**Remove a speaker from a session** Use removeDeviceFromSession() to remove a speaker from current playback session. The removed speaker will stop playing audio immediately.

- (BOOL) removeDeviceFromSession:(long long) deviceid;

For example,

// remove a speaker from the current playback session
g\_HKWControlHandler.removeDeviceFromSession(deviceId)

If the execution is successful, then the attribute "active" of the speaker is set to "false".

**Note:** A speaker can be removed from the current on-going playback session anytime.

**Note:** After a speaker was removed from the session and there is no speaker remaining in the session, then the current playback stops automatically.

## **Play Audio File**

#### Play CAF file (MP3, WAV, etc.)

If one or more speakers are available to the session, or if there is at least one speaker active, you can start to play a song.

The playback is based on the Apple Core Audio framework. So, the supported audio file and data formats by HK-WirelessHDSDK are the same as those supported by Apple's Core Audio framework. The detailed information is available at iOS audio file formats. According to the Apple developer documentation, CAF supports AIFF (.aif, .aiff), CAF (.caf), MPEG-1, Layer 3 (.mp3), MPEG-2 or MPEG-4 ADTS (.aac), MPEG-4 Audio (.mp4, .m4a), and WAVE (.wav).

- (BOOL) playCAF: (NSURL \*) assetURL songName: (NSString\*) songName resumeFlag: (BOOL) resumeFlag;

To play a song, you should prepare a AssetURL using NSURL first. Here is an example:

```
let assetUrl = NSURL(fileURKWithPath: nsPath)
HKWControlHandler.sharedInstance().playCAF(assetUrl, songName: songTitle, resumeFlag: false)
```

Here, resumeFlag is false, if you start the song from the beginning. If you want to resume to play the current song, then resumeFlag should be true. songTitle is a string, representing the song name. (This is only internally used as a file name to store converted PCM data in the memory temporarily.)

If you want to specify a starting point of the audio stream, then you can use playCAFFromCertainTime() to start the playback from a specified time.

Here, startTime is in second.

playCAF() and playCAFFromCertainTime() can play both WAV and MP3 audio file. In case of WAV, it is played without conversion. In case of MP3, it is converted to PCM format first, and then played.

To play WAF audio file, use playWAV().

```
- (bool) playWAV:(NSString*)wavPath;
```

The following example shows how to play a WAV file stored in the application bundle.

nsWavPath = NSBundle.mainBundle().bundlePath.stringByAppendingPathComponent(songTitle)

HKWControlHandler.sharedInstance().playWAV(nsWavPath)

**Note:** playCAF() and playCAFFromCertainTime() cannot play an audio file in Apple's iTunes Match service. Songs should reside locally on the device for playback. So, it would be nice to check if the song resides on the device when your app gets the MPMediaItem of a song from MediaPicker.

You can check the playback status anytime, that is, before and after as well as in the middle of the playback. You can get the player status by calling getPlayerState(). (HKPlayerState is defined in HKWControlHandler.h)

(HKPlayerState)getPlayerState;

If you just want to check if the player is playing audio now, then use isPlaying().

- (bool) isPlaying;

# **Play Web Streaming Music**

**Note:** This API is **NOT** supported by HKWirelessHDSDKlw (lightweight version of HKWirelessHDSDK). It is only supported by HKWirelessHD SDK.

Use playStreamingMedia() to playt a streaming media. It uses a parameter of streamingMediaUrl to specify the URL of the media file in the streaming service. It starts with a protocol name, such as "http://" or "rtps://". Currently, http:, rtps:, and mms: are supported. The supported file format is mp3, m4a, way.

completedCallback is a callback that returns the result of the call, that is, if the call is successful or not. If it cannot find the media file on the server or some other errors occur, then it return false.

(void)playStreamingMedia:(NSString \*)streamingMediaUrl withCallback:(void (^)(bool result))complete

Note: When you stop playing the streaming music, you must use stop(), not pause().

#### Playback controls Stop playback

To stop the current playback, use stop(). As a result. the playback status is changed to EPlayerState\_Stop, and hkwPlaybackStateChanged() delegate protocol is called if implemented.

- (void) stop;

#### For example,

```
HKWControlHandler.sharedInstance().stop()
```

It is safe to call stop() even if there is no on-going playback. Actually, we recommand to call stop() before you start to play a new audio stream.

**Note:** If the current playback is stopped by calling stop(), the playback cannot be resumed. Resuming is only possible when the playback is paused by calling pause().

#### Pause playback

To pause the current play, use pause(). As a result, the playback status is changed to EPlayerState\_Pause, and hkwPlaybackStateChanged() delegate protocol is called if implemented.

The playback paused by calling pause () can be resumed.

```
– (void) pause;
```

#### For example,

HKWControlHandler.sharedInstance().pause()

#### **Resume playback**

To resume the paused playback, use playCAF() with the parameter resumeFlag set to true. The API is described earlier in this section.

# **Volume Control**

You can set volumes in two ways – one is set volume for an individual speaker, and the other is set volume for all speakers with the same volume level. The volume level ranges from 0 (mute) to 50 (max).

**Note:** Volume change functions are all asynchronous call. That is, it takes a little time (a few milli second) for a volue change to take effect on the speakers.

**Note:** When setVolumeDevice() is called, the average volume can be also changed. So, it is safe to retrieve the speaker volumes using VolumeLevelChanged callback (explained later) when your app calls volume control APIs.

Set volume to all speakers Use setVolume () to set the same volume level to all speakers.

(void) setVolume:(NSInteger)volume;

#### For example,

```
// set volume level to 25 to all speakers
var volume = 25
HKWControlHandler.sharedInstance().setVolume(volume)
```

Set volume to a particular speaker Use setVolumeDevice() to set volume to a particular speaker. You need to specify the deviceId for the speaker.

(void) setVolumeDevice: (long long) deviceId volume: (NSInteger) volume;

For example,

```
// set volume level to 25 to a speaker
var volume = 25
HKWControlHandler.sharedInstance().setVolumeDevice(deviceId volume:volume)
```

Get volume of all speakers Use getVolume () to get the average volume level fro all speakers.

(NSInteger) getVolume;

#### For example,

var averageVolume = HKWControlHandler.sharedInstance().getVolume()

Get volume of a particular speaker Use getDeviceVolume() to get the volume level of a particular speaker.

For example,

var volume = HKWControlHandler.sharedInstance().getDeviceVolume(deviceId)

Mute and Unmute Use mute() to mute the current playback. The volume level turns to 0.

Use unmute() to unmute the current muted playback. After unmute(), the volume level returns to the original volume level before mute() is called.

Use isMuted() to check if the current playback is muted or not.

# **Speakers and Groups**

In HKWirelessHD SDK, a group is a collection of speakers. A group is defined as below:

- The group of a speaker is defined by specifying a group name in the speaker information as attribute.
- A speaker can join only one group at a time. The meaning of "joining a group" is to have the group name in its attribute.
- All the speakers with the same group name belong to the same group associated with the group name.

• The group ID is determined by following the device ID of the initial member of a group. For example, there is no group with the name "Group-A", and Speaker-A sets the group as "Group-A", then the GroupID is created with the deviceID of Speaker-A. After that, if Speaker-B joins Group-A, then the group name and the group ID are set by the ones that Speaker-A has.

# Change speaker name

Use setDeviceName() to change the speaker name.

Note: You cannot set the device name by setting deviceName property value directly. The property is read-only.

- (void) setDeviceName:(long long)deviceId deviceName:(NSString \*)deviceName;

For example,

```
HKWControlHandler.sharedInstance().setDeviceName(deviceId, deviceName:"My Omni10")
```

**Note:** While a speaker is playing audio, if the name of the speaker is changed, then the current playback is interrupted (stopped) with error. The error code and message are returned by hkwErrorOccurred() delegate defined in HKWDeviceEventHandlerDelegate protocol.

# Set the group for a speaker

To set a group for a speaker (in other words, to join a speaker to a group), use setDeviceGroupName() as below:

- (void) setDeviceGroupName:(long long)deviceId groupName:(NSString \*)groupName;

For example,

HKWControlHandler.sharedInstance().setDeviceGroupName(deviceId, groupName:"Living Room")

Note: If you change the group name of a speaker, then the list of speakers of the group automatically changes.

# Remove a speaker from a group

Use removeDeviceFromGroup() to remove the speaker from the currently belonged group. After being removed from a group, the name of group of the speaker is set to harman, which is a default group name implying that the speaker does not belong to any group.

- (void) removeDeviceFromGroup:(long long) deviceId;

#### For example,

HKWControlHandler.sharedInstance().removeDeviceFromGroup(deviceId)

# **Delegate APIs for events handling**

In HKWirelessHD, the communication between user's phone and speakers are done in asynchronous way. Therefore, some API calls from HKWControlHandler can take a little time to take effects on the speaker side. Similarly, any change of status on the speaker side are reported to the phone a little time later. For example, the status of availability of a speaker can be updated a few seconds later after a speaker turns on or off.

All the status update from the speaker side are reported to the phone via **delegate protocols**. So, your app needs to implement the delegate protocols accordingly to receive and handle the events from HKWControlHandler.

There are two kinds of delegate protocols for event handling.

- HKWDeviceEventHandlerDelegate (defined in HKWDeviceEventHandlerSingleton.h)
  - This delegate protocol defines several APIs for receiving events about status changes or error from speakers.
- HKWPlayerEventHandlerDelegate (defined in HKWPlayerEventHandlerSingleton.h)
  - This delegate protocol defines several APIs for receiving events about playback status and volume control.

#### **HKWDeviceEventHandlerDelegate**

#### hkwDeviceStateUpdated (required)

This function is invoked when some of device information have been changed on a particular speaker. The information being monitored incudes device status (active or inactive), model name, group name, and wifi signal strengths, etc. The parameter reason specifies what the update is about. The reason code is defined in HKWControlHandler.h.

Note that volume level change does not trigger this call. The volume update is reported by hkwVolumeLevelChanged() callback.

-(void) hkwDeviceStateUpdated:(long long)deviceId withReason:(NSInteger) reason;

This callback is essential to retrieve and update the speaker information in timely manner. If your app has a screen that shows a list of speakers available in the network with latest information, you can receive the event via this function and update the list.

A most common usage for this function is to invole tableView.reloadData() to update the list of speakers in a table view controller, as shown below.

```
func hkwDeviceStateUpdated(deviceId: CLongLong, withReason reason:Int) {
    self.tableView.reloadData()
```

# hkwErrorOccured (required)

This function is invoked when an error occurs during the execution. The callback returns the error code, and also corresponding error message for detailed description. The error codes are defined in HKWCOntrolHandler.h.

-(void) hkwErrorOccurred:(NSInteger)errorCode withErrorMessage:(NSString\*)errorMesg;

A most common usage of this function is to show an alert dialog to notice the user of the error.

#### HKWPlayerEventHandlerDelegate hkwPlayEnded (required)

This function is invoked when the current playback has ended.

-(void)hkwPlayEnded;

This function is useful to take any actioin when the current playback has ended.

#### hkwDeviceVolumeChanged (optional)

This function is invoked when volume level is changed for any speakers. It is called asynchronously right after any of SetVolume APIs are called by apps.

The function delivers the device ID of the speaker with volume changed, a new device volume level, and average volume level value, as below:

-(void)hkwDeviceVolumeChanged:(long long)deviceId deviceVolume:(NSInteger)deviceVolume withAverageVo

Note: When speaker volume is changed by a call to setVolume(), then all the speakers are set to a new volume level, and this function can be used to get the new volume level value.

**hkwPlaybackStateChanged (optional)** This function is invoked when playback state is changed during the playback. The callback delivers the playState value as parameter.

-(void)hkwPlaybackStateChanged:(NSInteger)playState;

#### hkwPlaybackTimeChanged (optional)

This function is invoked when the current playback time is changed. It is called every one second. The function parameter timeElapsed returns the time (in second) elapsed since the start of the playback. This function is useful when your app update the progress bar of the current playback.

-(void)hkwPlaybackTimeChanged:(NSInteger)timeElapsed;

**How to implement the delegate protocols** To make your ViewController as delegate, that is, to receive the events from HKWControlHandler in your ViewController, your ViewController class has to implement the protocol by specifying the delegate protocol name in the class definition as below:

```
class SpeakerListViewController: UIViewController, UITableViewDataSource,
    SpeakerTableCellDelegate, HKWDeviceEventHandlerDelegate {
    ... ...
```

And then, the ViewController class should set itself to delegate attribute of the handler singleton class as below:

HKDeviceEventHandlerSingleton.sharedInstance().delegate = self

Note that during the runtime, only one instance of the event handler for HKWControlHandler is instantiated, so it is designed as a singleton. It can be retrieved by calling sharedInstance() to the class.

### For device event handler

HKWDeviceEventHandlerSingleton.sharedInstance().delegate

#### For player event handler

HKWPlayerEventHandlerSingleton.sharedInstance().delegate

**Note:** Since there is only one instance of delegator for each delegate, if you set delegate in several different places of your app, then the latest setting will override the delegate value, and the previous setting will be overridden. So,

you need to set the delegate every time you show a ViewController, and one right place to set the delegate is inside viewDidAppear() in ViewController class as shown below.

```
override func viewDidAppear(animated: Bool) {
    HKWDeviceEventHandlerSingleton.sharedInstance().delegate = self
    HKWPlayerEventHandlerSingleton.sharedInstance().delegate = self
    ...
```

# 5.4 Architecture Overview (iOS)

# 5.4.1 Architecture Overview (iOS)

#### **Overview**

# **Overall Configuration**

There are two types of entities in HKWirelessHD audio streaming - one is source device and the other is destination device. Source device sends audio stream to destination devices (speakers), and destination devices receive the audio stream from source and play it. In HKWirelessHD audio, audio streaming is in a one-to-many way. That is, there is one single source device sending an audio stream, and multiple destination devices receive the audio stream by synchronizing with other speakers.

In case of multi-channel streaming, each speaker is assigned with a role to process a dedicated audio channel. For example, a speaker can play either left channel or right channel in stereo mode.

Source device can be iOS device, such as iPhone and iPad, and destination devices are Harman Kardon Omni speakers ers (Omni Adapt, Omni 10, Omni 20, Omni Bar, etc.) You can find more information on HK Omni speakers at http://www.harmankardon.com/content?ContentID=omni-v2.

#### Use of HKWirelessHD API to stream audio to Omni Speakers

To send audio stream to destination devices, an App has to use HKWirelessHD API. HKWirelessHD SDK provides the library of the APIs for arm32/64bit architecture.

Note that as of date of writing, no x86 architecture is supported, so developer cannot use iOS Simulator for running the app with HKWirelessHD API.

#### Communication channels between source and destinations

As shown in the figure above, there are two kind of communications between a source device and (multiple) destination devices.

- · Channel for audio streaming one way communication from a source to multiple destinations
  - This channel is used for transmitting audio data to destination speakers
- · Channel for control commands and device status bidirectional communication
  - This channel is used to send commands from the source to the destinations to control the device, like volume control, etc.

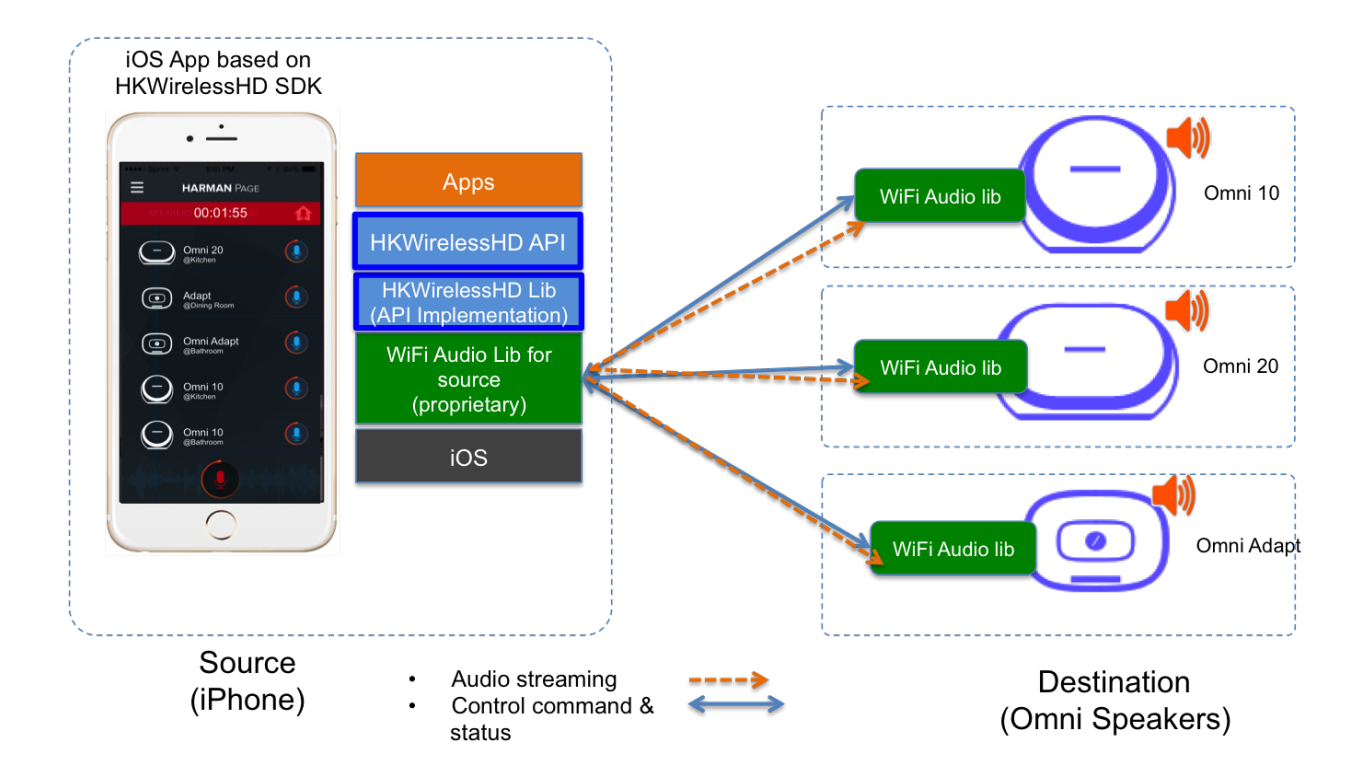

# - Destination device can also send commands to the source device in some cases.

- \* For example, a speaker which is not belonging to the current playback session can send a command to the source to add itself to the current playback session.
- \* User can add Omni 10 or Omni 20 speaker to the current running playback session by longpressing the Home button on the control panel. Please refer to Omni 10 or 20 User's Manual for more information.
- This channel is also used to send the device information and the status data of a destination speakers to the sour
  - \* Device information includes the speaker name, the group name, IP address and port number, firmware version, etc.
  - \* Device status information includes the status about the device availability and changes of its attributes, whether or not it is playing music, Wi-Fi signal strength, volume change, etc.

# **Asynchronous Communication**

The communication between the source device and the destination speakers are accomplished in asynchronous way. Asynchronous behavior is natural because all the commands and status updates are executed in a way like RPC (Remote Procedure Call). Even more, audio streaming always involves some amount of buffering of audio data packets, so the timing gap between the source and the destinations is inevitable.

Below are some examples of asynchronous communications.

- Device availability
  - When a speaker is turned on, the availability of the speaker is reflected to the source device a few second later. This is because several steps are involved to be attached the network and become discoverable by other speakers in the same network. Likewise, if a speaker is turned off or disconnected from the network, its unavailability is reflected to the source device a few second later.

# • Playback control

- When the source device starts music playback and streaming to destination speakers, actual playback in destination speakers occurs a few hundreds milliseconds later. Similar things occur when the source pauses or stops the current audio streaming, although stop or pause requires much less time.
- Volume Control
  - When the source changes the volume level of speakers, actual volume changes occur a few millisecond later.

# **Speaker Management**

Whenever a speaker updates its status, the latest status information should be updated on the source device side as well. HKWirelessHD API manages the latest device status information inside DeviceInfo instances. HKWControlHandler instance maintains a list of DeviceInfo objects, each of which corresponds to a speaker found in the network.

The detailed description on each attribute in the device are described in DeviceInfo.h.

# **Visibility of Speakers**

Any speakers in a network are visible to source devices (iOS devices) if a source device successfully initializes the HKWControlHandler when it starts up. Source device can be multiple. This means, even in the case that a speaker is being used by a source device, the status of each speaker is also visible to all other source devices in the network, once they are successfully initialized with HKWControlHandler.

For example, as described in the figure below, let's assume that Speaker-A and Speaker-B are being used by Source A, and Speaker-D and Speaker-E are being used by Source B. Once Source A and Source B initialize HKWControlHandler, then all the speakers from Speaker-A to Speaker-E are also visible both to Source A and Source B. Therefore, it is possible for Source A to add Speaker-D to its on-going playback session, even if it is being used by Source B. In this case, Speaker-D stops playing the audio stream from Source B, and join the on-going playback audio stream from Source A.

There is an API, called isPlaying(), in DeviceInfo.h to return a boolean value indicating if the speaker is being playing audio or not, regardless that which source audio stream comes from.

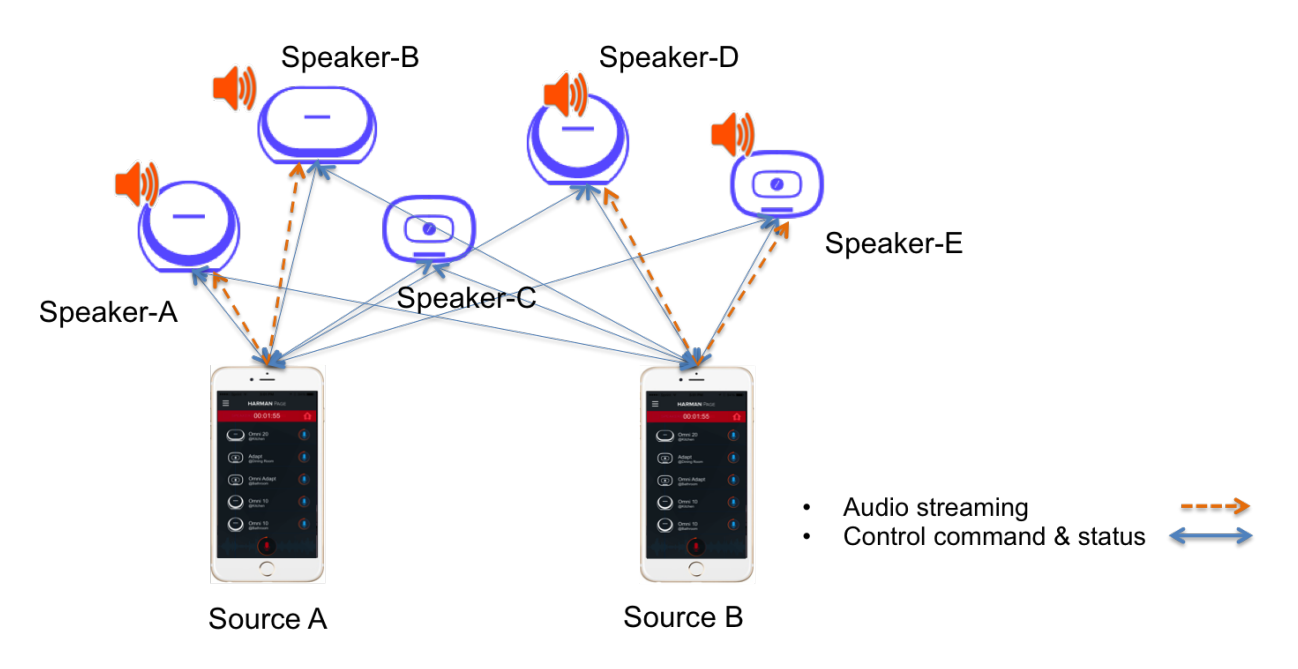

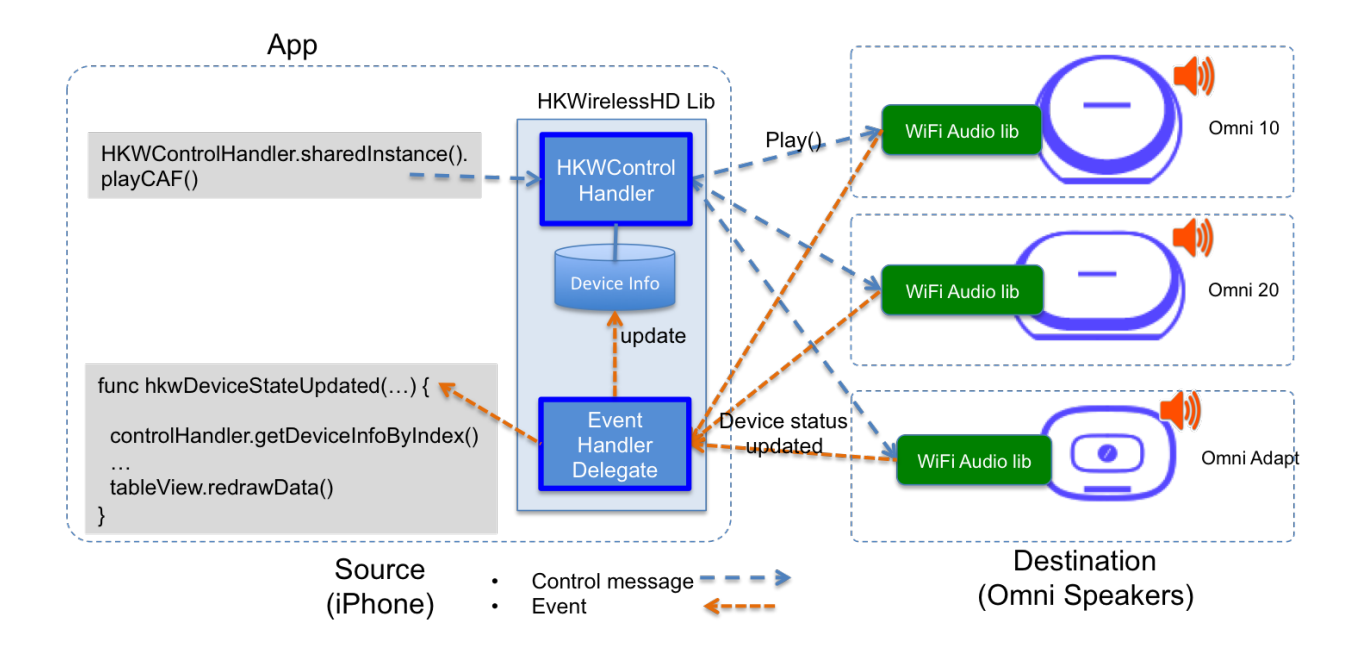

# **Controlling Speakers and Handling the Events from Speakers**

# **Controlling speakers**

Speaker controls, like start/pause/resume/stop audio streaming, change volume level, etc. are done by calling APIs provided by the HKWControlHandler singleton object. The app just needs to acquire the HKWControlHandler object, initialize it, and then use it to control the speakers. For example, as shown in the figure above, the app can call playCAF() with the HKWControlHandler to start to play a CAF audio file. The control APIs are described in HKWControlHandler.h.

HKWControlHandler is a singleton object, and it can be acquired by calling as below. Note that there is no initializer API for the object. The sharedInstance() singleton API will create and initialize it if there is no instance in the runtime.

HKWControlHandler.sharedInstance()

# Handling events from speakers

On the other hand, the events from speakers are sent to the app through Delegate protocol APIs. By implementing the event handler delegate functions (in ViewController class in most cases), you can receive and handle the events from speakers. Whenever an event occurs from speakers, the corresponding handler is called and the event information is passed to the handler as parameter.

The SDK provides two delegate protocols:

- HKWDeviceEventHandlerDelegate (defined in HKWDeviceEventHandlerSingleton.h)
  - All the events related to the status of speakers. There are two cases the event is sent:
    - \* device status updated
    - \* error occurred
  - To register an object as the delegate, do as below (self is the object that implements the delegate protocols):

\* HKWDeviceEventHandlerSingleton.sharedInstance().delete = self

- HKWPlayerEventHandlerDelegate (defined in HKWPlayerEventHandlerSingleton.h)
  - All the events related to play music.
    - \* play ended
    - \* playback state changed
    - \* playback time changed
    - \* volume changed
  - To register an object as the delegate, do as below (self is the object that implements the delegate protocols):
    - \* HKWPlayerEventHandlerSingleton.sharedInstance().delete = self

# 5.5 API Documentation (iOS)

# 5.5.1 API Documentation (iOS)

# Initialization

Refer to HKWControlHandler.h in the SDK.

# initializeHKWirelessController()

Initializes and starts HKWirelessHD controller. This API requires a boolean parameter that specifies if all the speakers in the network will be added right after initialization. If it is **true**, then all speakers will be added to session, so you can play music without adding speakers. If it is **false**, none of speakers will be added to playback session, so you need to add speakers separately to session to play music.

This API also requires a license key as string. If the input license key fails in key validation, then the API returns -1. If it is successful, return 0.

The license key will be delivered to you once you sign on to developer.harman.com. Until it is delivered, you may use the license key included in the sample apps.

**Note:** This is a blocking call, and it will not return until the caller successfully initializes HKWireless controller. If the phone is not connected to a Wi-Fi network, or any other app on the same phone is using the HKWireless controller, it waits until the other app releases the controller.

If you needs non-blocking behavior, you should call this API asynchronously using other thread.

Signature: - (NSInteger) initializeHKWirelessController:(NSString\*)licenseKey
withSpeakersAdded:(BOOL)withSpeakersAdded;

# **Parameters:**

- (NSString\*) licenseKey a string containing the license key
- (BOOL) withSpeakersAdded boolean value specifying if all speakers are added to session after initialization

**Returns:** NSInteger - an integer indicating success (0 or HKW\_INIT\_SUCCESS) or failure (-1 or HKW\_INIT\_FAILURE\_LICENSE\_INVALID)

# isInitialized()

Checks if HKWirelessHD controller is already initialied.

Signature: - (BOOL) isInitialized;

Returns: BOOL - boolean value indicating if HKWirelessController has been initialized or not.

#### initializing()

Checks if HKWirelessHD controller is being initialied.

Signature: - (BOOL) initializing;

Returns: BOOL - boolean value indicating if HKWirelessController is being initialized

#### **Refreshing Speaker Information**

#### refreshDeviceInfoOnce()

Refreshes the device status one time. The device information will be refreshed and updated to DeviceInfo objects (defined in DeviceInfo.h). If there is any update on DeviceInfo, then hkwDeviceStateUpdated delegate function defined by HKWDeviceEventHandlerDelegate will be called. From there, you can see which device has been updated and what was the reason of the update.

Signature: - (void) refreshDeviceInfoOnce;

Returns: void

#### startRefreshDeviceInfo()

Starts to keep refreshing DeviceInfo every two seconds. It continues until stopRefreshDeviceInfo() is called.

Signature: - (void) startRefreshDeviceInfo;

Returns: void

# stopRefreshDeviceInfo()

Stops refreshing DeviceInfo, which was initiated by startRefreshDeviceInfo().

Signature: - (void) stopRefreshDeviceInfo;

Returns: void

# **Playback Control**

# playCAF()

Plays a CAF audio file in local storage. If it is successful, hkwPlaybackStateChanged() delegate function will called and return the status value of HKPlayerState.EPlayerState\_Play.

The playback uses Apple Core Audio framework. So, the types of supported audio files and data formats by HK-WirelessHDSDK are the same as those supported by Apple's Core Audio framework. The detailed information is available at iOS audio file formats. According to the Apple developer documentation, CAF supports AIFF (.aif, .aiff), CAF (.caf), MPEG-1, Layer 3 (.mp3), MPEG-2 or MPEG-4 ADTS (.aac), MPEG-4 Audio (.mp4, .m4a), and WAVE (.wav).

```
Signature: - (BOOL) playCAF: (NSURL *) assetURL songName: (NSString*) songName
resumeFlag: (BOOL) resumeFlag;
```

#### **Parameters:**

- (NSURL\*) assetURL NSURL to the audio file
- (NSString\*) songName the song name to be played. The songName is used internally to save the temporary PCM file generated from the original audio file.
- (BOOL) resumeFlag a boolean specifying if the playback should resume from the point where it was paused in the previous playback. When you want to start a song from the beginning, resumeFlag must be false. If the previous playback was stopped not paused, then the playback will start from the beginning even with resumeFlag true.

Returns: BOOL - boolean value indicating success or failure

#### playCAFFromCertainTime()

Plays a CAF audio file beginning from a certain time of playback specified by startTime. For example, you can start a song from the point of 10 seconds of the song. hwkPlaybackStateChanged() delegate function will be called and return the status value of HKPlayerState.EPlayerState\_Play.

Signature: - (BOOL) playCAFFromCertainTime:(NSURL \*)assetURL songName:(NSString\*)songName startTime:(NSInteger)startTime;

### **Parameters:**

- (NSURL \*) assetURL NSURL to the audio file.
- (NSString\*) songName the song name to be played. The songName is used internally to save the temporary PCM file generated from the original audio file.
- (NSInteger) startTime time in second that specifies the start time.

Returns: BOOL - boolean value indicating success or failure

#### playWAV()

Plays a WAV file. hkwPlaybackStateChanged delegate function will be called and return the status value of HKPlayerState.EPlayerState\_Play.

Signature: - (BOOL) playWAV: (NSString\*)wavPath;

**Returns:** BOOL - boolean value indicating success or failure

#### playStreamingMedia()

Plays a streaming media from web server. Because this API takes a little while to get the result of play because of all networking stuffs, the API just returns immediately, and instead it takes a callback to be called when the result is ready. You should take the result of the call inside of the callback.

Signature: - (void)playStreamingMedia:(NSString \*)streamingMediaUrl
withCallback:(void (^)(bool result))completedCallback;

#### **Parameters:**

- (NSString\*) streamingMediaUrl a string that specifies the URL of the streaming media source. It starts with a protocol name, such as "http://" or "rtps://". Currently, http, rtps, and mms are supported. The supported file format is mp3, m4a, and wav.
- (void (^) (bool result)) completedCallback a callback that returns the result of the playback

Returns: void

#### pause()

Pauses the current playback. hkwPlaybackStateChanged() delegate function will be called and return the status value of HKPlayerState.EPlayerState\_Pause. Once the playback is paused, it can resume by calling playCAF() with resumeFlag true and the same songName. A playback by playStreamingMedia() cannot be paused. If pause() is called, then the playback will stop.

Signature: - (void) pause;

Returns: void

#### stop()

Stops the current playback. hkwPlaybackStateChanged() delegate function will be called and return the status value of HKPlayerState.EPlayerState\_Stop.

Signature: - (void) stop;

Returns: void

### isPlaying()

Checks if the player is playing some audio or not.

Signature: - (bool) isPlaying;

**Returns:** BOOL - boolean value indicating if the player is playing or now.

#### getPlayerState()

Gets the current state of playback.

Signature: - (HKPlayerState)getPlayerState;

**Returns:** HKPlayState - indicates the current player state.

# **Volume Control**

# setVolume()

Sets a volume level to all speakers. The same volume level is set to all speakers.

The range of volume level is 0 to the maximumVolumeLevel (currently, 50) defined by getMaximumVolumeLevel().

Setting volume is asynchronous call. So, the effect of the API call will occur after a few milliseconds. The hkwDeviceVolumeChanged() delegate function defined in HKWPlayerEventHandlerDelegate (in HK-WPlayerEventHandlerSingleton.h) will be called when the volume level of the specified speaker has actually changed.

If the volume is being muted by calling mute(), the volume level is changed from the original volume level before mute.

Signature: - (void) setVolume: (NSInteger) volume;

#### **Parameters:**

• (NSInteger) volume - the volume level to set

# Returns: void

#### setVolumeDevice()

Set a volume level to a speaker specified by device ID. The range of volume level is 0 to the maximumVolumeLevel (currently, 50) defined by getMaximumVolumeLevel(). setVolume is asynchronous call. So, the effect of the API call will occur after a few milliseconds. The hkwDeviceVolumeChanged() delegate function defined in HKWPlayerEventHandlerDelegate (in HKWPlayerEventHandlerSingleton.h) will be called when the volume level of the specified speaker has actually changed.

If the volume is being muted by calling mute(), the volume level is changed from the original volume level before mute.

Signature: - (void) setVolumeDevice: (long long) deviceId volume: (NSInteger) volume;

# **Parameters:**

- (long long) deviceId the device ID of the speaker
- (NSInteger) volume the volume level to set

# Returns: void

# getVolume()

Gets the average volume level for all devices. Signature: - (NSInteger) getVolume; Returns: NSInteger - the average volume level of all speakers

# getDeviceVolume()

Gets the volume level of the specified speaker.

Signature: - (NSInteger) getDeviceVolume: (long long) deviceId;

Parameters: - (long long) deviceId - the deviceId of the speaker inquired.

**Returns:** NSInteger - the device volume level

#### getMaximumVolumeLevel()

Returns the maximum volume level that the system provides. Currently, it is 50.

Signature: - (NSInteger) getMaximumVolumeLevel;

**Returns:** NSInteger - the maximum volume level

#### mute()

Mutes the current volume of all speakers. Signature: - (void) mute; Returns: void

# unmute()

Unmute the volume. It returns the previous volume level before mute. Signature: - (void) unmute;

Returns: void

# isMuted()

Check if volume is muted or not.

Signature: - (bool) isMuted;

Returns: BOOL - the Boolean value indicating if mute is on or not.

# **Device (Speaker) Management**

#### addDeviceToSession()

Adds a speaker to the current playback session. The added speaker will start playing audio. This can be done during the audio playback.

Signature: - (BOOL) addDeviceToSession: (long long) deviceid;

#### **Parameters:**

• (long long) deviceId - The ID of the device to add

Returns: BOOL - boolean value indicating whether the addition is successful or not.

#### removeDeviceFromSession()

Removes a speaker from the current playback session. The removed speaker will stop playing audio. This can be done during the audio playback.

Signature: - (BOOL) removeDeviceFromSession: (long long) deviceid;

### **Parameters:**

• (long long) deviceId - The ID of the device to remove

Returns: BOOL - boolean value indicating whether the removal is successful or not.

# getDeviceCount()

Gets the number of all speakers in the HKWirelessHD network.

Signature: - (NSInteger) getDeviceCount;

Returns: NSInteger - the number of speakers.

# getGroupCount()

Gets the number of the groups of speakers.

Signature: - (NSInteger) getGroupCount;

Returns: NSInteger - the number of the groups

#### getDeviceCountInGroupIndex()

Gets the number of the speakers that belongs to a group specified by the index.

Signature: - (NSInteger) getDeviceCountInGroupIndex: (NSInteger)groupIndex;

#### **Parameters:**

• (NSInteger) groupIndex - the index of the group looking for. It starts from 0 to (GroupCount-1).

Returns: NSInteger - the number of speakers

#### getDeviceInfoByGroupIndexAndDeviceIndex()

Returns the DeviceInfo object (defined in DeviceInfo.h) pointed by groupIndex and deviceIndex. This API is useful to find a DeviceInfo that will be shown in a TableViewCell. For example, to show a speaker information in two section TableView, the groupIndex can correspond to the section number, and deviceIndex can correspond to the row number.

```
Signature: - (DeviceInfo *) getDeviceInfoByGroupIndexAndDeviceIndex:(NSInteger)
groupIndex deviceIndex:(NSInteger)deviceIndex;
```

# **Parameters:**

- (NSInteger) groupIndex The index of the group where the speaker belongs to.
- (NSInteger) deviceIndex The index of the speaker in the group.

**Returns:** DeviceInfo\* - the DeviceInfo object

#### getDeviceInfoByIndex()

Returns the DeviceInfo object pointed by deviceIndex from the table containing all speakers. The range of deviceIndex will be 0 to (deviceCount - 1).

Signature: - (DeviceInfo \*) getDeviceInfoByIndex:(NSInteger)deviceIndex;

Parameters: - (NSInteger) deviceIndex - The index of the device from the table with all devices.

Returns: DeviceInfo\* - the DeviceInfo object

#### getDeviceGroupByDeviceId()

Returns the object of the DeviceGroup that a speaker belongs to.

Signature: - (DeviceGroup \*)getDeviceGroupByDeviceId: (long long) deviceId;

# **Parameters:**

- (long long) - the ID of the speaker that belongs to a DeviceGroup

Returns: DeviceGroup \* - the DeviceGroup object

# getDeviceInfoById()

Finds a DeviceInfo from the table by device Id. It is useful to retrieve DeviceInfo with a particular deviceId.

Signature: - (DeviceInfo \*) getDeviceInfoById: (long long) deviceId;

# **Parameters:**

• (long long) deviceId - the ID of the device we are looking for.

**Returns:** DeviceInfo\* - The DeviceInfo object

# isDeviceAvailable()

Checks whether the specified speaker is available on the network or not. Signature: - (BOOL) isDeviceAvailable: (long long) deviceId; Parameters: - (long long) deviceId - The ID of the speaker Returns: (BOOL) - boolean indicating if the speaker is available or not.

# isDeviceActive()

Checks whether the speaker is active (added to the current playback session) or not. Signature: - (BOOL) isDeviceActive: (long long) deviceId; Parameters: - (long long) deviceId - The ID of the speaker Returns: (BOOL) - boolean indicating if the speaker is active or not.

# removeDeviceFromGroup()

Removes (ungroup) the specified speaker from the currently belonged group. It is done internally by setting the GroupName as "harman" (which is factory default device name, and implies Not-Assigned.).

Signature: - (void) removeDeviceFromGroup: (long long) deviceId;

**Parameters:** - (long long) deviceId - The ID of the speaker to ungroup.

Returns: void

# getDeviceGroupByIndex()

Gets the DeviceGroup object by index.

Signature: - (DeviceGroup \*)getDeviceGroupByIndex: (NSInteger)groupIndex;

#### **Parameters:**

• (NSInteger) groupIndex - the index of the group

**Returns:** DeviceGroup\* - The object of DeviceGroup

# getDeviceGroupByGroupId()

Gets DeviceGroup by group ID.

Signature: - (DeviceGroup \*)getDeviceGroupByGroupId: (long long)groupId;

# **Parameters:**

• (long long)groupId - the ID of the group

**Returns:** DeviceGroup\* - the object of device group.

# getDeviceGroupNameByIndex()

Gets the name of the DeviceGroup by index.

Signature: - (NSString \*)getDeviceGroupNameByIndex:(NSInteger)groupIndex;

# **Parameters:**

• (NSInteger) groupIndex - the index of the group in the group table.

**Returns:** NSString\* - the string of group name

# getDeviceGroupIdByIndex()

Gets the ID of the DeviceGroup by index.

Signature: - (long long)getDeviceGroupIdByIndex:(NSInteger)groupIndex;

#### **Parameters:**

• (NSInteger) groupIndex - the index of the group in the table

Returns: long long - the group id

#### setDeviceName()

Sets device name to a speaker. Note that you cannot set the device name by setting "deviceName" property directly. The property is read-only.

Note: If you set a device name while the a playback is running, the speaker stops playing and return error.

Signature: - (void) setDeviceName:(long long)deviceId deviceName:(NSString
 \*)deviceName;

#### **Parameters:**

- (NSInteger) deviceId The ID of the device
- (NSString\*) deviceName The name of the device to set

Returns: void

#### setDeviceGroupName()

Sets device group to a speaker with Group name. Note that you cannot set the group name by setting "groupName" property directly. The property is read-only.

Note: If you set a group name while the a playback is running, the speaker stops playing and return error.

Signature: - (void) setDeviceGroupName:(long long)deviceId groupName:(NSString
 \*)groupName;

### **Parameters:**

- (NSInteger) deviceId The ID of the device
- (NSString\*) groupName The name of the group name to set

# Returns: void

# setDeviceRole()

Sets the role for the speaker. The role information is used to define which part of audio channel the speaker takes for the playback.

Signature: - (void)setDeviceRole: (long long)deviceId role: (int)role;

#### **Parameters:**

- (long long) deviceId The id of the device
- (int) role the interger value indicating the role of the speaker. The possible options are listed in the HKRole enumeration type. The default value is EMono (21).

#### Returns: void

#### getActiveDeviceCount()

Gets the number of active speakers (the speakers that are being added to the current playback session.)

Signature: - (NSInteger) getActiveDeviceCount;

**Returns:** NSInteger - the number of active devices

# getActiveGroupCount()

Gets the number of active groups. An active group is defined as a group that all the speakers that belongs to a group are active. If even one of the speakers in the same group is inactive, then the group is inactive.

Signature: - (NSInteger) getActiveGroupCount;

**Returns:** NSInteger - the number of active groups

# refreshDeviceWiFiSignal()

Refreshes the device's Wifi Signal strength value. This is asynchronous call, and the result of refreshing will come a few milliseconds later. The new WiFi signal strength value will be reported by hkwDeviceStateUpdated() delegate function defined in HKWDeviceEventHandlerDelegate (in HKWDeviceEventHandlerSingleton.h). In hkwDeviceStateUpdated(), you should get the wifi signal value by getting wifiSignalStrength attribute of DeviceInfo object.

Signature: - (void) refreshDeviceWiFiSignal: (long long) deviceId;

#### **Parameters:**

• (long long) deviceId - The ID of the device

Returns: void

#### getWifiSignalStrengthType()

Gets Wifi signal strength type by signal value.

Signature: - (HKWifiSingalStrength)getWifiSignalStrengthType:(NSInteger)wifiSignal;

# **Parameters:**

• (NSInteger) wifiSignal - the wifi signal value

**Returns:** HKWifiSingalStrength - a value of HKWifiSignalStrength type
# **HKWDeviceEventHandlerSingleton**

#### sharedInstance()

Returns the singleton object to HKWDeviceEventHandler.

Signature: +(HKWDeviceEventHandlerSingleton\*)sharedInstance;

#### delegate

The delegate attribute to be set by an object to be a HKWDeviceEventHandlerDelegate.

```
@property (nonatomic, weak) id<HKWDeviceEventHandlerDelegate> delegate;
```

#### **HKWDeviceEventHandlerDelegate**

#### hkwDeviceStateUpdated() - required

Invoked when some of device information have been changed for any speakers. It is also invoked when the network is disconnected ans no speakers are available any longer, or when the network becomes up from down, so speakers in the network become added to the HKWirelessHD network. The information monitored includes device status (active or inactive), model name, group name, and wifi signal strengths.Volume change does not trigger this call. The volume update is reported by CallbackVolumeLevelChanged.

Signature: - (void) hkwDeviceStateUpdated: (long long) deviceId withReason: (NSInteger) reason;

#### **Parameters:**

- (long long) deviceId the deviceId of the speaker
- (NSInteger) reason the reason code about the updated status

#### Returns: void

#### hkwErrorOccurred() - required

Invoked when an error occures.

Signature: - (void) hkwErrorOccurred: (NSInteger) errorCode withErrorMessage: (NSString\*) errorMesg

#### **Parameters:**

- (NSInteger) errorCode an integer value indicating error code.
- (NSString\*) errorMesg a string value containing a description about the error.

#### Returns: void

# **HKWPlayerEventHandlerSingleton**

#### sharedInstance()

Returns the singleton object to HKWPlayerEventHandler.

Signature: +(HKWPlayerEventHandlerSingleton\*)sharedInstance;

#### delegate

The delegate attribute to be set by an object to be a HKWPlayerEventHandlerDelegate.

@property (nonatomic, weak) id<HKWPlayerEventHandlerDelegate> delegate;

# **HKWPlayerEventHandlerDelegate**

#### hkwPlayEnded() - required

This is called when the current playback has ended.

Signature: - (void) hkwPlayEnded;

#### hkwDeviceVolumeChanged() - optional

This is called when volume level has changed for any spekaers.

#### **Parameters:**

- (long long) deviceId the device unique ID (long long type)
- (NSInteger) deviceVolume the volume level of the device (speaker)
- (NSInteger) avgVolume the average volume level

#### hkwPlaybackStateChanged() - optional

This is called when player state has changed during the playback.

Signature: -(void)hkwPlaybackStateChanged:(NSInteger)playState;

#### **Parameters:**

• (NSInteger) playState - The player state

# hkwPlaybackTimeChanged() - optional

This is called when the current time of playback has changed. It is called every one second.

Signature: -(void)hkwPlaybackTimeChanged:(NSInteger)timeElapsed;

# **Parameters:**

• (NSInteger) timeElapsed - the time (in second) passed since the beginning of the playback.

# 5.6 HKWHub Specification (iOS)

# 5.6.1 HKWHub App - Connecting your Omni speakers to any 3rd party services or devices (iOS)

# **Overview of HWKHub**

HKWHub app is an iOS that that uses HKWirelessHD SDK and acts as a Web Hub that handles HTTP requests to control speakers and stream music. It enables any type of "connected" devices (like sensors or smart devices) and cloud-based service to connect HK Omni speakers and stream music.

**Note:** Please note that HKWHub app is an on-going project, and not yet ready for production. We hope developers play around with this app and implement their own apps or services by integrating many other IoT devices or services and adding intelligence to the Hub app.

Any feedback or request for new APIs and features are always welcome.

#### **Use Cases**

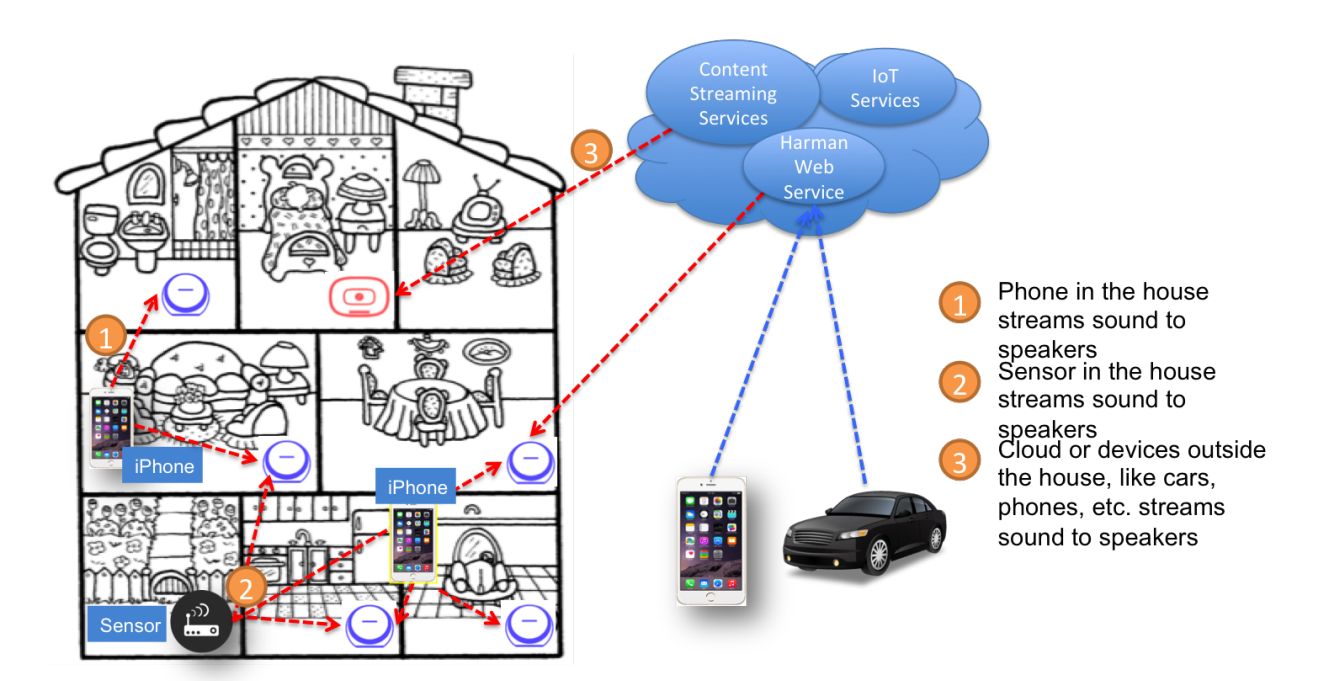

# **HKWHub App**

Web Hub handles all the requests from and response to smart devices, sensors or clouds to control audio playback with wireless speakers in the house.

# Features

- · Supports integration with cloud-based services, smart devices or sensors
  - Receives the requests from clouds (web service) outside or sensors in the house
  - Translates the requests into HKWirelessHD commands and controls the speakers based on the requests.
  - Sends response with status of speakers to the cloud if necessary
- Central Music Playlist manager
  - Maintain user's media list from iOS local music library or streaming services, like MixRadio, etc.
  - Maintain a collection of sound files used for IoT use cases, like door bell, etc.

### Usage

• User may place an iOS device on the cradle and run WebHub app. Then the app acts as Web Hub. (A stationary device in a house lik AppleTV can be a nice iOS device for WebHub.)

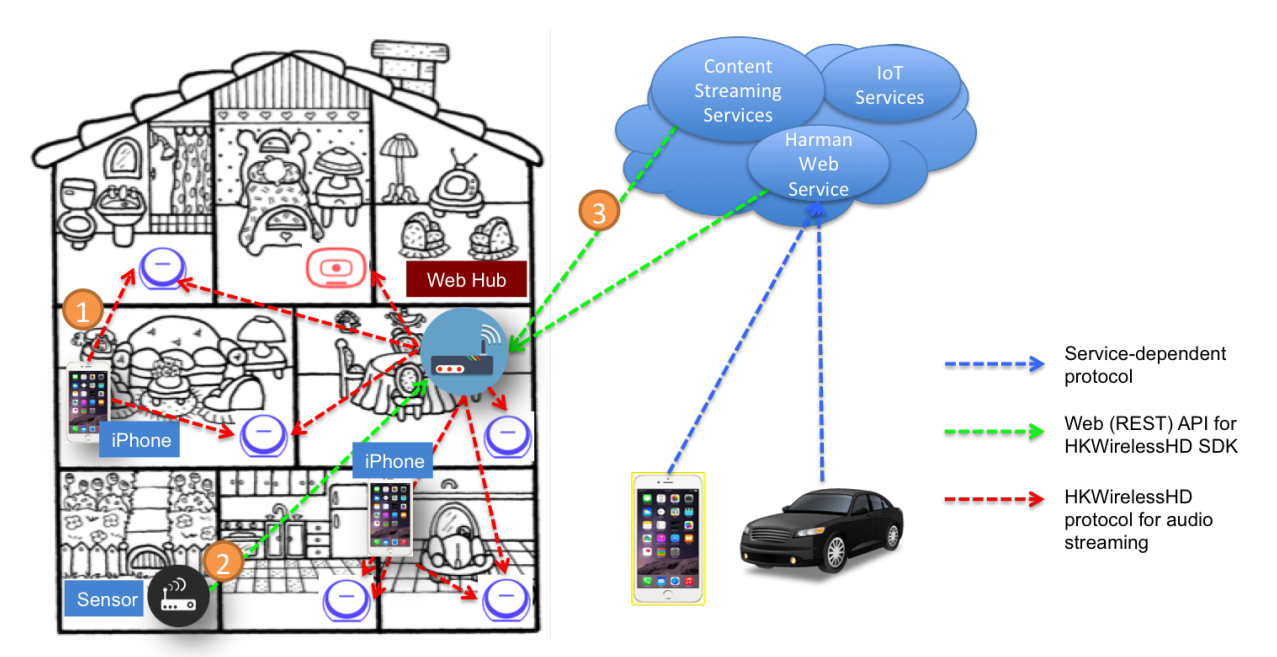

#### **Overall Architecture**

HKWHub App handles requests from and sends responses to sensors, smart devices or cloud-based services to control audio playback with wireless speakers in the house.

The latest version of HKWHub app supports the following three modes:

• Cloud mode (HKIoTCloud)

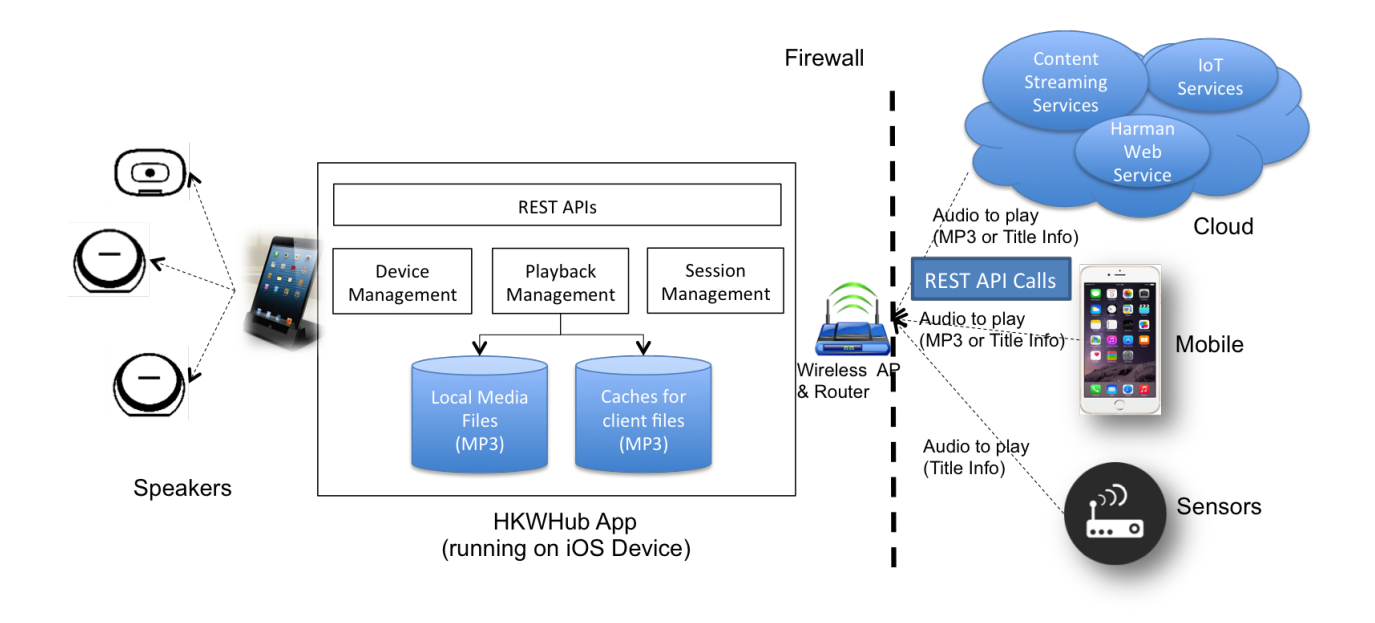

- HKWHub app communicates with HKIoTCloud to receive speaker control commands by REST API call from 3rd party services or clients.
- HKIoTCloud handles the REST API request from any clients in the Internet. The clients can be 3rd party apps or services or devices like smartphone or sensors.
- In this mode, any 3rd party services or clients in the Internet can reach out to HKWHub app and then control speakers and playback of audio.
- All the 3rd party apps or services should be authorized with OAuth2 to get access token. An access token is required when 3rd party apps call the REST APIs. The detailed information about OAuth2 is available at this link.
- Local Server Mode
  - HKWHub app lauches a web server internally, and then handles the REST API requests for speaker control and playback from devices, sensors or applications in the same local network.
  - HKWHub app opens a HTTP port in the local network, so if devices or services outside of the local network want to reach out to HKWHub (and then speakers) then user needs to configure the route so that a request coming from outside can be routed to HKWHub app accordingly, such as firewall, etc.
- PubNub Cloud mode
  - HKWHub app uses PubNub API/SDK to connect to PubNub server and communicate with it to receive commands from other PubNub clients, and also sends events to other PubNub client, through a common PubNub channel.
  - By setting the same PubNub channel, any client devices or services can communicate with the HK-WHub app, and then control speakers and playback of audio.

The following figure shows how HKWHub app handles three modes.

# **Quick Getting Started Guide to HKWHub App**

#### Overview of HKWHubApp

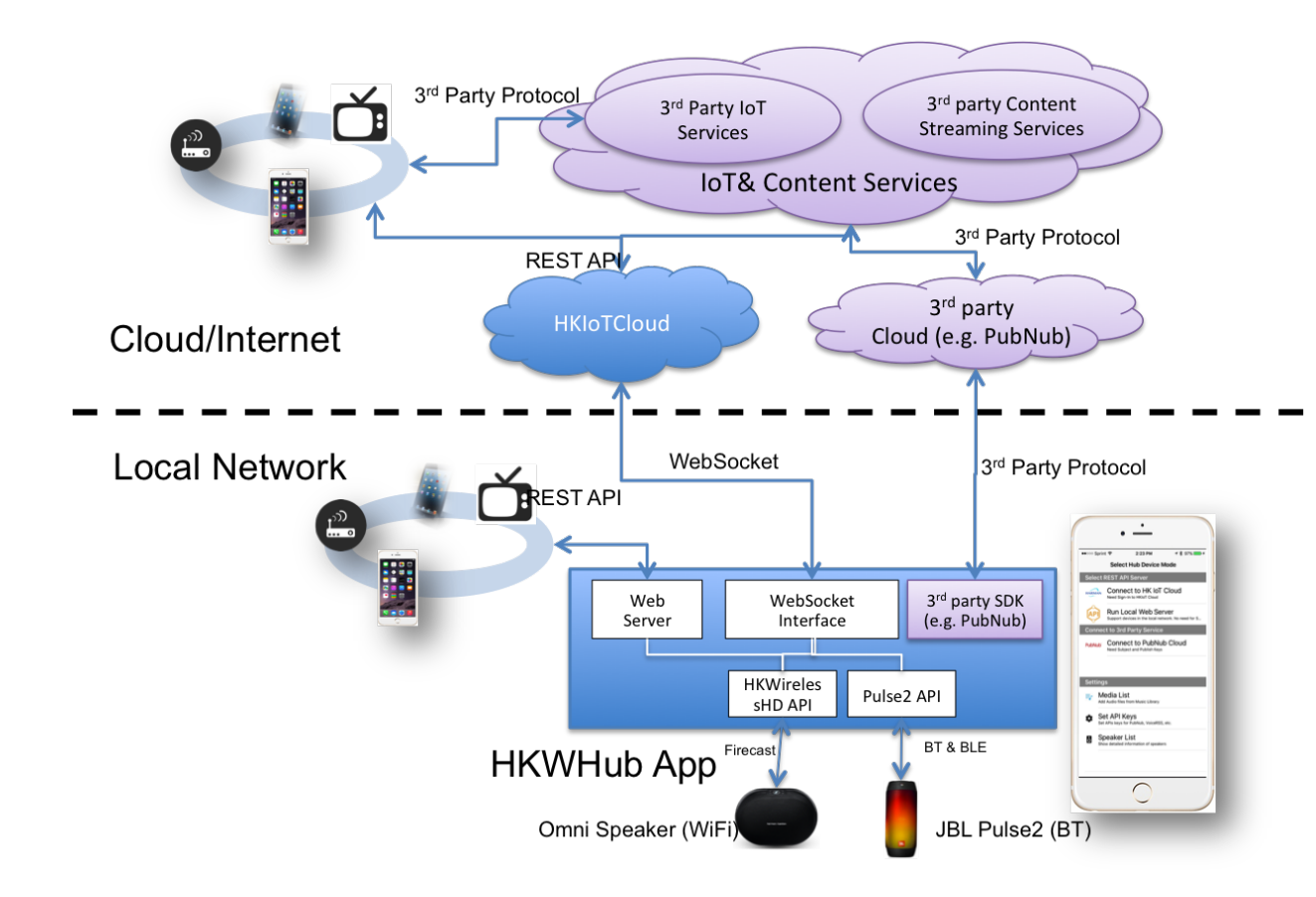

Note: You can download the HKWHub app from App Store (click here)

**Main Screen** The main screen is composed of two parts - **Select Server mode** (amonng HKIoTCloud, Local Server and PubNub Cloud), and **Settings**.

The Select Server mode has three options:

- Connect to HK IoT Cloud
  - HKWHub app connects to HKIotCloud, and communicate with it with WebSocket to receive REST API commands from and send the responses back to the Cloud.
- Run Local Web Server
  - HKWHub app runs a local web server and processes incoming REST requests to control speakers and playback of audio
- Connect to PubNub Cloud
  - HKWHub app uses PubNub APIs to connect PubNub server and communicate with other PubNub client through a common channel.

The Settings menu has four sub menus:

- Media List
  - User can maintain the list of audio files for audio playback.
  - User can add audio from iOS Media Library.

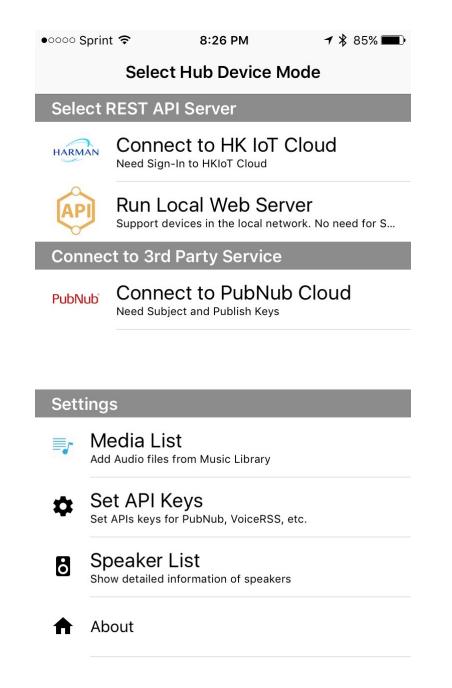

**Note:** Note that only the media file available offline and not from Apple Musica can be added. The music file that came from Apple Music cannot be added by DRM issue.

# • Set API Keys

- To use PubNub mode, user needs to enter PubNub API keys. It requires Publish Key and Subscribe Key. And also, user needs to set the channel where it exchanges the command and events with other clients.
- If user (or developer) wants to use TTS APIs such as **play\_tts**, then user needs to enter VoiceRSS (http://www.voicerss.org) API keys. You can get a free API key.
- Speaker List
  - You can see the list of speakers available in the current local network.
  - You can also change the device name or group name from this screen.
- About
- The information of the app and the links to Harman developer documentation site.

From now on, we will explain a little more detail about each server mode.

#### **HKIoTCloud Mode**

**Connecting to HKIoTCloud** In HKIoTCloud demo, 3rd party clients can connect to HKIoTCloud (http://hkiotcloud.herokuapp.com) and send REST requests to control speakers and play audio. In order to use HKIoT-Cloud mode, user needs to sign up to the cloud with username, emaill address and password. Once sign up is done, user need to sign in to the server. User sign-up and sign-in can be done within the HKWHub app, as shown below.

| ••ooo Sprin   | nt 🗢 2:2                        | 4 PM        | <b>1</b> ∦ 97% <b>■</b> + |
|---------------|---------------------------------|-------------|---------------------------|
|               | Med                             | ia List     | +                         |
| Г             | Dogs-barkin<br>Sound Library    | g-close-lo  | ор                        |
|               | Sound Library                   |             | 0:05                      |
| Г             |                                 | arm-10s     |                           |
|               | Sound Library                   |             | 0:10                      |
| ar 15         | When I Com                      | e Around (  | Berlin, G                 |
| GREENTRY      | Awesome As Fucl                 | ĸ           | 3:11                      |
|               | Daniel                          |             |                           |
| 1 and a start | Elton John<br>Greatest Hits 197 | 0-2002 CD1  | 3:54                      |
| Ten.          | A Lover's Co                    | ncerto      |                           |
|               | Taran Vaugnan<br>접속             |             | 2:50                      |
|               | Un-Break M                      | y Heart     |                           |
|               | Secrets                         |             | 4:30                      |
|               | Shape Of My                     | / Heart     |                           |
|               | Sting<br>The Best Of 25 Ye      | ears (CD 1) | 4:37                      |
| <b>A</b>      | :=                              | ò           | \$                        |
| Home          | Media List                      | Speakers    | Profile                   |

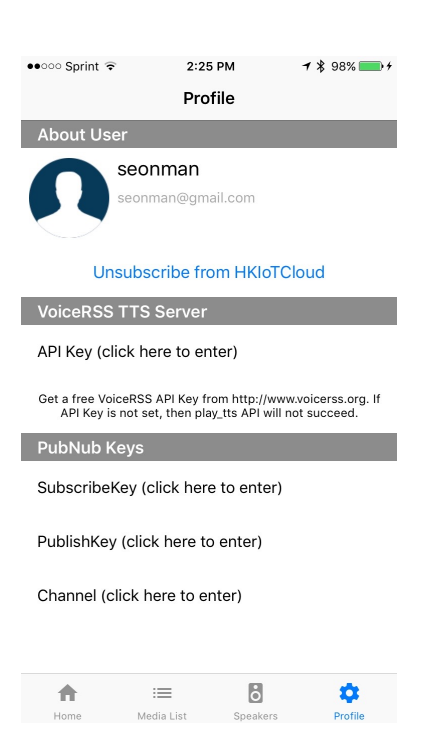

| ••ooo Sprin         | nt 🗢 2:2                                           | 4 PM                                              | <b>1</b> 🖇 97% 💼 :                 |
|---------------------|----------------------------------------------------|---------------------------------------------------|------------------------------------|
|                     | Devid                                              | e List                                            |                                    |
| Harma               | n Kardon Omni                                      | i Speakers                                        |                                    |
| 8                   | Adapt [Gara<br>ID: 4625984469<br>On Streaming, Vo  | <b>age]</b><br>168, In Sessic<br>ol: 17, WiFi: -6 | n III                              |
|                     | Omni Right<br>ID: 78160102766<br>On Streaming, Vo  | [Baseme<br>768, In Session<br>ol: 17, WiFi: -6    | <b>nt]</b><br>on <b>  </b><br>6dBm |
|                     | Omni Left [I<br>ID: 9246663882<br>On Streaming, Vo | Living Ro<br>9744, In Sess<br>bl: 17, WiFi: -6    | om]<br>ion                         |
| JBL Pulse2 Speakers |                                                    |                                                   |                                    |
|                     |                                                    |                                                   |                                    |
|                     |                                                    |                                                   |                                    |
|                     |                                                    |                                                   |                                    |
|                     |                                                    |                                                   |                                    |
|                     |                                                    |                                                   |                                    |
|                     |                                                    |                                                   |                                    |
|                     |                                                    |                                                   |                                    |
|                     |                                                    |                                                   |                                    |
| <b>•</b>            | :=                                                 | ò                                                 | \$                                 |
| Home                | Media List                                         | Speakers                                          | Profile                            |

| ••००० Sprint 🗢 | 2:23 PM                  | <b>1</b> 🖇 97% 🎫 4 |
|----------------|--------------------------|--------------------|
| K Back         | LogIn to HK IoT Cloud    | Log In             |
| Log in with    | your HK IoT Cloud Ac     | count              |
| seonman        |                          |                    |
| ••••••         |                          |                    |
|                | Forgot your password?    |                    |
| If you want    | t to sign up with your e | email              |

Sign Up

| 123 | 3 4   | 5 6 | 7  | 89  | 0            |
|-----|-------|-----|----|-----|--------------|
| - / | :;    | ()  | \$ | & @ | "            |
| #+= |       | ?   | !  | '   | $\bigotimes$ |
| ABC | space |     |    | Do  | ne           |

Once the HKWHub app successfully signs in to HKIoTCloud, the screen will be switched to Log screen, like shown as below. You can see all the message logs received from or sent to the cloud. Each log contains a JSON data, so you can see what information is being sent and received between the server.

| ●●○○○ Sprint 🗢                   | 9:3:                         | 2 PM                   | <b>1</b> 🖇 100% 💼 f |
|----------------------------------|------------------------------|------------------------|---------------------|
|                                  | HK Cloud (                   | Connectio              | Disconnect          |
| Cloud: http                      | s://hkiotclo                 | ud.herokı              | lapp.com            |
| Status: Cor                      | nected (To                   | ken verifie            | ed)                 |
| Speakers: H                      | IK Omni (3                   | ), JBL Puls            | se2 (0)             |
| [9:32:07] Stat                   | tus: Connect                 | ed to the              | server              |
| [9:32:07] > he<br>[9:32:07] Stat | ello & recei<br>tus: Connect | ved ack<br>ed (Token ' | verified)           |
|                                  |                              |                        |                     |
|                                  |                              |                        |                     |
|                                  |                              |                        |                     |
|                                  |                              |                        |                     |
|                                  |                              |                        |                     |
|                                  |                              |                        |                     |
|                                  |                              |                        |                     |
|                                  |                              |                        |                     |
|                                  |                              |                        |                     |
|                                  |                              |                        |                     |
|                                  |                              |                        |                     |
|                                  |                              |                        |                     |
|                                  |                              |                        | ~                   |
| Home                             | Hedia List                   | Speakers               | Profile             |

If you want to disconnect the server and return to the main screen, press Disconnect button on the top righthand corner.

**Sending REST Requests to HKIOTCloud** Once the HKWHub App is running, you can now connect a client to HKIOTCloud and send REST requests to the server. We will explain about the REST APIs supported with a little more detailed example of **curl** commands in the next section.

Note: For a client to connect to HKIoTCloud, the same username and password are required.

As an example of client, HKIoTCloud hosts a Web-based client app, at http://hkiotcloud.herokuapp.com/webapp/. The following is a screenshot of the web app.

Once user authentication is done successfully, the Web app will switch the screen to the Playlist screen.

Now, you can click one of the titles in the list, and see how the web app is playing the title, showing the information of the title, volume, and playback time, and so on.

If you click **Speaker List** menu on the left, you can see more detailed information of speakers like below, and can control speakers, like remove a speaker from the current playback session or add a speaker to playback.

# Local Server Mode

**Running Local Server** Loca Server Mode is almost the same as HKIoTCloud, except that HKWHub app runs a web server inside, instead connecting to HKIoTCloud. Therefore, HKWHub app can receive REST requests directly from clients in the same network. If you want to connect speakers from any type of devices in the same local network, then Local Server mode can be easier solution.

| • • • | HKWHub Home          | ×            | HKHub WebApp    | ×             |              |    |              | Seonn  | nan  |
|-------|----------------------|--------------|-----------------|---------------|--------------|----|--------------|--------|------|
| ← →   | C 🖬 🗋 hkiotcloud     | .herokuapp.c | om/webapp/      |               |              |    | ත් <b>වං</b> |        | =    |
| Apps  | MidEnglish Transcrip | FireCast     | HKControllerUML | 🗋 poker games | 🚞 Google Doc | >> | Dther        | Bookma | irks |
| Sign  | In to HKWHub (H      | KloTClou     | d)              |               |              |    |              |        |      |
|       |                      |              | Username:       |               |              |    |              |        |      |
|       |                      |              | seonman         |               |              |    |              |        |      |
|       |                      |              |                 |               |              |    |              |        |      |
|       |                      |              | Password:       |               |              |    |              |        |      |
|       |                      |              |                 |               | _            |    |              |        |      |
|       |                      |              |                 |               | _            |    |              |        |      |
|       |                      |              | SUB             | MIT           |              |    |              |        |      |
|       |                      |              |                 |               |              |    |              |        |      |

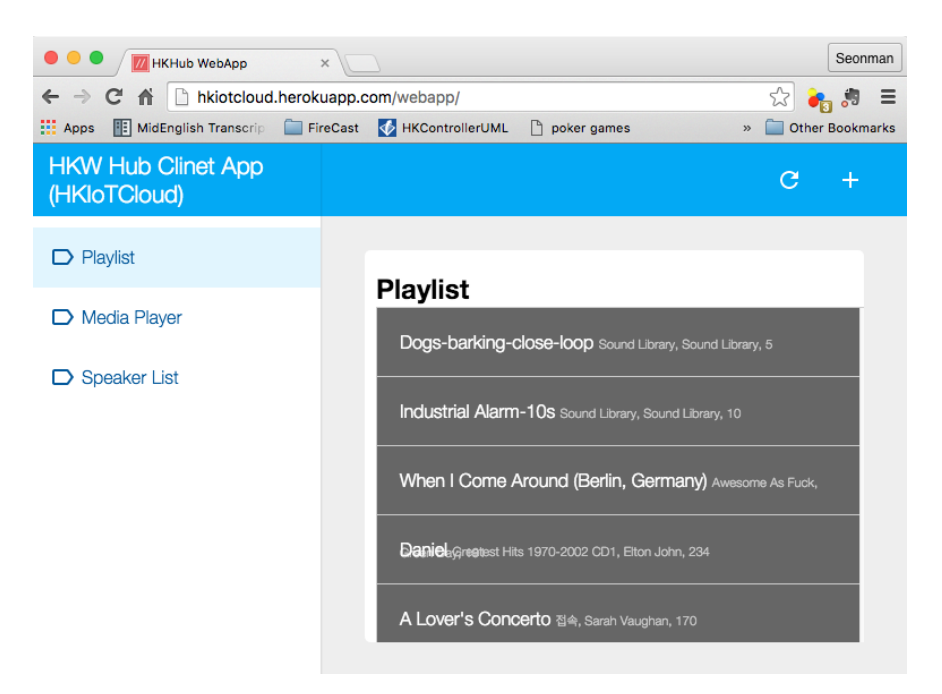

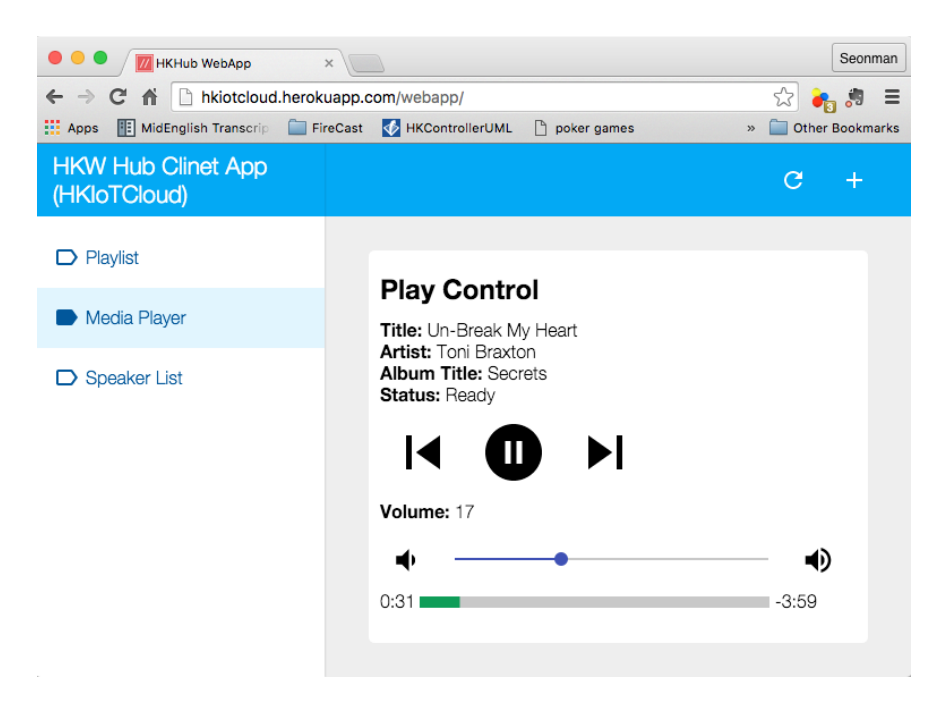

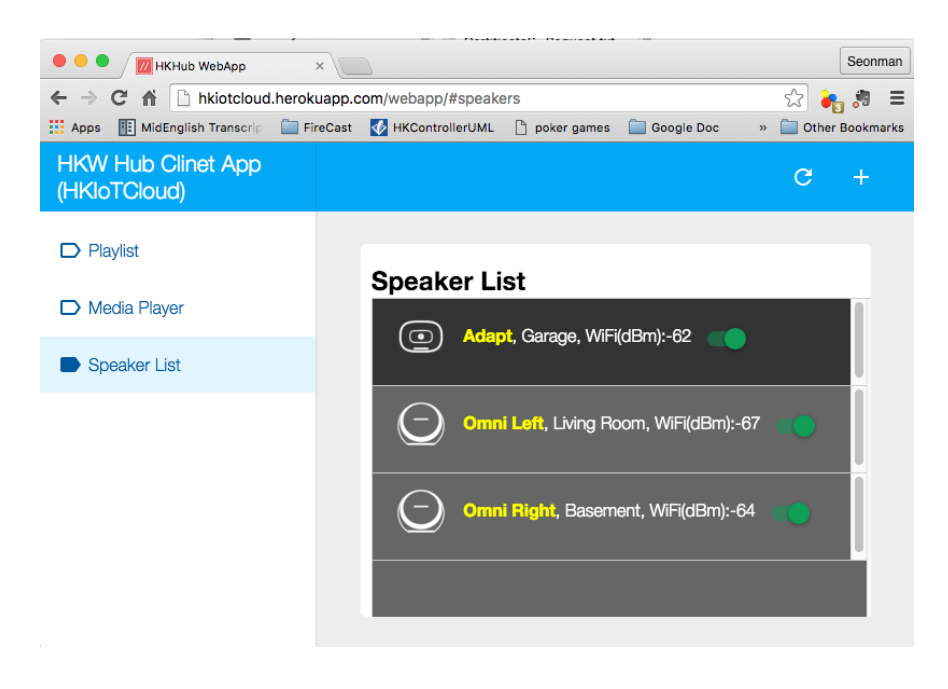

Once you click **Run Local Web Server** menu, then you will see the following screen. From the screen, you can see a URL indicating where a client should connect to. In this example, the client should enter the URL http://10.0.1.37:8080/ followed by REST command and parameters.

The RESI APIs are almost the same as the ones of HKIoTCloud mode.

| ••ooo Sprint 🗟 | 10:00 PM          | <b>1</b> ≹ 100% <b>■</b> + |
|----------------|-------------------|----------------------------|
|                | Local Serve       | er Shutdown                |
| Connect y      | our device to the | following URL.             |
| http://10.0    | ).1.37:8080/      |                            |
| Speakers:      | HK Omni (3), JBL  | Pulse2 (0)                 |
| Ready          |                   |                            |
|                |                   |                            |
|                |                   |                            |
|                |                   |                            |
|                |                   |                            |
|                |                   |                            |
|                |                   |                            |
|                |                   |                            |
|                |                   |                            |
|                |                   |                            |
|                |                   |                            |
|                |                   |                            |
|                |                   |                            |
|                |                   |                            |
|                |                   |                            |
| <b>^</b>       | :=                | 8 🗘                        |
| Home           | Media List Sp     | eakers Profile             |

**Sending REST Requests to LocalServer** As a sample client app, you can use **WebHubWebApp** that you can download from Harman Developer web site (http://developer.harman.com) or directly from here. The Web app is created using Polymer v0.5 (https://www.polymer-project.org/0.5/).

Once you download the app, unzip it. You will see the following sub directories.

- bower\_components: THis is the folder where polymer libraries are located.
- hkwhub: this is the folder containing the WebHubApp source code.

```
$ cd WebHubWebApp
$ python -m SimpleHTTPServer
```

You will get some log messages like "Serving HTTP on 0.0.0.0 port 8000 ..."

Next, launch your web browser (Chrome, Safari, ...) and go to http://localhost:8000/hkwhub/

**Note:** Your iOS device running HKWHub app and your Desktop PC running web browser should be in the same network.

At the fist screen looking like this:

Enter the URL that the HKWHub app says: http://10.0.1.37:8080/, like this:

If you press **Submit**, then you will see the first screen like below. This is the list of media items available at the HKWHub app.

The UI of the Web app is exactly the same as HKIoTCloud web app. So, we skip to explain the rest parts of the app.

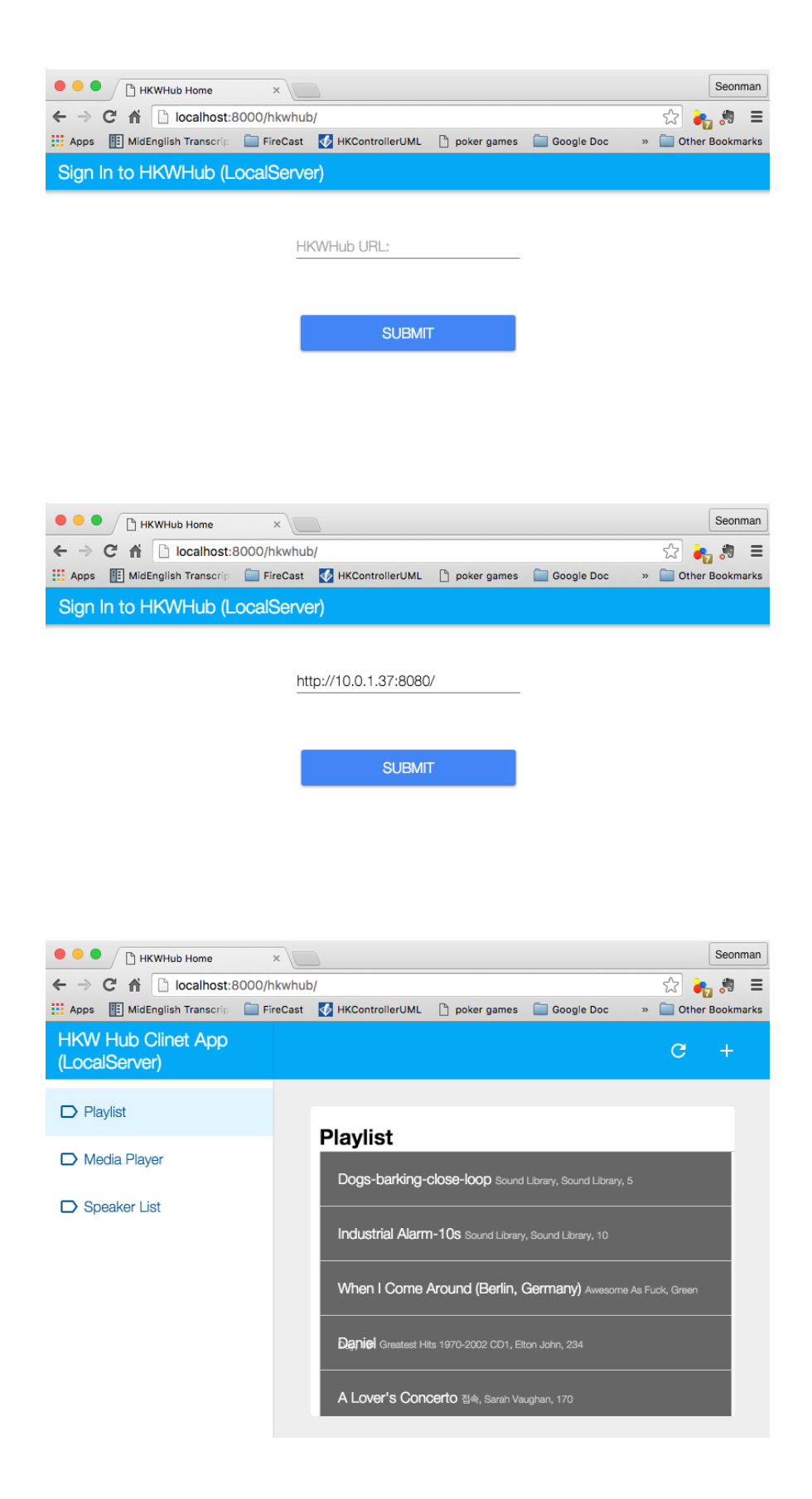

#### **PubNub Server Mode**

**Connect to PubNub Server** With PubNub server mode, any PubNub client can connect to and control Omni speakes managed by HKWHub app. Just click **Connect to PubNub Cloud** menu in the main screen, then you will see the screen like below. Please check if the logs are saysing something like "Received: Hello from HKWHubApp" which is the message sent back from PubNub server after the HKWHub app published the message. This means the app is now connected to PubNub cloud.

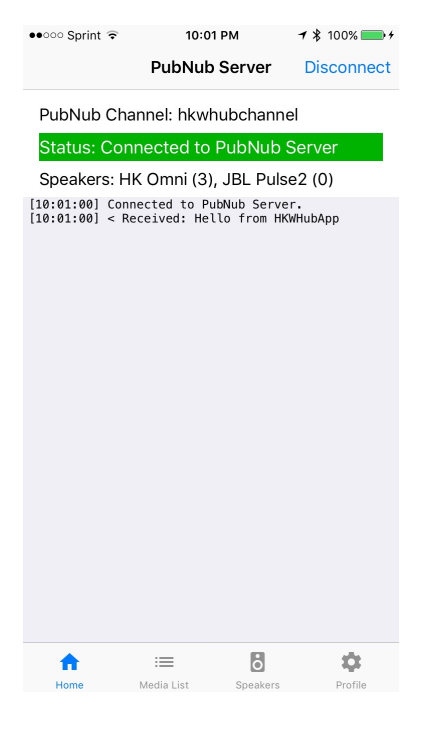

Differently from HKIoTCloud or Local Server mode that relies on **REST API** for control and playback of speakers, PubNub is using Publish/Subscribe messaging instead. And in order to route the message among clients, we should set **PubNub Channel** so that all the published messages are correctly routed to subscribed clients of the same channel.

So, for HKWHub app successfully connects to PubNub cloud, user needs to set PubNub **Publish Key**, **Subscribe Key**, and **Channel**. As explained already, user can set these keys in the **Settings/Set API Keys** menu in the main screen.

**Sending REST Requests to PubNub Cloud** Once the HKWHub app is connected to PubNub cloud, a PubNub client can send PubNub message. Even though it does not use REST API, but use PubNub's Subscribe/Publish messaging instead, the content of the messages are almost the same as the REST APIs, and it is in JSON format.

**Note:** One biggest difference between REST API and Publish/Subscribe messaging is that Pub/Sub messaging does not need to do **Polling** for getting information from the server when an event occurs on the server side, because REST API does not support **callback** mechanism to notify an **event** to clients. However, Pub/Sub messaging is bidirectional, the client can get notified immediately from the server. Either client or server can publish a message to the channel being shared to notify an event to subsribers.

In this reason, the messages of request and response for speaker control are a little different. For a client to send a command to speaker, the client **publish** the command to the channel. Then because HKWHub app is one of the clients, it receives the command, and process the command internally. If the command requires a response, then HKWHub app should send the response back to the client. To to that, HKWHub app also needs to **publish** the response to the channel. And, the client will get the response because it subscribed to the channel.

If HKWHub app has some event to report to notify to clients, for example, device status changed, or playback time changed, etc., then HKWHub app publish the events to the channel, then all the client listening to the channel will receive the event.

**Sample Web App** As a sample client app, you can use **WebHubPubNubApp** that you can download from Harman Developer web site (http://developer.harman.com) or directly from here.. Likewise, The Web app is created using Polymer v0.5 (https://www.polymer-project.org/0.5/).

Once you download the app, unzip it. You will see the following sub directories.

- bower\_components: THis is the folder where polymer libraries are located.
- hkwhub: this is the folder containing the WebHubApp source code.

```
$ cd WebHubPubNubApp
$ python -m SimpleHTTPServer
```

You will get some log messages like "Serving HTTP on 0.0.0.0 port 8000 ..."

Next, launch your web browser (Chrome, Safari, ...) and go to http://localhost:8000/hkwhub/

**Note:** Your iOS device running HKWHub app and your Desktop PC running web browser should be in the same network.

At the fist screen looking like below. Note that it looks different from the screen from Local Server mode, which requires only URL of the web server.

| 🕒 🔍 🗋 HKWHub Home 🛛 🗙 🔟                | HKHub WebApp ×                  |              | Seonman         |
|----------------------------------------|---------------------------------|--------------|-----------------|
| ← → C 🕯 🗋 localhost:8000/hkwhub        | p/#mediaplayer                  |              | ☆ 🐌 🍠 😑         |
| Apps 📑 MidEnglish Transcrip 📄 FireCast | 🚺 HKControllerUML 📋 poker games | Google Doc » | Dther Bookmarks |
| Sign In to HKWHub (PubNub)             |                                 |              |                 |
|                                        |                                 |              |                 |
|                                        | PubNub Channel:                 | _            |                 |
|                                        |                                 |              |                 |
|                                        | Dubbluk Dublick Konn            |              |                 |
|                                        | Publinub Publish Key:           |              |                 |
|                                        |                                 |              |                 |
|                                        | PubNub Subscribe Key:           |              |                 |
|                                        |                                 |              |                 |
|                                        | SUBMIT                          |              |                 |
|                                        | SODIVIT                         |              |                 |
|                                        |                                 |              |                 |

Enter the same PubNub publish key, subscribe key, and channel name that you used for HKWHub app, and click **Submit**, as below.

https://chrome.google.com/webstore/detail/postman/fhbjgbiflinjbdggehcddcbncdddomop/related?hl=en

If you press **Submit**, then you will see the first screen like below. This is the list of media items available at the HKWHub app.

The UI of the Web app is exactly the same as HKIoTCloud web app. So, we skip to explain the rest parts of the app.

| HKWHub Home                    | ×                                                                       | onman      |
|--------------------------------|-------------------------------------------------------------------------|------------|
| ← → C 🖍 🗋 localhost:8          | 8000/hkwhub/ 🖒 🍖 🕯                                                      | 9 <b>=</b> |
| Apps II MidEnglish Transcrip   | 🥅 FireCast 🚺 HKControllerUML 🗋 poker games 📄 Google Doc 🛛 » 📄 Other Boo | kmarks     |
| HKW Hub Clinet App<br>(PubNub) | C +                                                                     |            |
| D Playlist                     | Playlist                                                                |            |
| D Media Player                 | Dogs-barking-close-loop Sound Library, Sound Library, 5                 |            |
| Speaker List                   | Industrial Alarm-10s Sound Library, Sound Library, 10                   |            |
|                                | When I Come Around (Berlin, Germany) Awesome As Fuck, Green             |            |
|                                | Daniel Greatest Hits 1970-2002 CD1, Elton John, 234                     |            |
|                                | A Lover's Concerto 접속, Sarah Vaughan, 170                               |            |

#### Use curl command to send REST requests

We show how to control Omni speakers by sending REST requests to HKIoTCloud. Sending REST requests to Local Server is almost the same.

You can use curl command in your shell to send REST requests.

If you are a chrome browser user, you can use **Postman** (https://chrome.google.com/webstore/detail/postman/fhbjgbiflinjbdggehcddcbnc chrome extension to send HTTP requests with browser-based UI.

| ð 🔍 🔍                                                                                  |                          |                            |
|----------------------------------------------------------------------------------------|--------------------------|----------------------------|
| Builder Runner 📑 Əlmport                                                               |                          | 😟 💽 Sync Off 🛛 Sign in 🖉 💽 |
| http://hkiotcloud.her                                                                  |                          | No environment 🗸 🗶         |
| POST 👽 http://hkiotcloud.herokuapp.com/api/v1/init_s                                   | ession Para              | ms Send V                  |
| Authorization Headers (0) Body                                                         | Pre-request script Tests |                            |
| 🔿 form-data 💿 x-www-form-urlencoded 🔿 raw 🔿 binary                                     |                          |                            |
| 🥏 username                                                                             | seonman                  |                            |
| password                                                                               | XXXXX                    |                            |
| Key                                                                                    | Value                    | $\checkmark$               |
| Body Cookies Headers(9) Tests Status 200 OK Time<br>Pretty Raw Preview JSON ✓ 王        | 585 ms                   | ĒQ                         |
| <pre>"ResponseOf": "init_session", "SessionToken": "r:V7GD4cUTBS7cxu1CDJu2P2 4 }</pre> | Mlc"                     |                            |
| 1                                                                                      |                          | ✓ Scroll to response       |

Note: Before you do this, do not forget to run HKWHub App and connect to HKIoTCloud.

Get an Access Token and Refresh Token (HKIoTCloud mode only) In case of HKIoTCloud more, the client should get an access token from the HKIoTCloud to be able to call the REST APIs. HKIoTCloud supports two authorization modes: **password** and **authorization code**. For mode detailed information, please refer to the section of OAuth2 Authorization API Specification.

With **password** grant mode, you can get an access token and a refresh token as shown below:

curl -X POST -H "Authorization: Basic bjdIaGlUbktZakpkNHptTTpBTIJmQjl6OTR4dGN4RkdYcmQ1WEhYRWILZzQzVVk="
 -d "grant\_type=password&username=yyy&password=xxx" http://hkiotcloud.herokuapp.com/oauth/token

Result:

```
{"token_type":"bearer",
    "access_token":"15c0507f3a550d7a31f7af5dc45e4dd9fd9f4bc8",
    "expires_in":3600,
    "refresh_token":"1b470edc539681803de95c919bc3779acdf34e01"}
```

When you call the HKIoTCloud API calls, you should pass the value of the access token into the request header. Specifically, create an Authorization header and give it the value Bearer <access token>.

#### a. Init session

• curl -H "Authorization: Bearer 15c0507f3a550d7a31f7af5dc45e4dd9fd9f4bc8" http://hkiotcloud.herokuapp.com/api/v1/init\_session

This returns the SessionToken. The returned SessionToken is used by all subsequent REST API request in the body.

{"ResponseOf":"init\_session","SessionToken":"r:abciKaTbUgdpQFuvYtgMm0FRh"}

**b.** Add alls speaker to session After HKWHub app is launched, none of speakers is selected for playback. You need to add one or more speakers to play audio. To add all speakers to playback session, use set\_party\_mode. Party Mode is the mode where all speakers are playing the same audio together with synchronization. So, by set\_party\_mode, you can select all speakers to play.

 curl -H "Authorization: Bearer 15c0507f3a550d7a31f7af5dc45e4dd9fd9f4bc8" "http://hkiotcloud.herokuapp.com/api/v1/set\_party\_mode?SessionToken=r:abciKaTbUgdpQFuvYtgMm0FRh"

{"Result":"true", "ResponseOf":"set\_party\_mode"}

**c.** Get the list of speakers available To control speakers individually, you can get the list of speakers available by using device\_list command.

• curl -H "Authorization: Bearer 15c0507f3a550d7a31f7af5dc45e4dd9fd9f4bc8" "http://hkiotcloud.herokuapp.com/api/v1/device\_list?SessionToken=r:abciKaTbUgdpQFuvYtgMm0FRh"

```
"Volume":17,
                "DeviceName":"Adapt",
                "WifiSignalStrength":-62
        },
        {
                "IsPlaying":false,
                "MacAddress":"b0:38:29:11:19:54",
                "GroupName":"Living Room",
                "Role":21,
                "Version":"0.1.6.2",
                "Port":44055,
                "Active":true,
                "GroupID": "9246663882",
                "ModelName":"Omni 10",
                "DeviceID":"92466638829744",
                "IPAddress":"10.0.1.9",
                "Volume":17,
                "DeviceName":"Omni Left",
                "WifiSignalStrength":-67
        }
],
"ResponseOf":"device_list"
```

**d.** Add a speaker to session If you want to add a speaker to session, use add\_device\_to\_session`. It requires ``DeviceID parameter to identify a speaker to add. This command does not impact other speakers regardless of their status.

curl -H "Authorization: Bearer 15c0507f3a550d7a31f7af5dc45e4dd9fd9f4bc8"
 "http://hkiotcloud.herokuapp.com/api/v1/add\_device\_to\_session?SessionToken=r:abciKaTbUgdpQFuvYtgMm0FRh&DeviceID=

{"Result":"true", "ResponseOf":"add\_device\_to\_session"}

# e. Get the media list

• curl -H "Authorization: Bearer 15c0507f3a550d7a31f7af5dc45e4dd9fd9f4bc8" "http://hkiotcloud.herokuapp.com/api/v1/media list?SessionToken=r:abciKaTbUgdpQFuvYtgMm0FRh"

Here, SessionToken should be the session token you got from init\_session. You will get a list of media in JSON like below

```
{"MediaList": [
                {"PersistentID":"7387446959931482519",
                "Title":"I Will Run To You",
                "Artist":"Hillsong",
                "Duration":436,
                "AlbumTitle":"Simply Worship"
                },
                {"PersistentID":"5829171347867182746",
                "Title":"I'm Yours [ORIGINAL DEMO]",
                "Artist":"Jason Mraz",
                "Duration":257,
                "AlbumTitle":"Wordplay [SINGLE EP]"}
]}
```

**f.** Play a media item listed in the HKWHub app If you want to play a media item listed in the HKWHub app, use play\_hub\_media by specifying the media item with PersistentID. The PersistentID is available from the response of media\_list command.

Note: Note that, before calling play\_hub\_media, at least one or more speakers must be selected (added to session) in advance. If not, then the playback will fail.

curl -H "Authorization: Bearer 15c0507f3a550d7a31f7af5dc45e4dd9fd9f4bc8"
 "http://hkiotcloud.herokuapp.com/api/v1/play\_hub\_media?SessionToken=r:abciKaTbUgdpQFuvYtgMm0FRh&PersistentID=10

{"Result":"true", "ResponseOf":"play\_hub\_media"}

**f.** Play a media item in the HKWHub by specifying a speaker list to play You can play a media item in the HKWHub app by specifying the list of speakers.

curl -H "Authorization: Bearer 15c0507f3a550d7a31f7af5dc45e4dd9fd9f4bc8"
 "http://hkiotcloud.herokuapp.com/api/v1/play\_hub\_media\_selected\_speakers?SessionToken=r:abciKaTbUgdpQFuvYtgMm0FRI

The list of speakers are listed by the parameter DeviceIDList with delimitor ",".

{"Result":"true","ResponseOf":"play\_hub\_media\_selected\_speakers"}

#### g. Play a HTTP streaming media as party mode

{"Result":"true", "ResponseOf":"play\_web\_media\_party\_mode"}

#### h. Stop playing

• curl -H "Authorization: Bearer 15c0507f3a550d7a31f7af5dc45e4dd9fd9f4bc8" "http://hkiotcloud.herokuapp.com/api/v1/stop\_play?SessionToken=r:abciKaTbUgdpQFuvYtgMm0FRh"

{"Result":"true", "ResponseOf":"stop\_play"}

#### i. Set Volume

curl -H "Authorization: Bearer 15c0507f3a550d7a31f7af5dc45e4dd9fd9f4bc8"
 "http://hkiotcloud.herokuapp.com/api/v1/set\_volume?SessionToken=r:abciKaTbUgdpQFuvYtgMm0FRh&Volume=30"

{"Result":"true", "ResponseOf":"set\_volume"}

Note: Please see the REST API specification for more information and examples.

#### **Playback Session Management**

Since the HKWHub app should be able to handle REST HTTP requests from more than one clients at the same time, the HKWHub app manages the requests with session information associated with the priority when a new playback is initiated.

The following is the policy of the session management:

# **Playback Session Creation**

- When a client wants to start a playback, it sets the priority of the session (using Priority=<priority value> parameter).
- If Priority parameter is not specified, HKWHub app assumes it as default value, that is, 100.

# **Priority of Session**

- Each session is associated with a priority value which will be used to determine which request can override the current on-going playback session.
- The priority value is specified as parameter (Priority) when the client calls play\_xxx.
  - If the command does not specify the Priority parameter, 100 is set as default value.
- If the priority of a new playback request, such as play\_hub\_media or play\_web\_media, and so on, is greater than or
  - The playback status of the interrupted session becomes PlayerStateStopped. (see the related API in the next section)

The following diagrams show how HKWHub app handles incoming playback request based on the session priorities.

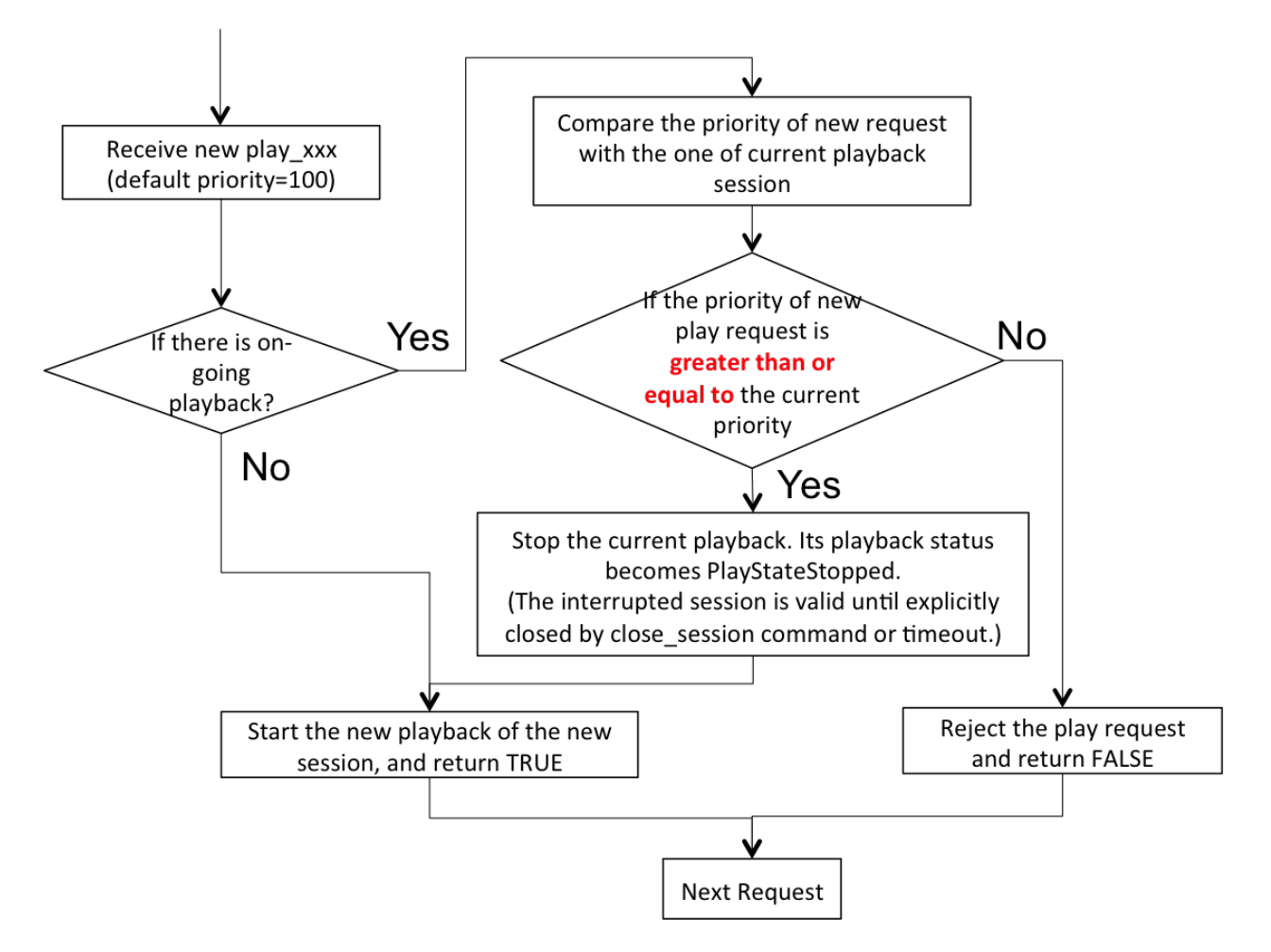

#### **Session Timeout**

- A session becomes expired and invalid when about 60 minutes is passed since the last command was received.
- Session timer is extended (renewed) once a playback is executed successfully.
- All requests with expired session will be denied and "SessionNotFound" error returns.

### **REST API Specification (including PubNub JSON format)**

This specification describes about the REST APIs to control HK Omni speakers and stream audio to the speakers via HKWHub app.

All the APIS are in REST API protocol.

**Note:** In this documentation, for HKIoTCloud mode, <server\_host> should be "hkiotcloud.herokuapp.com". For Local server mode, <server\_host> should be the URL (IP address and port number) tat HKWHub app is showing.

**Note:** PubNub server mode does not use REST API. Instead, PubNub client needs to subscribe to the PubNub channel to get events from HKWHub, and use publish message to the PubNub channel to send request to HKWHub. The commands and parameters of each command are the same as REST API specification. However, PubNub message needs to include a couple of additional parameters in the JSON data to specify the **HKWHub UUID** (**HKWHubUUID**) that are talking to. The response message coming from the HKWHub app will include **ResponseOf** parameters to specify which request the resonse was for.

So, we will describe PubNub message specification along with REST API specification here.

Note: All the REST request should contain Authorization header that contains the access token, as described above.

#### Session Management

**Start Session** This starts a new session. As a response, the client will receive a SessionToken. The SessionToken is required to be sent in any following requests. Note that the REST requests differs depending on the server mode.

- API: GET /api/v1/init\_session
- Response
  - Returns a unique session token
  - The session token will be used for upcoming requests.
- Example:
  - Request:

```
curl -H "Authorization: Bearer 15c0507f3a550d7a31f7af5dc45e4dd9fd9f4bc8" http:///server_host
```

- Response:

{"ResponseOf":"init\_session","SessionToken":"r:abciKaTbUgdpQFuvYtgMm0FRh"}

#### • PubNub

{

- Publish Message

{Command = "init\_session"}

#### - Message from HKWHub (via Subscribe)

\* Note that the response of init\_session will contain **HKWHubUUID** to identify the HK-WHub the PubNub client is getting talking to. The subsequent Publish message should include this HKWHubUUID information as well as SessionToken.

```
HKWHubUUID = "XXX-XXX-XXX-XXX",
SessionToken = "PubNub-1000",
ResponseOf = "init_session"
```

Close Session Close the session. The SessionToken information is removed from the session table.

- API: GET /api/v1/close\_session?SessionToken=<session token>
- Response
  - Returns true or false indicating success or failure
- Example:
  - Request:

http://<server\_host>/api/v1/close\_session?SessionToken=r:abciKaTbUgdpQFuvYtgMm0FRh

- Response:

{"Result" : "true"}

#### • PubNub

{

- Publish Message

```
HKWHubUUID = "XXX-XXX-XXX-XXX",
SessionToken = "PubNub-1000",
Command = "close_session"
```

#### - Message from HKWHub (via Subscribe)

```
{
    HKWHubUUID = "XXX-XXX-XXX",
    SessionToken = "PubNub-1000",
    ResponseOf = "close_session",
    Result = true
}
```

#### **Device Management**

Get the device count Returns the number of speakers available in the network.

- API: GET /api/v1/device\_count?SessionToken=<session token>
- Response
  - Returns the number of devices connected to the network
- Example:
  - Request:

http://<server\_host>/api/v1/device\_count?SessionToken=r:abciKaTbUgdpQFuvYtgMm0FRh

- Response:

{ "DeviceCount": "2" }

#### • PubNub

{

- Publish Message

```
{
HKWHubUUID = "XXX-XXX-XXX-XXX",
SessionToken = "PubNub-1000",
Command = "device_count"
}
```

- Message from HKWHub (via Subscribe)

```
HKWHubUUID = "XXX-XXX-XXX",
SessionToken = "PubNub-1000",
ResponseOf = "device_count",
DeviceCount = 2
```

Get the list of devices and their information Returns the list of speakers and their information including several status information.

- API: GET /api/v1/device\_list?SessionToken=<session token>
- Response
  - Returns the list of devices with all the device information
- Example:
  - Request:

```
http://<server_host>/api/v1/device_list?SessionToken=r:abciKaTbUgdpQFuvYtgMm0FRh
```

- Response:

```
{"DeviceList":
    [{"GroupName":"Bathroom",
    "Role":21,
    "MacAddress":"b0:38:29:1b:36:1f",
    "WifiSignalStrength":-47,
```

```
"Port":44055,
        "Active":true,
        "DeviceName": "Adapt1",
        "Version":"0.1.6.2",
        "ModelName": "Omni Adapt",
        "IPAddress": "192.168.1.40",
        "GroupID": "3431724438",
        "Volume":47,
        "IsPlaying":false,
        "DeviceID": "34317244381360"
        },
{"GroupName":"Temp",
        "Role":21,
        "MacAddress": "b0:38:29:1b:9e:75",
        "WifiSignalStrength":-53,
        "Port":44055,
        "Active":true,
        "DeviceName": "Adapt",
        "Version":"0.1.6.2",
        "ModelName": "Omni Adapt",
        "IPAddress": "192.168.1.39",
        "GroupID": "1293219209",
        "Volume":47,
        "IsPlaying":false,
        "DeviceID": "129321920968880"
        }]
}
```

# • PubNub

- Publish message

```
{
Command = "device_list",
HKWHubUUID = "XXX-XXX-XXX-XXX",
SessionToken = "PubNub-1000"
}
```

- Response message (from Subscribed)

```
{
HKWHubUUID = "XXX-XXX-XXX-XXX",
SessionToken = "PubNub-1000",
ResponseOf = "device_list",
DeviceList =
             [{"GroupName":"Bathroom",
             "Role":21,
             "MacAddress":"b0:38:29:1b:36:1f",
             "WifiSignalStrength":-47,
             "Port":44055,
             "Active":true,
             "DeviceName": "Adapt1",
             "Version":"0.1.6.2",
             "ModelName": "Omni Adapt",
             "IPAddress":"192.168.1.40",
             "GroupID":"3431724438",
             "Volume":47,
             "IsPlaying":false,
```

```
"DeviceID":"34317244381360"
        },
        {"GroupName":"Temp",
        "Role":21,
        "MacAddress":"b0:38:29:1b:9e:75",
        "WifiSignalStrength":-53,
        "Port":44055,
        "Active":true,
        "DeviceName": "Adapt",
        "Version":"0.1.6.2",
        "ModelName": "Omni Adapt",
        "IPAddress":"192.168.1.39",
        "GroupID":"1293219209",
        "Volume":47,
        "IsPlaying":false,
        "DeviceID":"129321920968880"
        }]
}
```

Get the Device Information Gets the device information of a particular device (speaker) identified by DeviceID.

- API: GET /api/v1/device\_info?SessionToken=<session token>&DeviceID=<device id>
- Response
  - Returns the information of the device
- Example:
  - Request:

http://<server\_host>/api/v1/device\_info?SessionToken=r:abciKaTbUgdpQFuvYtgMm0FRh&DeviceID=12

- Response:

```
{"GroupName":"Temp",
    "Role":21,
    "MacAddress":"b0:38:29:1b:9e:75",
    "WifiSignalStrength":-52,
    "Port":44055,
    "Active":true,
    "DeviceName":"Adapt",
    "Version":"0.1.6.2",
    "ModelName":"Omni Adapt",
    "IPAddress":"192.168.1.39",
    "GroupID":"1293219209",
    "Volume":47,
    "IsPlaying":true,
    "DeviceID":"129321920968880"}
```

• PubNub

- Publish message

```
{
Command = "device_list",
HKWHubUUID = "XXX-XXX-XXX",
SessionToken = "PubNub-1000"
}
```

- Response message (from Subscribed)

```
{
HKWHubUUID = "XXX-XXX-XXX-XXX",
SessionToken = "PubNub-1000",
ResponseOf = "device_list",
GroupName: "Temp",
Role = 21,
MacAddress = "b0:38:29:1b:9e:75",
WifiSignalStrength = -52,
Port = 44055,
Active = true,
DeviceName = "Adapt",
Version = "0.1.6.2",
ModelName = Omni Adapt",
IPAddress = "192.168.1.39",
GroupID = 1293219209",
Volume = 47,
IsPlaying = true,
DeviceID = 129321920968880"
```

Add a Device to Session Add a speaker to playback session. Once a speaker is added, then the speaker will play the music. There is no impact of this call to other speakers.

- API: GET /api/v1/add\_device\_to\_session?SessionToken=<session token>&DeviceID=<device id>
- Response
  - Returns true or false
- Example:
  - Request:

http://<server\_host>/api/v1/add\_device\_to\_session?SessionToken=r:abciKaTbUgdpQFuvYtgMm0FRh&I

- Response:

```
{"Result":"true"}
```

• PubNub

- Publish message

```
{
    HKWHubUUID = "XXX-XXX-XXX",
    SessionToken = "PubNub-1000",
    Command = "add_device_to_session",
    DeviceID = "129321920968880"
}
```

- Response:

```
HKWHubUUID = "XXX-XXX-XXX",
SessionToken = "PubNub-1000",
ResponseOf = "add_device_to_session",
Result = true
```

**Remove a Device from Session** Removes a speaker from playback session. Once a speaker is removed, then the speaker will not play the music. There is no impact of this call to other speakers.

- API: GET /api/v1/remove\_device\_from\_session?SessionToken=<session token>&DeviceID=<device id>
- Response
  - Returns true or false
- Example:
  - Request:

http://<server\_host>/api/v1/remove\_device\_from\_session?SessionToken=r:abciKaTbUgdpQFuvYtgMm(

- Response:

```
{"Result":"true"}
```

• PubNub

- Publish message

```
HKWHubUUID = "XXX-XXX-XXX-XXX",
SessionToken = "PubNub-1000",
Command = "remove_device_from_session",
DeviceID = "129321920968880"
}
```

- Response:

```
{
HKWHubUUID = "XXX-XXX-XXX",
SessionToken = "PubNub-1000",
ResponseOf = "remove_device_from_session",
Result = true
}
```

Set party mode Addes all speakers to playback session. Once it is done, all speakers will play music.

- API: GET /api/v1/set\_party\_mode?SessionToken=<session token>
- Response
  - Returns true or false
- Example:
  - Request:

```
http://<server_host>/api/v1/set_party_mode?SessionToken=r:abciKaTbUgdpQFuvYtgMm0F
```

- Response:

```
{"Result":"true"}
```

- PubNub
  - Publish Message

```
{
HKWHubUUID = "XXX-XXX-XXX-XXX",
SesssionToken = "PubNub-1000",
Command = "set_party_mode"
}
```

- Message from HKWHub (via Subscribe)

```
{
HKWHubUUID = "XXX-XXX-XXX-XXX",
ResponseOf = "set_party_mode",
Result = true
```

#### Media Playback Management

Get the list of media item in the Media List of the HKWHub app Returns the list of media items added to the Media List of the app. User can add music items to the Media List of the app via Setting of the app.

**Note:** A music item downloaded from Apple Music is not supported. The music file from Apple music is DRMenabled, and cannot be played with HKWirelessHD. Only music items purchased from iTunes Music or added from user's own library are supported.

To be added to the Media List, the music item must be located locally on the device. No streaming from iTunes or Apple Music are supported.

- API: GET /api/v1/media\_list?SessionToken=<session token>
- Response
  - Returns JSON of the list of store media in the HKWHub app.
- Example:
  - Request:

http://<server\_host>/api/v1/media\_list?SessionToken=r:abciKaTbUgdpQFuvYtgMm0F

- Response:

• PubNub

- Publish Message

```
{Command = "media_list",
HKWHubUUID = "XXX-XXX-XXX-XXX",
SesssionToken = "PubNub-1000"}
```

- Message from HKWHub (via Subscribe)

```
HKWHubUUID = "XXX-XXX-XXX-XXX",
MediaList = [
        {"PersistentID":"7387446959931482519",
        "Title":"I Will Run To You",
        "Artist": "Hillsong",
        "Duration":436,
        "AlbumTitle":"Simply Worship"
        },
        {"PersistentID":"5829171347867182746",
        "Title":"I'm Yours [ORIGINAL DEMO]",
        "Artist":"Jason Mraz",
        "Duration":257,
        "AlbumTitle":"Wordplay [SINGLE EP]"}
        ],
ResponseOf = "media_list"
}
```

**Play a song in the Media List of the HKWHub app** Plays a song in the Media List of the Hub app. Each music item is identified with MPMediaItem's PersistentID. It is a unique ID to identify a song in the iOS Music library.

**Note:** play\_hub\_media does not specify speakers to play. It just uses the current session setting. If there is no speaker in the current session, then the play fails.

- API: GET /api/v1/play\_hub\_media?SessionToken=<session token>&PersistentID=<persistent id>
- Response
  - Play a song stored in the hub, and then return true or false.
- Example:
  - Request:

http://<server\_host>/api/v1/play\_hub\_media?SessionToken=r:abciKaTbUgdpQFuvYtgMm0F&Persistent

- Response:

{"Result":"true"}

• PubNub

- Publish Message

```
HKWHubUUID = "XXX-XXX-XXX",
Command = "play_hub_media",
PersistentID = 7387446959931482519,
SesssionToken = "PubNub-1000"
```

### - Message from HKWHub (via Subscribe)

```
HKWHubUUID = "XXX-XXX-XXX-XXX",
SessionToken = "PubNub-1000",
ResponseOf = "play_hub_media",
Result = true
}
```

**Play a song in the Media list as party mode** Plays a song in the Media List with all speakers available. So, regardless of current session setting, this command play a song to all speakers.

- API: GET /api/v1/play\_hub\_media\_party\_mode?SessionToken=<session token>&PersistentID=<persistent id>
- Response

{

- Play a song in the hub's media list to all speakers, and then return true or false.
- Example:
  - Request:

http://<server\_host>/api/v1/play\_hub\_media\_party\_mode?SessionToken=r:abciKaTbUgdpQFuvYtgMm0F

- Response:

{"Result":"true"}

- PubNub
  - Publish Message

```
Command = "play_hub_media_party_mode",
HKWHubUUID = "XXX-XXX-XXX",
PersistentID = 7387446959931482519,
SesssionToken = "PubNub-1000"
}
```

- Message from HKWHub (via Subscribe)

```
HKWHubUUID = "XXX-XXX-XXX-XXX",
SessionToken = "PubNub-1000",
ResponseOf = "play_hub_media_party_mode",
Result = true
```

Play a song in the Media list with selected speakers Plays a song in the Media List with selected speakers. The selected speakers are represented in DeviceIDList parameter as a list of DeviceID separated by ",".

- API: GET /api/v1/play\_hub\_media\_selected\_speakers?SessionToken=<session token>&PersistentID=<persistent id>&DeviceIDList=<xxx,xxx,...>
- Response
  - Play a song in the hub's media list to selected speakers, and then return true or false.

#### • Example:

- Request:

http://<server\_host>/api/v1/play\_hub\_media\_selected\_speakers?SessionToken=r:abdiKaTbUgdpQFuv

- Response:

```
{"Result":"true"}
```

#### • PubNub

- Publish Message

```
{
Command = "play_hub_media_selected_speakers",
HKWHubUUID = "XXX-XXX-XXX",
PersistentID = 7387446959931482519,
SessionToken = "PubNub-1000",
DeviceIDList = 34317244381360,129321920968880
```

- Message from HKWHub (via Subscribe)

```
HKWHubUUID = "XXX-XXX-XXX-XXX",
SessionToken = "PubNub-1000",
ResponseOf = "play_hub_media_selected_speakers",
Result = true
```

Play a Song from Web Server Plays a song from Web (http:) or rstp (rstp:) or mms (mms:) server. The URL of the song to play is specified by MediaUrl parameter.

**Note:** play\_web\_media does not specify speakers to play. It just uses the current session setting. If there is no speaker in the current session, then the play fails.

Note: play\_web\_media cannot be resumed. If it is paused by calling pause, then it just stops playing music, and cannot resume.

• API: GET /api/v1/play\_web\_media?SessionToken=<session token>&MediaUrl=<URL of the song>

Response

- Play a song from HTTP server, and then return true or false.
- Example:
  - Request:

http://<server\_host\_name>/api/v1/play\_web\_media?SessionToken=r:abciKaTbUgdpQFuvYtgMm0F&Media

- Response:

{"Result":"true"}

Note: This API call takes several hundreds millisecond to return the response.

#### • PubNub

- Publish Message

```
Command = "play_web_media",
HKWHubUUID = "XXX-XXX-XXX",
MediaUrl = "http://seonman.github.io/music/hyolyn.mp3"
SesssionToken = "PubNub-1000"
```

- Message from HKWHub (via Subscribe)

```
{
HKWHubUUID = "XXX-XXX-XXX-XXX",
SessionToken = "PubNub-1000",
ResponseOf = "play_web_media",
Result = true
}
```

Play a Song from Web Server as party mode Plays a song from Web server with all speakers. The URL of the song to play is specified by MediaUrl parameter.

Note: play\_web\_media cannot be resumed. If it is paused by calling pause, then it just stops playing music, and cannot resume.

- API: GET /api/v1/play\_web\_media\_party\_mode?SessionToken=<session token>&MediaUrl=<URL of the song>
- Response
  - Play a song from HTTP server to all speakers, and then return true or false.
- Example:
  - Request:

http://<server\_host>/api/v1/play\_web\_media\_party\_mode?SessionToken=r:abciKaTbUgdpQFuvYtgMmOF

- Response:

{"Result":"true"}

Note: This API call takes several hundreds millisecond to return the response.

• PubNub

{

– Publish Message

```
Command = "play_web_media_party_mode",
HKWHubUUID = "XXX-XXX-XXX",
```

```
MediaUrl = "http://seonman.github.io/music/hyolyn.mp3"
SesssionToken = "PubNub-1000"
```

#### - Message from HKWHub (via Subscribe)

```
{
HKWHubUUID = "XXX-XXX-XXX",
SessionToken = "PubNub-1000",
ResponseOf = "play_web_media_party_mode",
Result = true
}
```

**Play a Song from Web Server with selected speakers** Plays a song from Web server with selected speakers. The URL of the song to play is specified by MediaUrl parameter. The selected speakers are represented in DeviceIDList parameter as a list of DeviceID separated by ",".

Note: play\_web\_media cannot be resumed. If it is paused by calling pause, then it just stops playing music, and cannot resume.

- API: GET /api/v1/play\_web\_media\_selected\_speakers?SessionToken=<session Token>&MediaUrl=<URL of the song>&DeviceIDList=<xxx,xxx,...>
- Response
  - Play a song from HTTP server to selected speakers, and then return true or false.
- Example:
  - Request:

http://<server\_host>/api/v1/play\_web\_media\_selected\_speakers?SessionToken=r:abdiKaTbUgdpQFuv

- Response:

{"Result":"true"}

Note: This API call takes several hundreds millisecond to return the response.

#### • PubNub

- Publish Message

```
{
Command = "play_web_media_selected_speakers",
HKWHubUUID = "XXX-XXX-XXX",
MediaUrl = "http://seonman.github.io/music/hyolyn.mp3"
SesssionToken = "PubNub-1000",
DeviceIDList = "34317244381360,129321920968880"
}
```

- Message from HKWHub (via Subscribe)

**Play TTS (Text-to-Speech)** Plays a Text-to-Speech audio from VoiceRRS server. The Text to play is specified by Text parameter.

**Note:** In order to use APIs for playing TTS (Text-To-Speech), you need to set VoiceRRS Application key on the setting menu of HKWHub App. You can go to the VoiceRRS web site to get your application key.

**Note:** play\_tts does not specify speakers to play. It just uses the current session setting. If there is no speaker in the current session, then the play fails.

Note: play\_tts cannot be resumed. If it is paused by calling pause, then it just stops playing music, and cannot resume.

- API: GET /api/v1/play\_tts?SessionToken=<session token>&Text=<Text>
- Response
  - Play TTS audio, and then return true or false.
- Example:
  - Request:

```
http://<server_host_name>/api/v1/play_tts?SessionToken=r:abciKaTbUgdpQFuvYtgMm0F&Text="Hello
```

- Response:

{"Result":"true"}

**Note:** This API call takes more than several hundreds millisecond to return the response, depending on the network condition.

# • PubNub

- Publish Message

```
Command = "play_tts",
HKWHubUUID = "XXX-XXX-XXX",
Text = "Hello World. How are you today?"
SesssionToken = "PubNub-1000"
```

- Message from HKWHub (via Subscribe)

```
{
HKWHubUUID = "XXX-XXX-XXX-XXX",
SessionToken = "PubNub-1000",
ResponseOf = "play_tts",
Result = true
}
```

**Play TTS (Text-to-Speech) as party mode** Plays a Text-to-Speech audio from VoiceRRS server with all speakers. The Text to play is specified by Text parameter.

- API: GET /api/v1/play\_tts\_party\_mode?SessionToken=<session token>&Text=<Text>
- Response
  - Play TTS audio to all speakers, and then return true or false.
- Example:
  - Request:

http://<server\_host>/api/v1/play\_tts\_party\_mode?SessionToken=r:abciKaTbUgdpQFuvYtgMm0F&Text=

- Response:

{"Result":"true"}

Note: This API call takes several hundreds millisecond to return the response.

#### • PubNub

- Publish Message

```
Command = "play_tts_party_mode",
HKWHubUUID = "XXX-XXX-XXX",
Text = "Hello World. How are you today?"
SesssionToken = "PubNub-1000"
```

- Message from HKWHub (via Subscribe)

```
{
    HKWHubUUID = "XXX-XXX-XXX-XXX",
    SessionToken = "PubNub-1000",
    ResponseOf = "play_tts_party_mode",
    Result = true
    }
```

**Play a Song from Web Server with selected speakers** Plays a Text-to-Speech audio from VoiceRRS server with selected speakers. The Text to play is specified by Text parameter. The selected speakers are represented in DeviceIDList parameter as a list of DeviceID separated by ",".

• API: GET /api/v1/play\_tts\_selected\_speakers?SessionToken=<Session Token>&Text=<Text>&DeviceIDList=<xxx,xxx,...>
# • Response

- Play TTS from VoiceRSS server to selected speakers, and then return true or false.
- Example:
  - Request:

```
http://<server_host>/api/v1/play_tts_selected_speakers?SessionToken=r:abciKaTbUgdpQFuvYtgMm(
```

- Response:

{"Result":"true"}

Note: This API call takes several hundreds millisecond to return the response.

### • PubNub

- Publish Message

```
{
Command = "play_tts_selected_speakers",
HKWHubUUID = "XXX-XXX-XXX",
Text = "Hello World. How are you today?"
SesssionToken = "PubNub-1000",
DeviceIDList = "34317244381360,129321920968880"
}
```

- Message from HKWHub (via Subscribe)

```
HKWHubUUID = "XXX-XXX-XXX-XXX",
SessionToken = "PubNub-1000",
ResponseOf = "play_tts_selected_speakers",
Result = true
```

Pause the Current Playback Pauses the current playback. The client can resue the playback by resume\_hub\_media.

- API: GET /api/v1/pause\_play?SessionToken=<session token>
- Response
  - Pause the current playback, and then return true or false.
  - It can resume the current playback by calling resume\_hub\_media if and only if the playback is playing hub media. play\_web\_media cannot be resumed once it is paused or stopped.
- Example:

- Request:

http://<server\_host>/api/v1/pause\_play?SessionToken=r:abciKaTbUgdpQFuvYtgMm0F

- Response:

{"Result":"true"}

• PubNub

- Publish Message

```
{
  Command = "pause_play",
  HKWHubUUID = "XXX-XXX-XXX",
  SesssionToken = "PubNub-1000"
}
```

- Message from HKWHub (via Subscribe)

```
{
  HKWHubUUID = "XXX-XXX-XXX-XXX",
  SessionToken = "PubNub-1000",
  ResponseOf = "pause_play",
  Result = true
  }
```

# Resume the Current Playback with Hub Media

- API: GET /api/v1/resume\_hub\_media?SessionToken=<session token>&PersistentID=<persistent id>
- Response
  - Resume the current playback with Hub Media, and then return true or false.
- Example:
  - Request:

http://<server\_host>/api/v1/resume\_hub\_media?SessionToken=r:abciKaTbUgdpQFuvYtgMm0F&Persiste

- Response:

{"Result":"true"}

## • PubNub

- Publish Message

```
{
    HKWHubUUID = "XXX-XXX-XXX-XXX",
    Command = "resume_hub_media",
    PersistentID = 7387446959931482519,
    SesssionToken = "PubNub-1000"
}
```

- Message from HKWHub (via Subscribe)

```
{
    HKWHubUUID = "XXX-XXX-XXX-XXX",
    SessionToken = "PubNub-1000",
    ResponseOf = "resume_hub_media",
    Result = true
}
```

# Resume the Current Playback with Hub Media as Party Mode

- API: GET /api/v1/resume\_hub\_media\_party\_mode?SessionToken=<session token>&PersistentID=<persistent id>
- Response
  - Resume the current playback with Hub Media with all speakers, and then return true or false.
- Example:
  - Request:

http://<server\_host>/api/v1/resume\_hub\_media\_party\_mode?SessionToken=r:abciKaTbUgdpQFuvYtgMm

- Response:

{"Result":"true"}

• PubNub

{

- Publish Message

```
{
    HKWHubUUID = "XXX-XXX-XXX",
    Command = "resume_hub_media_party_mode",
    PersistentID = 7387446959931482519,
    SesssionToken = "PubNub-1000"
}
```

- Message from HKWHub (via Subscribe)

```
HKWHubUUID = "XXX-XXX-XXX-XXX",
SessionToken = "PubNub-1000",
ResponseOf = "resume_hub_media_party_mode",
Result = true
}
```

### Resume the Current Playback with Hub Media with selected speakers

- API: GET /api/v1/resume\_hub\_media\_selected\_speakers?SessionToken=<session token>&PersistentID=<persistent id>&DeviceIDList=<xxx,xxx,...>
- Response
  - Resume the current playback with Hub Media with selected speakers, and then return true or false.
- Example:
  - Request:

http://<server\_host>/api/v1/resume\_hub\_media\_selected\_speakers?SessionToken=r:abciKaTbUgdpQF

- Response:

{"Result":"true"}

• PubNub

- Publish Message

```
{
HKWHubUUID = "XXX-XXX-XXX",
Command = "resume_hub_media_selected_speakers",
PersistentID = 7387446959931482519,
SessionToken = "PubNub-1000",
DeviceIDList = "34317244381360,129321920968880"
```

# - Message from HKWHub (via Subscribe)

```
HKWHubUUID = "XXX-XXX-XXX-XXX",
SessionToken = "PubNub-1000",
ResponseOf = "resume_hub_media_selected_speakers",
Result = true
```

# Stop the Current Playback

- API: GET /api/v1/stop\_play?SessionToken=<session token>
- Response
  - Stop the current playback with Hub Media, and then return true or false.
  - If the playback has stopped, then it cannot resume.
- Example:
  - Request:

http://<server\_host>/api/v1/stop\_play?SessionToken=r:abciKaTbUgdpQFuvYtgMm0F

- Response:

{"Result":"true"}

- PubNub
  - Publish Message

```
{
    HKWHubUUID = "XXX-XXX-XXX-XXX",
    Command = "stop_play",
    SesssionToken = "PubNub-1000",
  }
```

- Message from HKWHub (via Subscribe)

```
HKWHubUUID = "XXX-XXX-XXX-XXX",
SessionToken = "PubNub-1000",
ResponseOf = "stop_play",
Result = true
}
```

# Get the Playback Status (Current Playback State and Elapsed Time)

- API: GET /api/v1/playback\_status?SessionToken=<session token>
- Response
  - It returns the current state of the playback and also return the elapsed time (in second) of the playback.
  - If it is not playing, then the elapsed time is (-1)
  - The following is the value of each playback state:
    - \* PlayerStatePlaying : Now playing audio
    - \* PlayerStatePaused : Playing is paused. It can resume.
    - \* PlayerStateStopped : Playing is stopped. It cannot resume.
  - Note that if the playback has stopped, then it cannot resume.
  - Developers need to check the playback status during the playback to handle any possible exceptional cases like interruption or errors. We recommedn to call this API every second.

## • Example:

- Request:

http://<server\_host>/api/v1/playback\_status?SessionToken=r:abciKaTbUgdpQFuvYtgMm0F

```
- Response:
```

```
{"PlaybackState":"PlayerStatePlaying",
    "TimeElapsed":"15"}
```

## • PubNub

- PubNub mode does not support playback\_status command, because clients subscribing the channel will automatically receive the playback\_status event from the HKWHub app when an event is available.
- Event from HKWHub app

```
HKWHubUUID = "XXX-XXX-XXX-XXX",
SessionToken = "PubNub-1000",
Envet = PlaybackTimeChanged,
PlaybackTime = 15
```

# Check if the Hub is playing audio

- API: GET /api/v1/is\_playing?SessionToken=<session token>
- Response
  - Returns true (playing) or false (not playing)
- Example:
  - Request:

http://<server\_host>/api/v1/is\_playing?SessionToken=r:abciKaTbUgdpQFuvYtgMmOF

- Response:

```
{"IsPlaying":"true"}
```

# • PubNub

- Publish Message

```
HKWHubUUID = "XXX-XXX-XXX-XXX",
Command = "is_playing",
SesssionToken = "PubNub-1000",
}
```

## - Message from HKWHub (via Subscribe)

```
HKWHubUUID = "XXX-XXX-XXX-XXX",
SessionToken = "PubNub-1000",
ResponseOf = "is_playing",
Result = true
}
```

# **Volume Control**

# Get Volume for all Devices

- API: GET /api/v1/get\_volume?SessionToken=<session token>
- Response
  - Returns the average volume of all devices.
  - The range of volume is 0 (muted) to 50 (max)
- Example:
  - Request:

http://<server\_host>/api/v1/get\_volume?SessionToken=r:abciKaTbUgdpQFuvYtgMm0F

- Response:

```
{"Volume":"10"}
```

# • PubNub

- Publish Message

```
{
Command = "get_volume",
HKWHubUUID = "XXX-XXX-XXX-XXX",
SesssionToken = "PubNub-1000"
}
```

- Message from HKWHub (via Subscribe)

```
{
HKWHubUUID = "XXX-XXX-XXX",
ResponseOf = "get_volume",
SesssionToken = "PubNub-1000",
Volume = 10
}
```

# Get Volume for a particular device

- API: GET /api/v1/get\_volume\_device?SessionToken=<session token>&DeviceID=<device id>
- Response
  - Returns the volume of a particular device
  - The range of volume is 0 (muted) to 50 (max)
- Example:
  - Request:

http://<server\_host>/api/v1/get\_volume\_device?SessionToken=r:abciKaTbUgdpQFuvYtgMm0F&DeviceI

- Response:

```
{ "Volume": "10" }
```

# • PubNub

# - Publish Message

```
{
  Command = "get_volume_device",
  HKWHubUUID = "XXX-XXX-XXX",
  SesssionToken = "PubNub-1000",
  DeviceID=1234567
}
```

# - Message from HKWHub (via Subscribe)

```
HKWHubUUID = "XXX-XXX-XXX-XXX",
ResponseOf = "get_volume_device",
SesssionToken = "PubNub-1000",
Volume = 10
}
```

# Set Volume for all devices

- API: GET /api/v1/set\_volume?SessionToken=<session token>&Volume=<volume>
- Response
  - Returns true or false
- Example:
  - Request:

```
http://<server_host>/api/v1/set_volume?SessionToken=r:abciKaTbUgdpQFuvYtgMm0F&Volume=10
```

- Response:

{"Result":"true"}

• PubNub

- Publish Message

```
{
  Command = "set_volume",
  HKWHubUUID = "XXX-XXX-XXX",
  SesssionToken = "PubNub-1000",
  Volume = 10
}
```

- Message from HKWHub (via Subscribe)

```
{
    HKWHubUUID = "XXX-XXX-XXX-XXX",
    ResponseOf = "set_volume",
    SesssionToken = "PubNub-1000",
    Result = true
}
```

# Set Volume for a particular device

- API: GET /api/v1/set\_volume\_device?SessionToken=<session token>&DeviceID=<device id>&Volume=<volume>
- Response
  - Returns true or false
- Example:
  - Request:

http://<server\_host>/api/v1/set\_volume\_device?SessionToken=r:abciKaTbUgdpQFuvYtgMm0F&DeviceI

- Response:

{"Result":"true"}

• PubNub

- Publish Message

```
{
Command = "set_volume_device",
HKWHubUUID = "XXX-XXX-XXX",
SesssionToken = "PubNub-1000",
DeviceID = 1234567,
Volume = 10
}
```

- Message from HKWHub (via Subscribe)

```
HKWHubUUID = "XXX-XXX-XXX-XXX",
ResponseOf = "set_volume_device",
SesssionToken = "PubNub-1000",
Result = true
}
```

# Device Status Change Event (only available for PubNub mode)

- PubNub
  - Whenever a speaker status change occurs, the HKWHub sends DeviceStateUpdated event to subscribers.
  - Type of Reason
    - \* NetworkUnavailable : the network became unavailable
    - \* DeviceAvailable : a device became available
    - \* DeviceUnavailable : a device becaome unavailable
    - \* DeviceError : some error occured to a particular speaker
    - \* SpeakerInfoUpdated: some of speaker information has been updated
    - \* WiFiSignalChanged: wifi signal has changed

- Example:

```
{
Event = DeviceStateUpdated,
HKWHubUUID = "XXX-XXX-XXX-XXX",
Reason = SpeakerInfoUpdated,
SessionToken = "PubNub-1000"
}
```

# **OAuth2 Authorization API Specification**

## Introduction

In order to access the HKIoTCloud REST APIs to control Omni speakers, your HKIoTCloud-enabled product needs to obtain a HKIoTCloud access token that grans access to the APIs on behalf of the product's user.

**Note:** Please refer OAuth 2.0 Getting Started in Web-API Security by Matthias Biehl for your more understanding on OAuth2.

The workflow for obtaining and using an access token is as follows:

- 1. The user visits your product registration website and enters information about their specific instance of your product.
- 2. Your website creates a HKIoTCloud consent request using the user-supplied registration information and forwards the user to the HKIoTCloud website.
- 3. The user logs in to HKIoTCloud.
- 4. The user authorizes their instance of your product to be used with HKIoTCloud on their behalf.
- 5. HKIoTCloud returns an access token to your product registration website.
- 6. Your product registration website securely transfers the access token to the user's specifi instance of your product.
- 7. The user's speific instance of your product uses the access token to make HKIoTCloud API calls.

# **Types of Authorization**

HKIoTCloud supports two types of authorization:

- Authorization Code Grant Send a client ID and a client secret to get an access token and a refresh token.
- Password Grant Send username and password along with client ID and client secret to get an access token and refresh token

**Note:** If you are able to implement server-side scripting, then using authorization code grant is recommended. If you are not able to implement server-side scripting, then using password grant is your choice.

**Note:** You must generate a new access token every hour, that is, expiration is set to 3,600 seconds. You can use refresh token in conjunction with your client ID and client secret to obtain a new access token without your user having to re-authenticate.

## Using the Password Grant Type

To obtain an access token (and a refresh token) with password grant, you should **POST** to /oauth/token. You should include your client ID and client secret in the Authorization header by combining them with a colon ":" and then encoding in Base64. That is, Base64 (client\_id:client\_secret). And also, you should include grant\_type: password, username and passworkd in the request body.

# Sample Request:

```
POST /oauth/token HTTP/1.1
Host: hkiotcloud.herokuapp.com
Authorization: Basic RkZjUE9iS2h4OThvNXhtMzpjcENZQ1BrUjA4NXFSR3hFempDMUlGeEoxQWRhZFQ=
Content-Type: application/x-www-form-urlencoded
```

grant\_type=password&username=johndoe&password=A3ddj3w

Here, RkZjUE9iS2h4OThvNXhtMzpjcENZQ1BrUjA4NXFSR3hFempDMUlGeEoxQWRhZFQ= is the result of Base64 encoding of clientId:clientSecret.

## Sample Response:

```
HTTP/1.1 200 OK
Content-Type: application/json;charset=UTF-8
Cache-Control: no-store
Pragma: no-cache
{
    "access_token":"62b8c11cfa0840b506230cb8af747230052775e1",
    "token_type":"bearer",
    "expires_in":3600,
    "refresh_token":"7a7687b6b32247573b366d5bf2eeb707ba0a1b4d"
  }
```

## **Creating a Consent Request**

By creating a consent request, your user will be redirected to the HKIoTCloud website where they can enter their HKIoTCloud credentials in order to authorize their devices of your product to be used with the HKIoTCloud service.

The consent request is constructed as follows:

- Redirect the user to HKIoTCloud at https://hkiotcloud.herokuapp.com/oauth/token with the following URL-encoded quere
  - client\_id: The client ID of your application. This information can be found on the HKIoTCloud website.
  - response\_type: code for authorization code grant.
  - redirect\_uri : Specifies the return URI that you added to your app's profile when signing up.

# Sample Request:

Send as GET request.

https://hkiotcloud.herokuapp.com/oauth/authorize?response\_type=code&client\_id=n7HhiTnKYjJd4zmM&redire

# **HKIoTCloud Returns a Response to Your Registration Website**

After the user is authenticated, the user is redirected to the URI that you provided in the redirect\_uri parameter of the request.

The response includes an authorization code.

#### Sample Authorizatino Code Grant Response:

https://your.app.com/oauthCallbackHKIoTCloud?code=0b368d49809048dd7424d6f7fd869a98f2372859

Next, your service leverages the returned authorization code to ask for an access token:

• Send a **POST** request to https://hkiotcloud.herokuapp.com/oauth/token with the following parameters:

#### **HTTP Header Parameters:**

• Content-Type: application/x-www-form-urlencoded

### **HTTP Body Parameters:**

- grant\_type: authorization\_code
- code : The authorization code that was returned in the response.
- client\_id: Your application's client ID. This information can be found on the HKIoTCloud website.
- client\_secret : The application's client secret. This information can be found on the HKIoTCloud website.
- redirect\_uri : The return URI that you added to your app's profile when signing up.

# Sample Request:

```
POST /oauth/token HTTP/1.1
Host: hkiotcloud.herokuapp.com
Content-Type: application/x-www-form-urlencoded
Cache-Control: no-cache
grant_type=authorization_code&code=2b3711911f4f2263e785eeda386046ccc8da6aee&client_id=n7HhiTnKYjJd4zr
```

#### Sample Response:

{

```
"access_token": "902da699ed1d5d511bd750366889f3260c2015b4",
"expires_in": 3600,
"refresh_token": "5defcb0a9a49ac9b2403b8c78600638238d81011",
```

"token\_type": "bearer"

Transfer the access and refresh tokens to the user's product.

**Note:** Currently, a refresh token is valid for one year, while an access token is valid only an hour and an authorization code is valid only a minute.

#### Using the Access Token to Make HKIoTCloud API Calls

When you call the HKIoTCloud API calls, pass the value of the access token into the request header. Specifically, create an Authorization header and give it the value Bearer <access token>.

#### Sample Request using curl:

 curl -X GET -H "Authorization: Bearer 15c0507f3a550d7a31f7af5dc45e4dd9fd9f4bc8" http://hkiotcloud.herokuapp.com/api/v1/init\_session

#### Getting a New Access Token with Refresh Token

The access token is valid for one hour. When the access token expires or is about to expire, you can exchange the refresh token for new access and refresh tokens.

• Send a POST request to https://hkiotcloud.herokuapp.com/oauth/token with the following parameters:

# **HTTP Header Parameters:**

• Content-Type: application/x-www-form-urlencoded

#### **HTTP Body Parameters:**

- grant\_type: refresh\_token
- refresh\_token : The refresh token returned with the last request for a new access token.
- client\_id: Your application's client ID. This information can be found on the HKIoTCloud website.
- client\_secret : The application's client secret. This information can be found on the HKIoTCloud website.

#### Sample Request:

```
POST /oauth/token HTTP/1.1
Host: hkiotcloud.herukuapp.com
Content-Type: application/x-www-form-urlencoded
Cache-Control: no-cache
```

grant\_type=refresh\_token&refresh\_token=5defcb0a9a49ac9b2403b8c78600638238d81011&client\_id=n7HhiTnKYj

# Sample Response: HTTP/1.1 200 OK

```
{
    "access_token": "90da03bdceb15cf75d99ff99715ce87b29602651",
    "expires_in": 3600,
    "refresh_token": "6a762dfce9146dbf149f881c5aa15fc6cfdf1fd0",
```

"token\_type": "bearer"

# 5.7 Troubleshooting (iOS)

# 5.7.1 Troubleshooting (iOS)

# Handling of link error "undefined symbols for architecture armv7"

HKWirelessHD SDK uses C++ codes, so the linker should include std c++ library. To prevent this kinf od link error, your project setting should include "-lstdc++" in Targets > Build Settings > Linking > Other Linker Flags field.

# Unspecified linking parameter is added in link command

If you encounter unspecified linking parameter such as library names, etc., there is possibility that Xcode is using cached build parameters that were used before. In this case, just delete "Xcode/DerivedData" folder in your ~/Li-brary/Developer folder. That is,

```
$ cd ~/Library/Developer/Xcode/DerivedData/
$ rm -rf [your-project-name]*
```

# Playback stops when the app turns to background mode

When an app playing music using HKWirelessHDSDK may stop playing when the app becomes background. It is because iOS stops all on-going network communication when the app is backgrounded. There are several expectional cases that iOS allows even in background mode. Please refer to iOS Developer Library for more information on background execution.

To prevent our HKWirelessHD apps from stopping in background mode, we can do a trick based on iOS Audio background mode. For our sample apps not to be stopped during the background mode, we use MMPDeepSleepPreventer. The idea of MMPDeepSleepPreventer is to play zero length of silent audio every 5 seconds by enabling iOS Audio background mode.

To enable iOS Audio background mode, you need to enable it in Project setting.

- Go to Project > Targets > Capabilities > Background Modes
- Turn on the option of Audio and AirPlay

Then, just initialize and start DeepSleepPreventer in AppDeleget.application:didFinishedLaunchingWithOption() as follows:

You can stop the sleep preventer when the app becomes foregrounded (applicationWillEnterForeground()), and start it again just before the app becomes backgrounded (applicationWillResignActive()).

|                                  | General                                                             | Capabilities                     | Info    | Build Settings     | Build Phases | Build Rules |
|----------------------------------|---------------------------------------------------------------------|----------------------------------|---------|--------------------|--------------|-------------|
| PROJECT                          | -                                                                   | Background M                     | lodes   |                    |              | ON          |
| TARGETS                          |                                                                     |                                  |         |                    |              |             |
| 🕂 HKWHub                         |                                                                     | Modes                            | s: 🔽 Au | dio and AirPlay    |              |             |
| HKWHubTests                      |                                                                     |                                  | Lo      | cation updates     |              |             |
|                                  |                                                                     |                                  | 🗌 Vo    | ice over IP        |              |             |
|                                  |                                                                     |                                  | 🗌 Ne    | wsstand downloads  |              |             |
|                                  |                                                                     | External accessory communication |         |                    |              |             |
|                                  |                                                                     | Uses Bluetooth LE accessories    |         |                    |              |             |
| Acts as a Bluetooth LE accessory |                                                                     |                                  |         |                    |              |             |
|                                  |                                                                     |                                  | 🗌 Ba    | ckground fetch     |              |             |
|                                  |                                                                     |                                  | 🗌 Re    | mote notifications |              |             |
|                                  |                                                                     |                                  |         |                    |              |             |
|                                  | Steps: V Add the "Required Background Modes" key to your info plist |                                  |         |                    |              |             |

# Problem with iTunes Match and Apple Music

Currently, HKWirelessHD SDK does not support Cloud-based streaming from iTunes Match or Apple Music. To play an audio file on Omni speakers, the audio file should be available on the device in advance.

And, audio file from Apple Music is DRM-enabled. So, it is not supported by HKWirelessHD SDK either. Only the audio files that you purchased or uploaded to iTunes Match by matching can be played on Omni speakers after they are downloaded on the phone.

# MPMediaPicker not showing selection of items

With iOS8.4, MPMediaPicker does not show the items selected by user. This symptom apears only with iOS8.4. With ealier iOS version, such as iOS8.3 or before, the selected items turn grey color. But in iOS8.4, the picker does not show any change even the an item is selected. It seems a bug.

So, you need to be careful when you select items from MPMediaPicker. If you click on an item multiple times, the same iteam will appear on the Playlist the same multiple time as well.

## Creating a simple HTTP server for music streaming

For testing PlayStreamingMedia() in HKWirelessHD iOS SDK or play\_web\_media command in REST API, you just need to run a simple HTTP server on your local PC or Mac. The following is a quick example for setup a HTTP Server for music streaming.

- Put your mp3 or wav files on a folder, e.g. music
- Install python on your PC or Mac (Mac has already python installed.)
- Run the followings:
  - \$ python -m SimpleHTTPServer
  - Then, you will get some logs like this: Serving on 0.0.0.0 port 8000 ...
- Find the IP address of your PC or Mac. Let's say it is 172.20.10.3.
- Now you can access the musc file just like: http://172.20.10.3:8000/music/sample.mp3

# **Compiling and Running HKWPlayer App**

HKWPlayer app cotains Apple Watch extension app inside. So, you can run the Watch app version of HKWPlayer app on your Apple Watch within the HKWPlayer app. A watch app is a kind of **Extension** app, and so we need to define a **App Group** so the main app and extension (watch) app can communicate with each other.

**App Groups** is defined by following the Bundle ID. The Bundle ID of HKWPlayer app is currelty set as "com.harman.dev.hkwplayer". So, App Group id should be set as "group.com.harman.dev.hkwplayer", by adding "group" at the beginning. Currently, this bundle ID is used by Harman Developer Community team. So, you have to change this bundle ID for your use.

The following is how to change the bundle ID of the HKWPlayer app. First, change the bundle ID defined in App Groups. As example, let's say your bundle id is "com.myproject".

# • Go to Targets > HKWPlayer > Capabilities > App Groups

- Change the App Groups with "group.com.myproject"
- Go to Targets > HKWPlayer WatchKit Extension > Capabilities > App Groups
  - Change the App Groups with "group.com.myproject"

Now Change other parts of the codes that uses the bundle ID.

## • To go Search menu in project navigator, and type "com.harman.dev"

- You will see all the texts that contains the string.
- Click each item on the list, and then replace the stream with your own bundle ID, that is, "com.myproject"

The following is the screen capture of the list of the search.

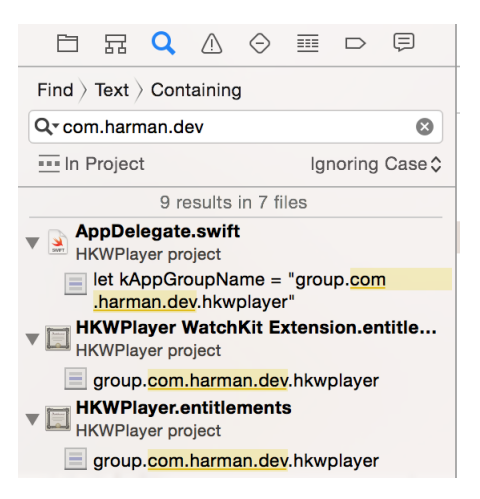

Please follow the instruction Configuring App Groups in iOS Developer Library for more information.

# 5.8 Version History (iOS)

# 5.8.1 Version History (iOS)

# V1.2 - Jul. 8, 2015

• HKWirelessHDSDK supports two versions of SDK: normal version and lightweight version

- HKWirelessHDSDK (normal version) support for playback of web streaming audio
- HKWirelessHDSDKlw (lightweight version) : lightweight version : no support for web streaming audio
- Added mute(), unmute(), isMuted()
- New sample apps
  - HKWPlayer app: a sample player app with full usage of HKWirelessHD APIs. Apple Watch support.
  - HKWHub app : Web hub app for handling REST API request
  - HKWSimple app: a very simple player app

# V1.1 - Apr. 21, 2015

- Use delegate patterns for receiving events from HKWControlHandler.
  - Added HKWDeviceEventHandlerDelegate.h and HKWPlayerEventHandlerDelegate.h

# V1.0 - Jan, 2015

• Initial version

# 5.9 SDK Overview (Android)

# 5.9.1 Overview of HKWirelessHD SDK (Android)

The Harman Kardon WirelessHD (HKWirelessHD) SDK is provided for 3rd party developers to communicate with Harman/Kardon Omni Series audio/video devices. The intent of this SDK is to provide the tools and libraries necessary to build, test and deploy the latest audio applications on the Android platform.

# What's Included

- HKWirelessHD library and jar package
- License Agreement. Located within the root directory of the zip file.
- This Document. Located in the HKWirelessHDSDK.zip (HKWirelessHDSDK/doc folder). There are some documents ava
  - Getting Started (Android)
  - Programming Guide (Android)
  - API documentation (Android)
- Sample Application source code Located within the Sample Apps page:
  - WirelessSDK Demo App

# **Requirements**

The HKWirelessHD SDK requires Android 4.1(API 16) minimum for Android devices. The SDK supports both 32bit and 64bit architecture.

# **Demo Applications**

# WirelessSDK Demo (a music player and voice recorder for getting started with HKWirelessHDSDK)

HKWSimple app is a simple music player that was created to explain how to create an app with HKWirelessHD SDK. This app is very simple, but contains key features of HKWirelessHD SDK, such as, manage speakers, control audio playback and volume, play local media files, play http stream media and so on.

The app can record user's voice and broadcast it to a set of selected speakers in the network. User can select speakers individually or select rooms.

Just get started with the WirelessSDK Demo app to quickly build your own HKWirelessHD app!

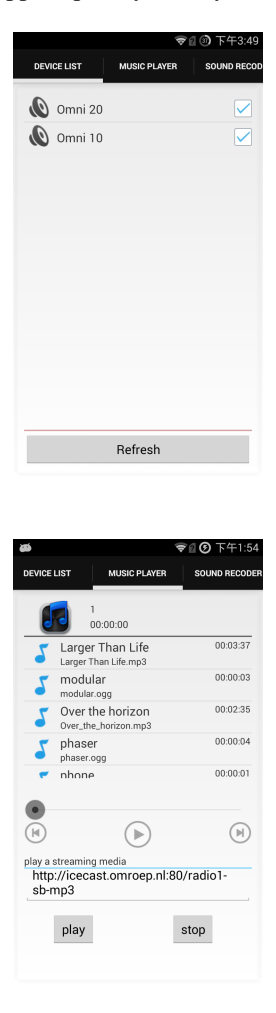

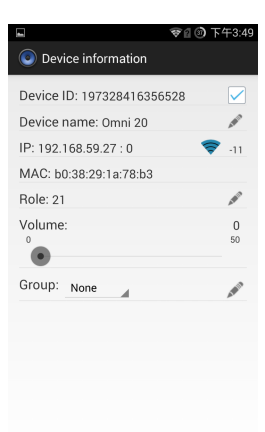

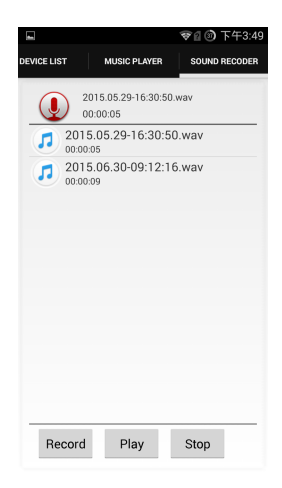

# 5.10 Getting Started Guide (Android)

# 5.10.1 Getting Started Guide (Android)

The Harman/Kardon WirelessHD SDK is provided for Android 3rd party developers to communicate with Harman/Kardon Omni Series audio/video devices. The intent of this SDK is to provide the tools and libraries necessary to build, test and deploy the latest audio applications on the Android platform.

# **Requirements**

The HKWirelessHD SDK requires Android 4.1(API 16) minimum for Android devices. The SDK supports both 32bit and 64bit architecture.

# **Creating a Sample Application**

# 1. Add Jar package and library in your project

Add the libHKWirelessHD.jar package and libHKWirelessHD.so library in your libs folder.

- The step in Android Studio:
- 1. Copy the HKWirelessHD.jar to app/libs folder and copy the libHKWirelessHD.so to app/src/man/jniLibs/armeabi folder. If the folders don't exist, please create them.

The directory hierarchy as following:

- 2. Add the jar package as library. Select the menu: File->Project Structor->app(under Modules)->Dependencies, push +then File dependencyselect HKWirelessHD.jar. As following:
- The step in Eclipse:
- 1. copy the HKWirelessHD.jar to libs folder and copy the libHKWirelessHD.so to libs/armeabi folder. If the folders don't exist, please create them.

The directory hierarchy as following:

2. Add the jar package as library. Select the menu: Project property->Java Build Path->Libraries select "Add External JARs" choose the HKWirelessHD.jar.Then add the jar package as external JARs.

## 2. Add Permission in AndroidManifest.xml file

```
<uses-permission android:name="android.permission.INTERNET" />
<uses-permission android:name="android.permission.ACCESS_WIFI_STATE"/>
```

# 3. Import package

Add the package header to your code:

import com.harman.hkwirelessapi.\*

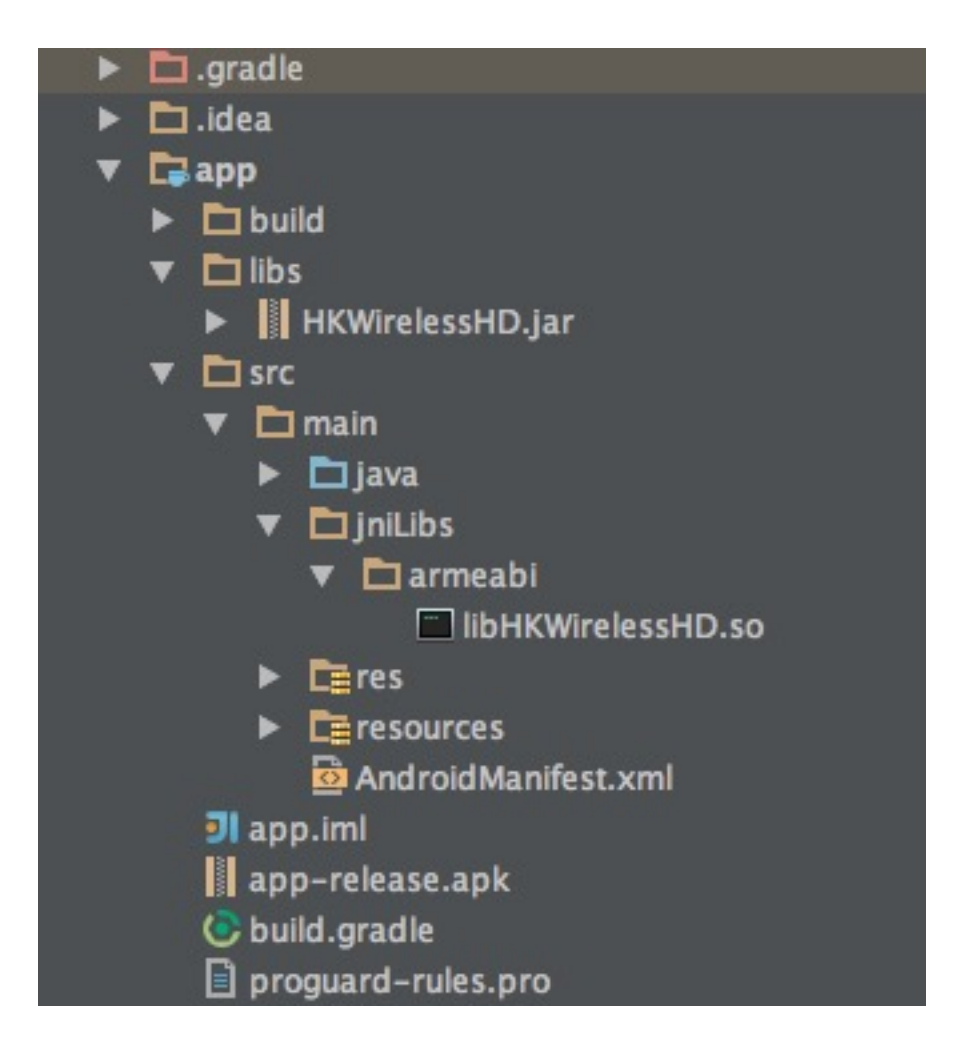

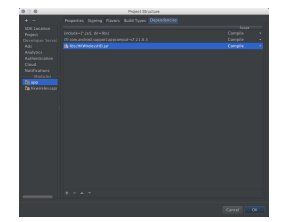

| 😂 wirelessomni                                                                                                    |
|----------------------------------------------------------------------------------------------------|
| Android 4.4                                                                                                    |
| Android Private Libraries                                                                                                    |
| 🖻 🞏 src                                                                                                    |
| Ben [Generated Java Files]                                                                                                    |
| 🔁 assets                                                                                                    |
| 🖻 📴 bin                                                                                                    |
| 🔺 📴 libs                                                                                                    |
| 🔺 🗁 armeabi                                                                                                    |
| 🗟 libHKWirelessHD.so                                                                                                    |
| 🛓 android-support-v4.jar                                                                                                    |
|                                                                                                    |
| 🚽 HKWirelessHD.jar                                                                                                    |
| HKWirelessHD.jar Fes                                                                                                    |
| <ul> <li>HKWirelessHD.jar</li> <li>res</li> <li>AndroidManifest.xml</li> </ul>                                                                                        |
| <ul> <li>HKWirelessHD.jar</li> <li>res</li> <li>AndroidManifest.xml</li> <li>ic_launcher-web.png</li> </ul>                                                           |
| <ul> <li>HKWirelessHD.jar</li> <li>res</li> <li>AndroidManifest.xml</li> <li>ic_launcher-web.png</li> <li>proguard-project.txt</li> </ul>                             |
| <ul> <li>HKWirelessHD.jar</li> <li>res</li> <li>AndroidManifest.xml</li> <li>ic_launcher-web.png</li> <li>proguard-project.txt</li> <li>project.properties</li> </ul> |

# 4. Create HKWirelessHD Control Handler and initialize the Wireless Audio

i.

All APIs can be accessed through the object pointer of HKWirelessHandler and AudioCodecHandler. All you have to do is create a HKWirelessHandler object and a AudioCodecHandler object then use them to invoke the APIs you want to use.

```
// Create a HKWControlHandler instance
HKWirelessHandler hControlHandler = new HKWirelessHandler();
// Initialize the HKWControlHandler and start wireless audio
AudioCodecHandler hAudioControl = new AudioCodecHandler();
@Override
protected void onCreate(Bundle savedInstanceState) {
    super.onCreate(savedInstanceState);
    setContentView(R.layout.activity_main);
    // Initialize the HKWControlHandler and start wireless audio
    hControlHandler.initializeHKWirelessController("...");
```

# 5. Create application interface

The app is a simple example. Make an activity with some buttons to control the omni device. The interface of app as following:

## 6. Discovery of the available speakers

To discover and update the status of speakers, you need to refresh the status regularly. The SDK provides a pair of convenient APIs to refresh device status. You can make a button to check the status of devices in the network. For this application, there is only one device in the network.

|                                 |        |         | ♥ 6:00 |
|---------------------------------|--------|---------|--------|
| HKWirele                        | ssSDK  |         |        |
| device ID:                      | _      | refresh |        |
| add sessior                     | remove | session |        |
| audio file url<br>\storage\1\1. | mp3    |         |        |
| play                            | pause  | stop    |        |
|                                 |        |         |        |
|                                 |        |         |        |
|                                 |        |         |        |

```
//refresh device button
 (this.findViewById(R.id.refresh_btn)).setOnClickListener(new View.OnClickListener() {
    @Override
    public void onClick(View v) {
        // start to refresh devices
        hControlHandler.refreshDeviceInfoOnce();
    }
});
```

# 7. Implement callbacks

All the updates from the speaker side are reported to the phone via callbacks. So, if your app needs the latest information of the speakers in certain cases, you should use corresponding callbacks accordingly. We can get the device ID from onDeviceStateUpdated(). For this application, it is supposed that device ID "123456789" is found in the network.

```
hControlHandler.registerHKWirelessControllerListener(new HKWirelessListener() {
        @Override
        public void onPlayEnded() {
                Log.d(LOG_TAG, "PlayEnded");
        @Override
        public void onPlaybackStateChanged(int playState) {
                Log.d(LOG_TAG, "PlaybackState :" + playState);
        Override
        public void onPlaybackTimeChanged(int timeElapsed) {
                Log.d(LOG_TAG, "TimeElapsed :" + timeElapsed);
        }
        Override
        public void onVolumeLevelChanged(long deviceId, int deviceVolume, int avgVolume)
                                                                                          {
                Log.d(LOG_TAG, "DeviceId:" + deviceId + "Volume:"+ deviceVolume);
        }
        @Override
        public void onDeviceStateUpdated(long deviceId, int reason) {
                Log.d(LOG_TAG, "DeviceStateUpdated:" + deviceId);
        @Override
        public void onErrorOccurred(int errorCode, String errorMsg) {
            Log.d(LOG_TAG, "Error:" + errorMsg);
        }
});
```

## 8. Find info of speakers and groups

Get DeviceInfo with deviceId You know the deviceId of a speaker from onDeviceStateUpdated() when new device and group found, then you can get the information of the device using DeviceInfo object.

```
@Override
public void onDeviceStateUpdated(long deviceId, int reason) {
```

```
// get the number of available speakers
            DeviceObj deviceInfo = hControlHandler.findDeviceFromList(deviceId)
Log.d(LOG_TAG, "name :" + DeviceInfo.deviceName);
    Log.d(LOG_TAG, "ipAddress :" + DeviceInfo.ipAddress);
    Log.d(LOG_TAG, "volume :" + DeviceInfo.volume);
    Log.d(LOG_TAG, "port :" + DeviceInfo.port);
    Log.d(LOG_TAG, "role :" + DeviceInfo.role);
    Log.d(LOG_TAG, "modelName :" + DeviceInfo.modelName);
    Log.d(LOG_TAG, "zoneName :" + DeviceInfo.zoneName);
    Log.d(LOG_TAG, "active :" + DeviceInfo.active);
    Log.d(LOG_TAG, "version :" + DeviceInfo.version);
    Log.d(LOG_TAG, "wifi :" + DeviceInfo.wifiSignalStrength);
    Log.d(LOG_TAG, "groupID : + DeviceInfo.groupId);
    Log.d(LOG_TAG, "balance :" + DeviceInfo.balance);
    Log.d(LOG_TAG, "isPlaying :" + DeviceInfo.isPlaying);
    Log.d(LOG_TAG, "channelType :" + DeviceInfo.channelType);
    Log.d(LOG_TAG, "isMaster :" + DeviceInfo.isMaster);
```

And GroupInfo

```
@Override
public void onDeviceStateUpdated(long deviceId, int reason) {
              //Get the number of groups available in the network
              int groupCount = hControlHandler.getGroupCount();
              Log.d(LOG_TAG, "group cnt :" + groupCount);
      for(int i = 0; i < groupCount; i++) {</pre>
              // get the each group
    GroupObj group = wireless.getDeviceGroupByIndex(i);
    Log.d(LOG_TAG, group.groupId + " group groupName :" + group.groupName);
   Log.d(LOG_TAG, group.groupId + " group device cnt :" + group.deviceList.length);
    // get the speakers of this group
    for(int j = 0; j < group.deviceList.length; j++) {</pre>
     DeviceObj obj1 = wireless.getDeviceInfoFromTable(i, j);
     Log.d(LOG_TAG, obj1.deviceId + " obj1 : " + obj1.deviceName);
                              Log.d(LOG_TAG, group.groupId + " group deviceId : " + group.deviceList[
    }
```

# 9. Add/remove a speaker to/from a playback session

If want to play audio through a speaker, the speaker must be added to the playback session through addDeviceToSession(). And the speaker can be removed from the playback session through removeDeviceFromSession().

We use the device ID that you get from onDeviceStateUpdated().

```
//add the speaker to the current playback session from the select list
  (this.findViewById(R.id.add_btn)).setOnClickListener(new View.OnClickListener() {
  @Override
  public void onClick(View v) {
    long deviceId = 123456789L;
    hControlHandler.addDeviceToSession(deviceId)
  }
});
```

```
//remove a speaker from the current playback session from the unselect list
(this.findViewById(R.id.remove_btn)).setOnClickListener(new View.OnClickListener() {
   @Override
   public void onClick(View v) {
      long deviceId = 123456789L;
      hControlHandler.removeDeviceFromSession(deviceId)
      }
   });
```

# 10. Play an audio file

If one or more speakers are added to the session, then you can start to play a song. Currently, use playCAF() to play mp3, wav, flac, sac, m4a and ogg file, and playWAV only for WAV file, and playStreamingMedia() for http web server.

```
//Play a audio file from the play list
(this.findViewById(R.id.play_btn)).setOnClickListener(new View.OnClickListener() {
        @Override
        public void onClick(View v) {
                //play a song
                String url = textUrl.getText().toString();
                String songTitle = textName.getText().toString();
                hAudioControl.playCAF(url, songTitle, false)
        }
});
//pause
(this.findViewById(R.id.pause_btn)).setOnClickListener(new View.OnClickListener() {
        @Override
        public void onClick(View v) {
               hAudioControl.stop();
});
//stop
(this.findViewById(R.id.stop_btn)).setOnClickListener(new View.OnClickListener() {
        @Override
        public void onClick(View v) {
                hAudioControl.stop();
});
```

# 11. Volume Control

You can set device volume through setVolumeDevice(). This application shows how to control the device volume through phone volume button. The volume level ranges from 0 (mute) to 50 (max).

```
@Override
public boolean onKeyDown(int keyCode, KeyEvent event) {
    //get device from your select list
    long deviceId = 123456789L;
    DeviceObj deviceInfo = hControlHandler.findDeviceFromList(deviceId)
    int volume = DeviceInfo.volume;
```

```
switch (keyCode) {
    case KeyEvent.KEYCODE_VOLUME_UP:
        volume+=5;
        hAudioControl.setVolumeDevice(deviceId, volume);
    }
    return true;
    case KeyEvent.KEYCODE_VOLUME_DOWN:
        volume -= 5;
        hAudioControl.setVolumeDevice(deviceId, volume);
    }
    return true;
}
return super.onKeyDown(keyCode, event);
```

# 5.11 Programming Guide (Android)

# 5.11.1 Programming Guide (Android)

HKWirelessHD SDK is a set of header files, libraries and documentation to help developers create Android apps that can control Harman Kardon Omni speakers to play audio wirelessly.

In this document, we describe the Android version of HKWirelessHD SDK.

# Key Features of HKWirelessHD

- Wirelessly stream audio to HK Omni Speakers Omni speakers are attached to a WiFi network. You can can manage and control speakers in the same WiFi network to play audio wirelessly.
- Support multi-room audio streaming You can play audio to multiple Omni speakers with synchronization.
- **Support party mode audio streaming** You can switch the speakers from a room (a set of speakers) to party mode (all speakers in all rooms), or vice versa.
- **Support multi-channel audio streaming** If you have two Omni speakers, you can send different channels of a single audio stream to different speakers. For example, to play music in stereo mode, you can assign a speaker for left channel, and assign the other for right channel. Currently, stereo (2 channel) mode is supported. 5.1 channel mode is on schedule.
- Support mp3, wav, flac, sac, m4a and ogg formats, and the sample rate above 44100.

# **SDK information**

# Overview

There are two kinds of entities in HKWirelessHD audio streaming - one source device and one or more destination devices. Source device sends audio stream to destination devices (speakers), and destination devices receive the audio stream from source and play it. Therefore, audio streaming is done in a one-to-many way. That is, there is one single source device streaming an audio file, and multiple destination devices receiving the audio stream with synchronization with each other.

In case of multi-channel streaming, each speaker is assigned with a role to process a dedicated audio channel. For example, a speaker can take left channel or right channel in stereo mode.

Source device can be Android device and destination devices are Harman Kardon Omni speakers (Omni Adapt, Omni 10, Omni 20, Omni Bar, etc.)

# Use of HKWirelessHD API to stream audio to Omni Speakers

To send an audio stream to destination devices, an App on an Android device should use HKWirelessHD API. HK-WirelessHD SDK provides the library of the APIs for arm32/64bit architecture. The version requires Android 4.1(API 16) or later.

# Communication channels between source and destinations

As shown in the figure above, there are two kind of communications between the source device and (multiple) destination devices.

- Channel for audio streaming (one way communication from a source to multiple destinations) This channel is used for transmitting audio data to destination speakers
- Channel for control commands and device status (bidirectional communication) This channel is used to send command from source to destinations to control the device, like volume, etc. A destination device can also send command to the source device in some cases. For example, a speaker which does not belong to the current playback session can send a command to the source to add itself to the current playback session and play audio on it. User can add Omni 10 or Omni 20 speaker to the on-going playback session by long-pressing the Home button on the control panel. Please refer to Omni 10 or 20 User's manual for more information. This channel is also used to send device information and status data of destination speakers to the source device. Device information includes the speaker name, the group name, IP address and port number, firmware version, etc. Device status information includes the status about device availability and change of its attributes, whether or not it is playing music, the Wi-Fi signal strength, volume change, etc.

# **Asynchronous Communication**

The communication between the source device and the destination speakers is done in an asynchronous way. Asynchronous behavior is expected because all the commands and status updates are executed in like RPC (Remote Procedure Call) or something similar. Even more, audio streaming always involves some amount of buffering of audio data, so, the timing gap between the source and the destinations can be larger.

Below are some examples of asynchronous communications.

- **Device availability** When a speaker is turned on, the availability of the speaker is reflected to the source device a few second later. Likewise, if a speaker is turned off or disconnected from the network, its unavailability is reflected to the source device a few second later.
- **Playback control** When the source starts music playback to destination speakers, actual playback in destination speakers starts a few hundred milliseconds later. Similar things occur when the source pauses or stops the current audio streaming, although stop or pause requires much less time.
- Volume Control When the source changes the volume level of all speakers or selected individual speakers, actual volume changes occur a few milliseconds later.

# **Speaker Management**

Whenever a speaker updates its status, the latest status information should be updated on the source device side as well. HKWirelessHD API manages the latest device status information inside of DeviceInfo instances. HKWControl-Handler instance maintains a list (table) of DeviceInfo objects, each of which corresponds to a speaker found in the network.

The detailed description of each attribute in the device are described in DeviceObj.java.

# **Visibility of Speakers**

Any speakers in a network are visible to source devices (Android devices) if a source device successfully initializes the HKWirelessHandler when it starts up. Source devices can be multiple. This means, even in the case that a speaker

is being used by a source device, the status of each speaker is also visible to all other source devices in the network, once they are successfully initialized with HKWirelessHandler.

For example, as described in the figure below, let's assume that Speaker-A and Speaker-B are being used by Source A, and Speaker-D and Speaker-E are being used by Source B. Once Source A and Source B initialize HKWirelessHandler, then all the speakers from Speaker-A to Speaker-E are also visible both to Source A and Source B. Therefore, it is possible for Source A to add Speaker-D to its on-going playback session, even if it is being used by Source B. In this case, Speaker-D stops playing the audio stream from Source B, and join the on-going playback audio stream from Source A.

There is an API, called isPlaying(), in DeviceObj.java to return a boolean value indicating if the speaker is being playing audio or not, regardless that which source audio stream comes from.

# **Controlling Speakers and Handling the Events from Speakers**

# **Controlling speakers**

Speaker controls, like start/pause/resume/stop audio streaming, change volume level, etc. are done by calling APIs provided by the AudioCodecHandler object. The app just needs to acquire the AudioCodecHandler object, initialize the HKWirelessHandler object, and then use the AudioCodecHandler to control the speakers. For example, as shown in the figure above, the app can call playCAF() with the AudioCodecHandler to start to play an audio file. The control APIs are described in AudioCodecHandler.java.

# Handling events from speakers

On the other hand, the events from speakers are sent to the app through HKWirelessListener interface APIs. By implementing the event handler interface callback functions, you can receive and handle the events from speakers. Whenever an event occurs from speakers, the corresponding handler is called and the event information is passed to the handler as parameter.

The SDK provides one listener interface:

# HKWirelessListener (defined in HKWirelessListener.java)

To register an object as the listener, do as below

- · device status updated
- error occurred
- play ended
- playback state changed
- · playback time changed
- volume changed

## **Programming Guide**

In this document, we explain how to use HKWirelessHD APIs to create an app controlling HK Omni speakers. The sample code explained in this section is copied from WirelessOmni app.

All APIs can be accessed through the object pointer of HKWirelessHandler and AudioCodecHandler. All you have to do is create a HKWirelessHandler object and a AudioCodecHandler object use them to invoke the APIs you want to use.

For setting up a project with HKWirelessHD SDK, please refer to Getting Started Guide.

## Initialization

Controlling HK Omni speakers is done by calling APIs provided by HKWControlHandler. So, the first thing to do to use HKWirelessHD APIs is to acquire the object of HKWControlHandler and initialize it.

Once you acquire the HKWControlHandler object, you need to initialize it by calling initializeHKWirelessController() with a license key value as parameter. Every developer who signed up to Harman developer web site will receive a license key code. In the event you have not received a license key code yet you should use the key code in the sample app.

```
// Create a HKWControlHandler instance
HKWirelessHandler hControlHandler = new HKWirelessHandler();
// Initialize the HKWControlHandler and start wireless audio
hControlHandler.initializeHKWirelessController("");
```

- **Note** IntializeHKWirelessController() is a blocking call. So, it will not return until the caller successfully initializes HKWireless Controller. If the phone is not connected to a Wi-Fi network, or any other app on the same phone is already using the HKWireless controller, then the call will wait until the app releases the controller. If you want on-blocking behavior, you should call this function asynchronously by running it in a separate thread, not main thread.
- Note Even after a successful call to initializeHKWirelessController(), it takes a little time (a few hundreds milliseconds to a couple of seconds) to get the information about the speakers available for streaming audio.

# Getting a list of speakers available in the network

HKWControlHandler maintains the list of speakers available in the network. The list changes every time a speaker is added to the network or removed from the network. Whenever a speaker is added to or removed from the network, the onDeviceStateUpdated interface function is called. So developer needs to check which speaker has been added or removed, and handle the case accordingly, such as update the UI of speaker list, and so on.

# **Device Information**

Each speaker information contains a list of attributes that specify its static information such as speaker name, group name, IP address, etc. and also dynamic information such as volume level, boolean value indicating if it is playing or not, wifi signal strength, etc.

You can retrieve all the attributes of device (speaker) information through DeviceObj object, and it is specified in DeviceObj.java. The following table shows the list of information that DeviceObj provides.

In the table, "Fixed/Variable" column means the attribute value is a fixed value during the execution, or can be changed by itself or by calling APIs. "Set by API" column means whether the value of the attribute can be changed by API calls.

**Note** All the attributes in DeviceObj.java are "readonly". So, you can only read the value of each attribute. You need to use corresponding API functions to change the values of the attributes.

| Attribute   | Туре    | Description                                           | Fixed/Variable                | Set by<br>API |
|-------------|---------|-------------------------------------------------------|-------------------------------|---------------|
| deviceId    | long    | the unique ID of the speaker                          | Fixed (in manufacturing)      | No            |
| deviceName  | String  | the name of the speaker                               | Variable                      | Yes           |
| groupId     | long    | the unique ID of the group that the                   | Variable (set when a group is | No            |
|             |         | speaker belongs to                                    | created)                      |               |
| groupName   | String  | the name of the group that the speaker                | Variable (set when a group is | Yes           |
|             |         | belongs to                                            | created)                      |               |
| modelName   | String  | the name of the Model of the speaker                  | Fixed (in manufacturing)      | No            |
| ipAddress   | String  | the IP address as String                              | Fixed (when network setup)    | No            |
| port        | int     | the port number                                       | Fixed (when network setup)    | No            |
| macAddress  | String  | the mac address as String                             | Fixed (in manufacturing)      | No            |
| volume      | Int     | the volume level value (0 to 50)                      | Variable                      | Yes           |
| active      | boolean | indicates if added to the current playback session    | Variable                      | Yes           |
| wifiSignal- | Int     | Wi-Fi strength in dBm scale, -100 (low)               | Variable                      | No            |
| Strength    |         | to 0 (high)                                           |                               |               |
| role        | Int     | the role definition (stereo or 5.1 channel)           | Variable                      | Yes           |
| version     | String  | the firmware version number as String                 | Fixed (when firmware update)  | No            |
| balance     | Int     | the balance value in stereo mode6 to 6,               | Variable                      | No            |
| icDlaving   | booleen | indicates whether the speaker is playing              | Variable                      | No            |
| ISFlaying   | Doolean | or not                                                | Variable                      | NO            |
| channelType | Int     | the channel type: 1 is stereo.                        | Variable                      | No            |
| isMaster    | boolean | indicates if it is the master in stereo or group mode | Variable                      | No            |

The following is an example of retrieving some of attributes of a speaker information.

```
DeviceObj DeviceInfo = hControlHandler.getDeviceInfoFromTable(groupIndex, deviceIndex);
   Log.d(LOG_TAG, "name :" + DeviceInfo.deviceName);
   Log.d(LOG_TAG, "ipAddress :" + DeviceInfo.ipAddress);
   Log.d(LOG_TAG, "volume :" + DeviceInfo.volume);
   Loq.d(LOG_TAG, "port :" + DeviceInfo.port);
   Log.d(LOG_TAG, "role :" + DeviceInfo.role);
   Log.d(LOG_TAG, "modelName :" + DeviceInfo.modelName);
   Log.d(LOG_TAG, "zoneName :" + DeviceInfo.zoneName);
   Log.d(LOG_TAG, "active :" + DeviceInfo.active);
   Log.d(LOG_TAG, "version :" + DeviceInfo.version);
   Log.d(LOG_TAG, "wifi :" + DeviceInfo.wifiSignalStrength);
   Log.d(LOG_TAG, "groupID :" + DeviceInfo.groupId);
   Log.d(LOG_TAG, "balance :" + DeviceInfo.balance);
   Log.d(LOG_TAG, "isPlaying :" + DeviceInfo.isPlaying);
   Log.d(LOG_TAG, "channelType :" + DeviceInfo.channelType);
   Log.d(LOG_TAG, "isMaster :" + DeviceInfo.isMaster);
```

# Getting a speaker (device) information

HKWControlHandler maintains the list of speakers internally. Speaker information can be retrieved by specifying the index in the table, or by specifying the index of group and the index of member inside of the group.

# Get the speaker information from the table

You can retrieve speaker information (as DeviceInfo object) by specifying the index in the table.

DeviceObj getDeviceInfoByIndex(int deviceIndex);

Here, the range of deviceIndex is 0 to the number of speakers (deviceCount) minus 1.

This function is useful when you need to show all the speakers in ordered list in list.

#### Get speaker information from the group list

You can retrieve speaker information by specifying a group index and the index of the speaker in the group.

DeviceObj getDeviceInfoFromTable(int groupIndex, int deviceIndex);

Here, groupIndex represents the index of the group where the device belong to. deviceIndex means the index of the device in the group.

This function is useful to find the device information (DeviceInfo object) that will be shown in a ListView. For example, to show speaker information in two section ListView, the groupIndex can correspond to the section number, and deviceIndex can correspond to the row number. Get speaker information with deviceId If you already knows the deviceId (device unique identifier) of a speaker, then you can retrieve the deviceInfo object with the following function.

DeviceObj findDeviceFromList(long deviceId);

### **Refreshing device status information**

If any change happens on the speaker side, the corresponding speaker sends an event with updated information to HKWControlHandler and then the speaker information stored in HKWControlHandler is updated. And then, HK-WControlHandler calls corresponding interface functions registered by the app to make it processed by the event handler.

However, in our current implementation, the event dispatching initiated by speaker like explained above takes a little more time than the app polling to check if there is any update on speakers. To reduce the time of status update, we provide a pair of functions to refresh device status, which is a kind of polling to check the update. Especially, if you need to show a list of speakers with the latest information, you'd better force to refresh the speaker information, not just waiting updates from speakers.

To discover and update the status of speakers immediately, you can use the following functions:

```
// start to refresh devices ...
hControlHandler.startRefreshDeviceInfo()
// stop to refresh devices
hControlHandler.stopRefreshDeviceInfo()
```

startRefreshDeviceInfo() will refresh and update every 2 seconds the status of the devices in the current Wi-Fi network.

#### Add or remove a speaker to/from a playback session

To play a music on a specific speaker, the speaker should be added to the playback session.

You can check whether or not a speaker is currently added to a playback session by check the "active" attribute of DeviceInfo object (in DeviceObj.java).

```
// Indicates if the speaker is active (added to the current playback session)
public boolean active;
```

#### Add a speaker to a session (to play on)

Use addDeviceToSession() to add a speaker to the current playback session.

boolean addDeviceToSession(long id);

#### For example,

```
// add the speaker to the current playback session
hControlHandler.addDeviceToSession(deviceId);
```

If the execution is successful, then the attribute "active" of the speaker is set to "true". Note that a speaker can be added to the current on-going playback session anytime, even the playback is started already. It usually takes a few seconds for the added speaker to start to play audio.

#### Remove a speaker from a session

Use removeDeviceFromSession() to remove a speaker from current playback session. The removed speaker will stop playing audio immediately.

boolean removeDeviceFromSession(long deviceId);

// remove a speaker from the current playback session
hControlHandler.removeDeviceFromSession(deviceId);

If the execution is successful, then the attribute "active" of the speaker is set to "false".

Note A speaker can be removed from the current on-going playback session anytime.

**Note** After a speaker was removed from the session and there is no speaker remaining in the session, then the current playback stops automatically.

#### Play a song

Play audio file Firstly, you acquire the AudioCodecHandler object.

AudioCodecHandler hAudioControl = **new** AudioCodecHandler();

If one or more speakers are added to the session, you can start to play a song. Currently, mp3, wav, flac, sac, m4a and ogg formats are supported, but the sample rate of the song must above 44100. Use playCAF () to play mp3, wav, flac, sac, m4a or ogg file, and playWAV only for WAV file.

boolean playCAF(String url, String songName, boolean resumeFlag);

To play a song, you should prepare a url using String first. Here is an example:

```
String url = ...
String songTitle = ...
hAudioControl.playCAF(url, songTitle, false)
```

Here, resumeFlag is false, if you start the song from the beginning. If you want to resume to play the current song, then resumeFlag should be true. The "songTitle" is a String, representing the song name. (This is only internally used as a file name to store converted PCM data in the memory temporarily.)

If you want to specify a starting point of the audio stream, then you can use playCAFFromCertainTime() to start the playback from a specified time.

boolean playCAFFromCertainTime(String url, String songName, int startTime);

Here, startTime is in second.

playCAF() and playCAFFromCertainTime() can play mp3, wav, flac, sac, m4a or ogg audio file. In case of playWAV(), it is played without conversion. In case of playCAF(), it is converted to PCM format first, and then played.

To play WAF audio file, use playWAV().

boolean playWAV(String url);

The following example shows how to play a WAV file stored in the application bundle.

```
String wavPath = ...
hAudioControl.playWAV(wavPath);
```

**Note** playCAF() and playCAFFromCertainTime() cannot play an audio file in service in currently. Songs should reside locally on the device for playback. So, it would be nice to check if the song resides on the devic.

You can check the playback status anytime, that is, before and after as well as in the middle of the playback. You can get the player status by calling getPlayerState(). (HKPlayerState is defined in HKPlayerState.java)

HKPlayerState getPlayerState();

If you just want to check if the player is playing audio now, then use isPlaying().

boolean isPlaying();

## Play a streaming media

```
void playStreamingMedia(String url)
```

Plays a streaming media from web server. Because this API takes a little while to get the result of play because of all networking stuffs, the API is a block call. So, it will not return until the caller successfully or fail.

String playStreamingMedia - a string that specifies the URL of the streaming media source. It starts with a protocol name, such as http://. Currently, only http is supported. The supported file format is mp3, wav, flac, sac, m4a or ogg.

# **Playback controls**

**Stop playback** To stop the current playback, use stop(). As a result. the playback status is changed to EPlayer-State\_Stop, and onPlaybackStateChanged() delegate protocol is called if implemented.

hAudioControl.stop();

It is safe to call stop() even if there is no on-going playback. Actually, we recommend to call stop() before you start to play a new audio stream.

**Pause playback** To pause the current play, use pause(). As a result, the playback status is changed to EPlayer-State\_Pause, and onPlaybackStateChanged() delegate protocol is called if implemented.

hAudioControl.pause();

**Volume Control** You can set volume in two ways. One is set volume for an individual speaker, and the other is set volume for all speakers with the same volume level. The volume level ranges from 0 (mute) to 50 (max).

Note that volume change functions are all asynchronous call. That is, it takes a little time (a few milliseconds) for a volume change to take effect on the speakers.

Note also that when setVolumeDevice() is called, the average volume can be also changed. So, it is safe to retrieve the speaker volumes using VolumeLevelChanged callback (explained later) when your app calls volume control APIs.

Set volume to all speakers Use setVolumeAll() to set the same volume level to all speakers.

```
// set volume level to 25 to all speakers
int volume = 25;
hAudioControl.setVolumeAll(volume);
```

Set volume to a particular speaker Use setVolumeDevice() to set volume to a particular speaker. You need to specify the deviceId for the speaker.

```
void setVolumeDevice(long deviceId, int volume);
// set volume level to 25 to a speaker
int volume = 25;
```

# hAudioControl.setVolumeDevice(deviceId volume:volume);

# Get volume of all speakers

Use getVolume() to get the average volume level fro all speakers.

```
int getVolume();
int averageVolume = hAudioControl.getVolume();
```

#### Get volume of a particular speaker

Use getDeviceVolume() to get the volume level of a particular speaker.

```
int volume = hAudioControl.getDeviceVolume(deviceId);
```

Speakers and Groups In HKWirelessHD SDK, a group is a collection of speakers. A group is defined as below:

The group of a speaker is defined by specifying a group name in the speaker information as attribute. A speaker can join only one group at a time. The meaning of "joining a group" is to have the group name in its attribute. All the speakers with the same group name belong to the same group associated with the group name. The group ID is determined by following the device ID of the initial member of a group. For example, there is no group with the name "Group-A", and Speaker-A sets the group as "Group-A", then the GroupID is created with the deviceID of Speaker-A. After that, if Speaker-B joins Group-A, then the group name and the group ID are set by the ones that Speaker-A has.

#### Change speaker name

Use setDeviceName() to change the speaker name. Note that you cannot set the device name by setting device-Name property value directly. The property is read-only.

void setDeviceName(long deviceId, String deviceName);

For example,

hAudioControl.setDeviceName(deviceId, "My Omni10");

Be careful that while a speaker is playing audio, if the name of the speaker is changed, then the current playback is interrupted (stopped) with error. The error code and message are returned by onErrorOccurred(), a delegate defined in HKWirelessListener interface.

**Set the group for a speaker** To set a group for a speaker (in other words, to join a speaker to a group), use setDe-viceGroupName as below:

void setDeviceGroupName(long deviceId, String groupName);

For example,

hAudioControl.setDeviceGroupName(deviceId, "Living Room");

Note that if you change the group name of a speaker, then the list of speakers of the group automatically changes.

**Remove a speaker from a group** Use removeDeviceFromGroup() to remove the speaker from the belonged group. After being removed from a group, the name of group of the speaker is set to "harman", which is a default group name implying that the speaker does not belong to any group.

void removeDeviceFromGroup(long groupId, long deviceId);

For example,

hControlHandler.removeDeviceFromGroup(groupId, deviceId);

### Interface APIs for events handling

In HKWirelessHD, the communication between user's phone and speakers are done in asynchronous way. Therefore, some API calls from HKWirelessHandler can take a little time to take effects on the speaker side. Similarity, any change of status on the speaker side are reported to the phone a little time later. For example, the status of availability of a speaker can be updated a few seconds later after a speaker turns on or off.

All the status update from the speaker side are reported to the phone via HKWirelessListener interface. So, your app needs to implement the interface accordingly to receive and handle the events from HKWirelessHandler.

**onDeviceStateUpdated** This function is invoked when some of device information have been changed on a particular speaker. The information being monitored includes device status (active or inactive), model name, group name, and wifi signal strengths, etc. The parameter 'reason' specifies what the update is about. The reason code is defined in HKDeviceStatusReason.java.

Note that volume level change does not trigger this call. The volume update is reported by VolumeLevelChanged callback.

void onDeviceStateUpdated(long deviceId, int reason);

This callback is essential to retrieve and update the speaker information in timely manner. If your app has a screen that shows a list of speakers available in the network with latest information, you can receive the event via this function and update the list.

**onErrorOccurred** This function is invoked when an error occurs during the execution. The callback returns the error code, and also corresponding error message for detailed description. The error codes are defined in HKErrorCode.java.

void onErrorOccurred(int errorCode, String errorMesg);

A most common usage of this function is to show an alert dialog to notice the user of the error.

onPlayEnded This function is invoked when the current playback has ended.

void onPlayEnded();

This function is useful to take any action when the current playback has ended.

**onVolumeLevelChanged** This function is invoked when volume level is changed for any speakers. It is called asynchronously right after any of SetVolume APIs are called by apps.

The function delivers the device ID of the speaker with volume changed, a new device volume level, and average volume level value, as below:

void onVolumeLevelChanged(long deviceId, int deviceVolume, int avgVolume);

Note that when speaker volume is changed by a call to "setVolumeAll()", then all the speakers are set to a new volume level, and this function can be used to get the new volume level value.

**onPlaybackStateChanged** This function is invoked when playback state is changed during the playback. The callback delivers the playState value as parameter.

void onPlaybackStateChanged(int playState);

**onPlaybackTimeChanged** This function is invoked when the current playback time is changed. It is called every one second. The function parameter timeElapsed returns the time (in seconds) elapsed since the start of the playback. This function is useful when your app update the progress bar of the current playback.

void onPlaybackTimeChanged(int timeElapsed);

How to implement the HKWirelessListener interface

Your class has to implement the listener by specifying the interface name in the class definition as below:

public class YourClass implements HKWirelessListener {

And then, your class should register the listener as below:

```
HKWirelessHandler hWirelessController = new HKWirelessHandler();
hWirelessController.registerHKWirelessControllerListener(this);
```

At last, your class should implement the interfaces as below:

```
public void onDeviceStateUpdated(long deviceId, int reason){
}
public void onPlaybackStateChanged(int playState){
}
public void onVolumeLevelChanged(long deviceId, int deviceVolume, int avgVolume){
}
public void onPlayEnded(){
```
```
public void onPlaybackTimeChanged(int timeElapsed) {
}
public void onErrorOccurred(int errorCode, String errorMesg) {
```

# 5.12 API Documentation (Android)

# 5.12.1 API Documentation (Android)

# Initialization

# initializeHKWirelessController()

Initializes and starts HKWirelessHD controller. This API requires a license key as string. If the input license key fails in key validation, then the API returns -1. If it is successful, return 0.

The license key will be delivered to you once you register on developer.harman.com. Until it is delivered, you may use the license key included in the sample apps.

Note

This is a blocking call, and it will not return until HKWireless controller initialized. If the phone is not connected to a Wi-Fi network, or any other app in the same phone is using the HKWireless controller, it waits until the other app releases the controller.

If you need non-blocking behavior, you should call this API asynchronously using other thread.

# Signature:

int initializeHKWirelessController(String key)

#### **Parameters:**

String key - the license key

#### **Returns:**

int - success (0 or HKW\_INIT\_SUCCESS) or failure (-1 or HKW\_INIT\_FAILURE\_LICENSE\_INVALID)

# isInitialized()

# Checks if HKWirelessHD controller is initialied.

#### Signature:

boolean isInitialized()

#### **Returns:**

boolean - True if HKWirelessController has been initialized, false not intialized.

# **Refreshing Speaker Information**

#### refreshDeviceInfoOnce()

Refresh the devices one time. The device information will be refreshed and updated to DeviceInfo objects. If there is any update the onDeviceStateUpdated function will be called. you can find which device has been updated and what was the reason.

#### Signature:

```
void refreshDeviceInfoOnce()
```

#### **Returns:**

void

#### startRefreshDeviceInfo()

Start to refresh DeviceInfo every two seconds, until stopRefreshDeviceInfo() is called.

#### Signature:

void startRefreshDeviceInfo()

#### **Returns:**

void

# stopRefreshDeviceInfo()

Stop refreshing DeviceInfo, which was started by startRefreshDeviceInfo().

#### Signature:

void stopRefreshDeviceInfo()

#### **Returns:**

void

# **Playback Control**

# playCAF()

Play an audio file in local storage. If it is successful, onPlaybackStateChanged() function will be called and return the status value of HKPlayerState.EPlayerState\_Play.

Currently, it supports formats of mp3, wav, flac, sac, m4a and ogg, and the sample rate must be 44100 and above. playCAF is used to play mp3, wav, flac, sac, m4a or ogg file, and playWAV is only for WAV file. **Signature:** 

boolean playCAF(String url, String songName, boolean resumeFlag)

#### **Parameters:**

String url - Path of audio file

String songName - the song name is used internally to save the temporary PCM file generated from the original audio file.

boolean resumeFlag - If the playback should resume from the paused point . ResumeFlag should be false if start the song from the beginning, and if the playback was stopped, then the playback will start from the beginning even with resumeFlag true.

Returns:

boolean - Success or failure

# playCAFFromCertainTime()

Play an audio file from a certain time specified by startTime. For example, you can start a song from the point of 10 seconds of the song. onPlaybackStateChanged() function will be called and return the status value of HKPlayerState\_Play.

# Signature:

```
boolean playCAFFromCertainTime(String url, String songName, int startTime)
```

# **Parameters:**

String url - Path of audio file.

String songName - the song name is used internally to save the temporary PCM file generated from the original audio file. int startTime - time in seconds that specifies the start time.

# **Returns:**

boolean - Success or failure

#### playWAV()

Play a WAV file. onPlaybackStateChanged function will be called and return the status of HKPlayer-State.EPlayerState\_Play.

#### Signature:

boolean playWAV(String url)

#### **Parameters:**

String url - Path of the wav file

# **Returns:**

boolean - Success or failure

# playStreamingMedia()

Plays a streaming media from web server. The API is a synchronous call. It will not return until the caller succeeds or fails. You can find the error message from the function of onErrorOccurred()

#### Signature:

void playStreamingMedia(String streamingMediaUrl)

#### Parameters:

String streamingMediaUrl - The URL of the streaming media source. It starts with a protocol name, such as http://. Currently, only http is supported.

# **Returns:**

void

# pause()

Pause current playing. onPlaybackStateChanged() function will be called and return the status of HKPlayerState.EPlayerState\_Pause. Once the playback is paused, it can be resumed by playCAF() with resumeFlag to be true and the same songName. the playback is stopped by pause, if it was played by playStreamingMedia().

#### Signature:

void pause()

#### **Returns:**

void

# stop()

Stop playing. onPlaybackStateChanged() function will be called and return the status of HKPlayer-State.EPlayerState\_Stop.

#### Signature:

void stop()

#### **Returns:**

void

# isPlaying()

Check if the player is playing or not.

#### Signature:

boolean isPlaying()

#### **Returns:**

boolean - boolean value indicating if the player is playing or not.

#### getPlayerState()

Get current state of playback.

#### Signature:

HKPlayerState getPlayerState()

#### **Returns:**

HKPlayerState - Current player state.

# **Volume Control**

# setVolumeAll()

Set a volume level to all speakers.

The range of volume level is 0 to the maximum Volume Level (currently, 50) by getMaximumVolumeLevel().

It is asynchronous call. The volume will be set within a few milliseconds. The onVolumeLevelChanged() function defined in HKWirelessListener will be called when volume of specified speaker has been changed.

#### Signature:

void setVolumeAll(int volume)

#### **Parameters:**

int volume - the volume level

# **Returns:**

void

#### setVolumeDevice()

Set a volume level to a speaker specified by device ID. The range of volume level is 0 to the maximumVolumeLevel (currently, 50) by getMaximumVolumeLevel(). It is asynchronous call. The effect of the API call will occur after a few milliseconds. The onVolumeLevelChanged() function will be called when volume of specified speaker has been changed.

#### Signature:

```
void setVolumeDevice(long deviceId, int volume)
```

#### **Parameters:**

long deviceId - Device ID of the speaker

int volume - Volume level

#### **Returns:**

void

# getVolume()

Get the average volume level for all devices.

# Signature:

int getVolume()

# **Returns:**

int - the average volume level of all speakers

#### getDeviceVolume()

Get the volume level of the specified speaker.

#### Signature:

int getDeviceVolume(long deviceId)

#### **Parameters:**

long deviceId - Device Id of the speaker.

# Returns:

 $\texttt{int} \textbf{-} Volume \ level$ 

# getMaximumVolumeLevel()

Return the maximum volume level that the system provides. Currently, it is 50.

#### Signature:

int getMaximumVolumeLevel()

#### **Returns:**

int - the maximum volume level

# **Device (Speaker) Management**

#### addDeviceToSession()

Add a speaker to the current playback session. The added speaker will start playing. This can be called during playing.

#### Signature:

boolean addDeviceToSession(long id)

#### **Parameters:**

long deviceId - Device Id of the speaker.

#### **Returns:**

boolean - Whether the addition is successful or not.

#### removeDeviceFromSession()

Remove a speaker from the current playback session. The removed speaker will stop playing. This can be called during playing.

#### Signature:

boolean removeDeviceFromSession(long deviceid)

#### **Parameters:**

long deviceId - Device Id of the speaker.

#### **Returns:**

boolean - Whether the removal is successful or not.

# getDeviceCount()

Get the number of speakers in the HKWirelessHD network.

# Signature:

```
int getDeviceCount()
```

# **Returns:**

int - the number of speakers.

# getGroupCount()

Get the number of groups.

# Signature:

int getGroupCount()

# **Returns:**

int - the number of groups

# getDeviceCountInGroupIndex()

Get the number of speakers in the group specified by the index.

# Signature:

int getDeviceCountInGroupIndex(int groupIndex)

# **Parameters:**

int groupIndex - the index of the group looking for. It starts from 0 to (GroupCount-1).

# **Returns:**

int - the number of speakers

# getDeviceInfoFromTable()

Return the DeviceInfo of specified device in specified group.

# Signature:

DeviceObj getDeviceInfoFromTable(int groupIndex, int deviceIndex)

# **Parameters:**

int groupIndex - group index in the group list.

int deviceIndex - The index of the speaker in the group.

# **Returns:**

DeviceObj - the device information

### getDeviceInfoByIndex()

Return the DeviceInfo of specified device from the global table from 0 to (deviceCount - 1).

#### Signature:

DeviceObj getDeviceInfoByIndex(int deviceIndex)

#### **Parameters:**

int deviceIndex - The index of the device from the table with all devices.

#### **Returns:**

DeviceObj - the device information

# getDeviceGroupByDeviceId()

Return the DeviceGroup the speaker belongs to.

# Signature:

GroupObj findDeviceGroupWithDeviceId(long deviceId)

#### **Parameters:**

long deviceId - the device ID

# **Returns:**

GroupObj - the group information

# getDeviceInfoById()

Find the a DeviceInfo by device Id. It is used to retrieve the DeviceInfo of specified device.

# Signature:

DeviceObj getDeviceInfoById(long deviceId)

#### **Parameters:**

long deviceId - the device ID.

#### **Returns:**

DeviceObj - the device information

# isDeviceAvailable()

Check whether the specified speaker is available or not.

# Signature:

boolean isDeviceAvailable(long deviceId)

# **Parameters:**

long deviceId - the device ID.

# **Returns:**

boolean - the speaker is available or not.

# isDeviceActive()

Check whether the speaker is active (added to the current playback session) or not.

# Signature:

boolean isDeviceActive(long deviceId)

# **Parameters:**

long deviceId - The ID of the speaker

#### **Returns:**

boolean - if the speaker is active or not.

# removeDeviceFromGroup()

Remove the specified speaker from its group.

# Signature:

void removeDeviceFromGroup(long groupId, long deviceId)

# **Parameters:**

long groupId-groupID

long deviceId-deviceID

# **Returns:**

void

# getDeviceGroupByIndex()

Get the group information.

# Signature:

GroupObj getDeviceGroupByIndex(int groupIndex)

# **Parameters:**

int groupIndex - group index

# **Returns:**

 $\verb|GroupObj-the group information||$ 

# getDeviceGroupById()

Get the group information by group ID.

# Signature:

GroupObj getDeviceGroupById(long groupId)

# **Parameters:**

 $\verb"long"$  groupId - the ID of the group

# **Returns:**

GroupObj - the group information

# getDeviceGroupNameByIndex()

Get the name of the DeviceGroup by index.

#### Signature:

String getDeviceGroupNameByIndex(int groupIndex)

#### **Parameters:**

int groupIndex - the index of the group in the group table.

#### **Returns:**

String - the string of group name

#### getDeviceGroupIdByIndex()

Gets the ID of the DeviceGroup by index.

#### Signature:

long getDeviceGroupIdByIndex(int groupIndex)

#### **Parameters:**

int groupIndex - the index of the group in the table

#### **Returns:**

long - the group id

#### setDeviceName()

Set device name.

Note

If you set a device name while it is playing, the speaker will stop playing and return error.

#### Signature:

void setDeviceName(long deviceId, String deviceName)

# **Parameters:**

long deviceId - The ID of the device

String deviceName - The name of the device to set

#### **Returns:**

void

# setDeviceGroupName()

Set group name.

Note

If you set a group name while the a playback is running, the speaker stops playing and return error.

#### Signature:

void setDeviceGroupName(long deviceId, String groupName)

#### **Parameters:**

long deviceId - The device ID within a group

String groupName - the group name

#### **Returns:**

void

#### getActiveDeviceCount()

Get the number of active speakers (the speakers that are added to the current playback session.)

#### Signature:

```
int getActiveDeviceCount()
```

#### **Returns:**

int - the number of active devices

# getActiveGroupCount()

Get the number of active groups. An active group is the one that all the speakers in the group are active.

# Signature:

```
int getActiveGroupCount()
```

#### **Returns:**

int - the number of active groups

#### refreshDeviceWiFiSignal()

Refresh the devices Wifi Signal strength value. This is asynchronous call, and the result of refreshing will come a few milliseconds later. The new WiFi signal strength value will be reported by onDeviceStateUpdated(). You should get the wifi signal value by getting wifiSignalStrength attribute of DeviceInfo object.

#### Signature:

void refreshDeviceWiFiSignal(long deviceId)

# Parameters:

long deviceId - the device ID

# **Returns:**

void

# getWifiSignalStrengthType()

Get Wifi signal strength type by signal value.

#### Signature:

HKWifiSingalStrength getWifiSignalStrengthType(int wifiSignal)

#### **Parameters:**

int wifiSignal - the wifi signal value

#### **Returns:**

HKWifiSingalStrength - Wifi signal strength type

# APIs for events handling

#### onDeviceStateUpdated()

The function is called when devices status is changed, including active or inactive, model name, group name, wifi strength, etc.

Note if the volume level changed, VolumeLevelChanged function would be called instead.

This function is essential to retrieve and update speaker information in timely manner. If you want to show the available speakers and its latest information, you could get from the function in timely manner.

#### Signature:

void onDeviceStateUpdated(long deviceId, int reason)

# **Parameters:**

long deviceId - the device ID

int reason - the reason code

#### **Returns:**

void

#### onErrorOccurred()

The function is invoked when an error occurs. The function returns the error code and error message.

#### Signature:

void onErrorOccurred(int errorCode, String errorMesg)

#### **Parameters:**

int errorCode - error code

String errorMesg - error description

#### **Returns:**

void

#### onPlayEnded

This function is invoked when the current playback has ended.

#### Signature:

```
void onPlayEnded()
```

#### **Returns:**

void

#### onVolumeLevelChanged()

This function is invoked when volume level is changed.

The function delivers the device ID device volume level, and average volume level.

#### Signature:

void onVolumeLevelChanged(long deviceId, int deviceVolume, int avgVolume)

#### **Parameters:**

long deviceId - the device ID

int deviceVolume - the volume level

int avgVolume - the average volume level

#### **Returns:**

void

#### onPlaybackStateChanged()

This function is invoked when playback state is changed. The function delivers the playState.

# Signature:

void onPlaybackStateChanged(int playState)

#### **Parameters:**

int playState - The player state

#### **Returns:**

void

#### onPlaybackTimeChanged()

This function is invoked when current playback time is changed. It is called every second. The function parameter timeElapsed returns the time (in seconds) elapsed since the start. It is useful when you update the progress bar.

#### Signature:

void onPlaybackTimeChanged(int timeElapsed)

#### **Parameters:**

int timeElapsed - the time (in second) passed since the beginning of the playback.

# **Returns:**

void

# 5.13 Version History (Android)

# 5.13.1 Version History

# V1.0 - Jul, 2015

• Initial version

# V1.1 - Aug, 2015

• Modify some document errors

# V1.2 - Oct, 2015

• Add API playStreamingMedia()

# V1.3 - Nov, 2015

- Add API document
- Modify the getting-started document

# 5.14 Pulse2 SDK Documentation

# 5.14.1 JBL Pulse2 iOS Framework Developer's Guide

Version 1.0

# **Prerequirements**

The following steps should be done by Developer before start working with SDK:

- Add the Pulse2SDK framework to Linked Frameworks and Libraries
- Import API header file "HMNPulse2API.h"
- Import Apple ExternalAccessory.framework to Xcode project
- Add protocol string "com.jbl.connect" in the UISupportedExternalAccessoryProtocols section on the Info.plist

iPhone should esbablish BT connection with Pulse 2 Device in iPhone-> Settings -> Bluetooth.

# 5.14.2 API Description

# **Device General API methods**

Application should be first establish BT connection with Device using **connectToMasterDevice** function (HMNDeviceGeneral.h).

The notification EVENT\_DEVICE\_CONNECTED (HMNCommonDefs.h) will be received if connection established successfully. Other API functions can be used after this step.

The notification EVENT\_DEVICE\_CONNECTED includes dictionary with the following keys (defined in HMNDe-viceGeneral.h):

- KEY\_IAP\_CONNECTION\_ID;
- KEY\_IAP\_MANUFACTURER;
- KEY\_IAP\_NAME;
- KEY\_IAP\_SERIAL\_NUMBER;

The notification EVENT\_DEVICE\_DISCONNECTED (HMNCommonDefs.h) will be received if connection with device lost.

# **Device Info API methods**

/\*\*

- \* @discussion Change device name.
- \* @param deviceName An new device name. Nonnull.
- \* @return none.

\*/

• (void) **setDeviceName** :(NSString \* \_Nonnull)deviceName;

/\*\*

\* @discussion Request information from Device like name, battery, active channel.

```
* @return none.
```

\*/

```
• (void) requestDeviceInfo;
```

Application will receive notification "EVENT\_DEVICE\_INFO" with Dictionary included device info. The following keys can present in dictionary (HMNDeviceInfo.h):

- KEY\_DEVICE\_INFO\_DEVICE\_INDEX;
- KEY\_DEVICE\_INFO\_DEVICE\_NAME;
- KEY\_DEVICE\_INFO\_PRODUCT\_ID;
- KEY\_DEVICE\_INFO\_MODEL\_ID;
- KEY\_DEVICE\_INFO\_BATTERY\_IS\_CHARGING;
- KEY\_DEVICE\_INFO\_BATTERY\_VALUE;
- KEY\_DEVICE\_INFO\_LINKED\_DEVICE\_COUNT;
- KEY\_DEVICE\_INFO\_ACTIVE\_CHANNEL\_VALUE;

- KEY\_DEVICE\_INFO\_AUDIO\_SOURCE\_VALUE;
- KEY\_DEVICE\_INFO\_MAC\_ADDRESS\_VALUE;

#### /\*\*

\* @discussion Request information from Device for the specified token

\* @param token. Value from enumeration HMNToken

\* @param index. Device index: 0 - master, 1 - slave.

```
* @return none.
```

# \*/

• (void) requestDeviceInfoToken :(HMNToken)token forDeviceIndex:(UInt8)index;

# **DFU API methods**

#### /\*\*

\* @discussion Request version from Device.

\* @return none.

\*/

• (void) requestVersion;

Application will receive notification "EVENT\_VERSION" with Dictionary included version info. The following keys can present in dictionary (HMNDFU.h):

KEY\_SW\_VERSION;

KEY\_HW\_VERSION;

# Led Control API methods

```
/**
```

\* @discussion Setup Background Color to Master Device

- \* @param color UIColor object
- $\ast$  @param propageToSlaveDevice Need to propagete background color to Slave device

```
* @return none.
```

\*/

• (void) setBackgroundColor:(UIColor \* \_Nonnull)color propagateToSlaveDevice:(BOOL)applyToSlave;

/\*\*

- \* @discussion Draw 11(columns)x9(rows) color image bitmap on the Master Device
- \* @param imageMatrix Array of 99 UIColor\* objects, The color of each pixel is represented color by UIColor.
- \* @return none.

\*/

• (void) **setColorImage**:(NSArray \* \_Nonnull)imageMatrix;

```
/**
```

\* @discussion Display Char on master and slave device

\* @param charAsciiCode - Char ascii code - in hex; Supported ascii symbols: 0..9 A..Z ? ! + = % \* / # & ( ), . :; <> ' { | } ~

- \* @param charColor Color of char;
- \* @param backgroundColor Background color;
- \* @param applyToSlave if need to propagate to slave device
- \* @return none.

\*/

• (void) **setLedChar**:(UInt8)charAsciiCode charColor:(UIColor \* \_Nonnull)charColor background-Color:(UIColor \* \_Nonnull)backgroundColor applyToSlaveDevice:(BOOL)applyToSlave;

/\*\*

\* @discussion Propagate Current Led Pattern on master to slave device

\* @return none.

\*/

• (void) propagateCurrentLedPattern;

/\*\*

- \* @discussion Query device led brightness.
- \* It will reply with EVENT\_BRIGHTNESS notification

\* @return none.

\*/

# • (void) requestLedBrightness;

Application will receive notification "EVENT\_BRIGHTNESS" with Dictionary included brightness info. The following keys can present in dictionary (HMNLedControl.h):

• KEY\_LED\_BRIGHTNESS

/\*\*

\* @discussion Set Display Led Brightness on master device

\* @param brightness - 0..255;

\* @return none.

\*/

• (void) setLedBrightness:(UInt8)brightness;

/\*\*

- \* @discussion Set Pattern on master device
- \* @param pattern id of pattern
- \* @param patternData array of 99 unsigned int values wrapped to NSNumbers for Canvas and Firefly:

\* 0 - do not draw point

\* non-0 - draw point on canvas

\* - nil for other pattern types

\* @return none.

\*/

• (void) setLedPattern:(HMNPattern)pattern withData:(NSArray \* \_Nullable)patternData;

/\*\*

\* @discussion Query device led pattern information.

\* It will reply with EVENT\_PATTERN\_INFO notification.

\* @return none.

\*/

• (void) requestLedPatternInfo;

Application will receive notification "EVENT\_PATTERN\_INFO" with Dictionary included pattern info. The following keys can present in dictionary (HMNLedPattern.h):

KEY\_LED\_PATTERN\_ID its id of the pattern enumerated in the HMNCommonDefs.h

/// Device Patterns
typedef NS\_ENUM(NSInteger, HMNPattern) {
HMNPattern\_Firework = 0,
HMNPattern\_Traffic,
HMNPattern\_Star,
HMNPattern\_Star,
HMNPattern\_FireFly,
HMNPattern\_Fire,
HMNPattern\_Fire,
HMNPattern\_Canvas,
HMNPattern\_Hourglass,
HMNPattern\_Ripple
};
Sensor Control API methods

/\*\*

\* @discussion Request microphone sound level from Device.

\* It will reply with EVENT\_SOUND notification

\* @return none.

\*/

• (void) requestMicrophoneSoundLevel;

Application will receive notification "EVENT\_SOUND" with Dictionary included pattern info. The following key can present in dictionary (HMNSensorControl.h):

/// The Value has NSNumber value

KEY\_MICROPHONE\_LEVEL;

/\*\*

\* @discussion Request for capturing color by Color Picker from the Device

\* It will reply with EVENT\_SENSOR\_CAPTURE\_COLOR notification

\* @return none.

\*/

#### • (void) requestColorFromColorPicker;

When device color sensor capture the color it send notification EVENT\_SENSOR\_CAPTURE\_COLOR.

Application will receive notification "EVENT\_SENSOR\_CAPTURE\_COLOR" with Dictionary included color info. The following keys can present in dictionary (HMNSensorControl.h):

KEY\_LED\_COLOR\_R; KEY\_LED\_COLOR\_G; KEY\_LED\_COLOR\_B;

# Notes

The device can accept one commad at second. If application required to send several commands it should send them with delay for 1 second for each command.

# 5.14.3 Sample Usage

# **Device Connection Example**

```
(void) viewDidLoad {
```

[super viewDidLoad];

[self subscribeForNotification];

[HMNDeviceGeneral connectToMasterDevice];

```
}
```

(void) subscribeForNotification {

[[NSNotificationCenter defaultCenter] addObserver:self

selector:@selector(deviceConnected)

name:EVENT\_DEVICE\_CONNECTED

object:nil];

}

#### **Color Sensor handler example**

(void) sensorCaptureColorReceived:(NSNotification \* )notification {
 NSDictionary \*devInfoDict = [notification userInfo];
 NSInteger R = [devInfoDict[KEY\_LED\_COLOR\_R] integerValue];
 NSInteger G = [devInfoDict[KEY\_LED\_COLOR\_G] integerValue];
 NSInteger B = [devInfoDict[KEY\_LED\_COLOR\_B] integerValue];
 NSLog(@"RGB color: %ld %ld %ld ", (long)R, (long)G, (long)B);
}

# Device pattern handler example

```
(void) patternReceived:(NSNotification * )notification {
    NSDictionary *devInfoDict = [notification userInfo];
    HMNPattern pattern = [devInfoDict[KEY_LED_PATTERN_ID] integerValue];
    NSLog(@"Pattern ID = %ld ", (long)pattern);
```

```
}
```

# Version handler example

```
(void) versionReceived:(NSNotification * )notification {
    NSDictionary *devInfoDict = [notification userInfo];
    NSString *swVersion = devInfoDict[KEY_SW_VERSION];
    NSString *hwVersion = devInfoDict[KEY_HW_VERSION];
    NSLog(@"swVersion %@, hwVersion %@", swVersion, hwVersion);
    return;
```

}

# **Brightness handler example**

```
(void) brightnessReceived:(NSNotification * )notification {
    NSDictionary *devInfoDict = [notification userInfo];
    NSUInteger brightness = [devInfoDict[KEY_LED_BRIGHTNESS] unsignedIntegerValue];
    NSLog(@"brightness %lu", (unsigned long)brightness);
    return;
```

}

# Sound handler example

```
(void) soundEventReceived:(NSNotification * )notification {
```

```
NSDictionary *devInfoDict = [notification userInfo];
```

NSUInteger microphoneLevel = [devInfoDict[KEY\_MICROPHONE\_LEVEL] unsignedIntegerValue];

```
NSLog(@"microphone level %lu", (unsigned long)microphoneLevel);
```

return;

```
}
```

# Show Letter example

```
(void) showAChar { Byte charCode = 65; // A
```

UIColor \*charColor = [UIColor redColor];

UIColor \*backgroundColor =[UIColor blueColor];

[HMNLedControl setLedChar:charCode charColor:charColor backgroundColor:backgroundColor apply-ToSlaveDevice:NO];

}

# Show Hourglass example

```
(void) showHourglassPattern {
```

```
Byte imageMatrix[] = {
0, 0, 0, 0, 0, 0, 0, 0, 0, 0, 0, 1, 0,
0, 0, 0, 0, 0, 0, 0, 0, 0, 1, 1, 0,
0, 0, 0, 0, 0, 0, 0, 0, 1, 0, 1, 0,
0, 0, 0, 0, 0, 0, 0, 0, 0, 1, 0,
0, 0, 0, 0, 0, 0, 0, 0, 0, 1, 0,
0, 0, 0, 0, 0, 0, 0, 0, 0, 1, 0,
0, 0, 0, 0, 0, 0, 0, 0, 0, 1, 0,
0, 0, 0, 0, 0, 0, 0, 0, 0, 1, 0,
0, 0, 0, 0, 0, 0, 0, 0, 0, 1, 0,
0, 0, 0, 0, 0, 0, 0, 0, 0, 1, 0,
};
```

```
NSMutableArray *array = [NSMutableArray arrayWithCapacity:LED_COUNT];
for (int i=0; i<LED_COUNT; i++) {
```

[array addObject:[NSNumber numberWithUnsignedInt:imageMatrix[i]]];

}

[HMNLedControl setLedPattern:HMNPattern\_FireFly withData:array];

}

# Show color image example

```
(void)setDigit1ColorImage {
```

```
Byte imageMatrix[] = {

0, 0, 0, 0, 0, 0, 0, 0, 0, 0, 0, 1, 0,

0, 0, 0, 0, 0, 0, 0, 0, 0, 1, 1, 0,

0, 0, 0, 0, 0, 0, 0, 0, 1, 0, 1, 0,

0, 0, 0, 0, 0, 0, 0, 0, 0, 1, 0,

0, 0, 0, 0, 0, 0, 0, 0, 0, 1, 0,

0, 0, 0, 0, 0, 0, 0, 0, 0, 1, 0,

0, 0, 0, 0, 0, 0, 0, 0, 0, 1, 0,

0, 0, 0, 0, 0, 0, 0, 0, 0, 1, 0,

0, 0, 0, 0, 0, 0, 0, 0, 0, 1, 0,

0, 0, 0, 0, 0, 0, 0, 0, 0, 1, 0
```

};

NSMutableArray \*colors = [NSMutableArray arrayWithCapacity:LED\_COUNT];

```
UIColor *redColor = [UIColor redColor];
```

UIColor \*blueColor = [UIColor blueColor];

[colors addObject:color];

}

[HMNLedControl setColorImage:colors];

}

# 5.15 Demos and 3rd party integrations

# 5.15.1 Demos and 3rd Party Integrations

# **Cordova Integration**

HKAudio - A Harman Kardon Cordova Plugin HKAudio - A Harman Kardon Cordova plugin for Harman Kardon SDK

# **SmartThings Integration**

- Harman Developer SmartThings Integration You will find information about how to hook up your HKWirelessHD SDK into SmartThings, and the basics of creating SmartApps for HKWirelessHD devices on the SmartThings platform.
- Harman IoT Demo Demonstrates how Omni speakers can play an important role in IoT environment, integrated with other 3rd party serevices like SmartThings, ITFFF, and so on.

Search

• search